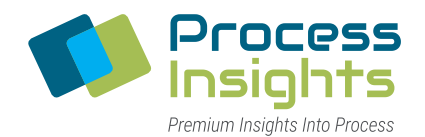

CHILLED-MIRROR HYGROMETERS

# **USER GUIDE**

# Dew Point Mirror 973 SF<sub>6</sub>

# **Meets Compliance**

**Fast and Precise** 

Reliable

Revision 11E0325 Date 01/2025

0

Process Insights GmbH Max-Eyth-Straße 30 D - 70736 Fellbach wwwwww.process-insights.comTelephone+49 30 278958-55Fax+49 30 278958-706

© Copyright by Process Insights GmbH.

All rights reserved. These instructions help the owner to operate the product and are provided exclusively for this purpose. Without the express, written approval of Process Insights GmbH, it is not permitted to reproduce or distribute the manual or parts of it in any form by photocopy, microfilm or any other technically known or unknown process - neither graphically, electronically or mechanically. We reserve the right to make changes in the interest of technical progress.

Information and illustrations about appearance, specifications, performance, dimensions, weights, operating consumption, maintenance times, etc. are non-binding and only represent an approximate description. The manufacturer reserves the right to make changes to design and shape, deviations in colors and changes to the scope of delivery.

973 SF6 is a registered trademark <sup>™</sup>.

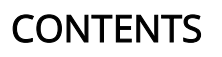

| 1 General Information       5         1.1 Terms of Warranty       5         1.2 Safety Notices       6         1.3 Transport and Shipping       7         1.4 Disposal       8         1.4.1 Packaging Material       8         1.4.2 Disposal of Electrical and Electronic Components       8         1.4.1 Disposal       8         1.5.1 Operator       9         1.5.1 Operating company       9         1.5.1 Operating company       9         1.6 Intended Use       9         1.7 Change Log       9         1.7 Change Log       9         1.7 Change Log       9         1.7 Change Log       9         1.7 Change Log       9         1.8 Cope of Delivery       11         2.1 Working Principle of the Analyzer       11         3.1 Scope of Delivery       13         3.2.1 Measurement Ranges       14         3.3.1 LO Colour Display with Touch Screen       18         3.3.1.1 Data Lines       19         3.3.1.2 Status Line and Fixed Function Keys       19         3.3.1.2 Status Line and Fixed Function Keys       19         3.3.1.2 Status Line and Fixed Function Keys       19         3.3.1.2 Status Line and Fixe                                                                                                    | Certificates and declarations of conformity                    | 1        |
|----------------------------------------------------------------------------------------------------|----------------------------------------------------------------|----------|
| 1.1 Terms of Warranty       5         1.2 Safety Notices       6         1.3 Transport and Shipping       7         1.4 Disposal       8         1.4.1 Packaging Material       8         1.4.1 Packaging Material       8         1.4.1 Packaging Material       8         1.4.2 Disposal of Electrical and Electronic Components       8         1.5.1 Operator       9         1.5.1 Operator       9         1.5.1 Operator       9         1.5.1 Operator       9         1.5.2 Operating company       9         1.5.1 Operator       9         1.7 Change Log       9         1.7 Change Log       9         2.1 Working Principle of the Analyzer       11         2.1 Working Principle of the Analyzer       13         3.1 Scope of Delivery       13         3.2.1 Measurement Ranges       14         3.3 Components of the Analyzer       15         3.3.1 LOD Colour Display with Touch Screen       18         3.3.1.1 Data Lines       19         3.3.1.2 Status Line and Fixed Function Keys       19         3.3.3 Measuring Head       21         3.3.4 SO2 Module (Optional)       21         4 Set-Up       23 <th>1 General Information</th> <th> 5</th>                                                                                                    | 1 General Information                                          | 5        |
| 1.2 Safety Notices       6         1.3 Transport and Shipping       7         1.4 Disposal       7         1.4.1 Packaging Material       8         1.4.1 Packaging Material       8         1.4.1 Packaging Material       8         1.4.1 Packaging Material       8         1.4.1 Packaging Material       8         1.4.1 Packaging Material       8         1.4.2 Disposal of Electrical and Electronic Components       8         1.5.1 Operator       9         1.5.1 Operator       9         1.5.1 Operator       9         1.7 Change Log       9         2.1 Morduction and Product Description       11         2.1 Working Principle of the Analyzer       13         3.2 Label       13         3.3.1 Scope of Delivery       13         3.3.1 Colour Display with Touch Screen       18         3.3.1.1 Data Lines       19         3.3.1.2 Status Line and Fixed Function Keys       19         3.3.1.2 Status Line and Fixed Function Keys       19         3.3.1.2 Status Line and Fixed Function Keys       19         3.3.1.2 Status Line and Fixed Function Keys       19         3.3.2 Carrying Handle       21         3.3.4 SO2 Module (Optional)                                                                                                    | 1.1 Terms of Warranty                                          | 5        |
| 1.3 Transport and Shipping       7         1.4 Disposal       8         1.4.1 Packaging Material       8         1.4.2 Disposal of Electrical and Electronic Components       8         1.4.2 Disposal of Electrical and Electronic Components       8         1.5 Target groups       9         1.5.1 Operator       9         1.5.2 Operator company       9         1.5.1 Operator company       9         1.6 Intended Use       9         1.7 Change Log       9         2 Introduction and Product Description       11         2.1 Working Principle of the Analyzer       13         3.1 Scope of Delivery       13         3.2.1 Measurement Ranges       14         3.3 Components of the Analyzer       15         3.3.1 LOD Colour Display with Touch Screen       18         3.3.1.1 Data Lines       19         3.3.1.2 Status Line and Fixed Function Keys       19         3.3.1 Advenu Buttons       19         3.3.2 Carrying Handle       20         3.3.3 Measuring Head       21         3.4 SO2 Module (Optional)       21         4 Set-Up       23         4.1 Ambient Conditions       23         4.2 Instaliation Type       23                                                                                                    | 1.2 Safety Notices                                             | 6        |
| 1.4 Disposal       8         1.4.2 Disposal of Electrical and Electronic Components       8         1.5.1 Operator       9         1.5.1 Operator       9         1.5.1 Operator       9         1.5.1 Operator       9         1.5.1 Operator       9         1.5.1 Operator       9         1.5.1 Operator       9         1.5.1 Operator       9         1.5.1 Operator       9         1.5.1 Operator       9         1.5.1 Operator       9         1.5.2 Operating company       9         1.5.1 Operator       9         1.5.2 Operator       9         1.5.2 Operator       9         1.5.2 Operator       9         1.5.3 Depending Company       9         1.5.3 Depending Company       11         2.1 Working Principle of the Analyzer       13         3.2 Label       13         3.2.1 Detaines       19         3.3.1 LOD Colour Display with Touch Screen       18         3.3.1 Data Lines       19         3.3.1 2 Status Line and Fixed Function Keys       19         3.3.2 Carrying Handle       20         3.3.3 Measuring Head       21         3.4                                                                                                    | 1.3 Transport and Shipping                                     | 7        |
| 1       1       Packaging Material       8         1.4.1 Packaging Material       8         1.5 Target groups       9         1.5.1 Operator       9         1.5.2 Operator       9         1.5.1 Operator       9         1.5.2 Operator       9         1.5.1 Operator       9         1.5.1 Operator       9         1.5.1 Operator       9         1.5.1 Change Log       9         2 Introduction and Product Description       11         2.1 Working Principle of the Analyzer       13         3.2.1 Weasurement Ranges       14         3.3 Components of the Analyzer       15         3.3.1 Data Lines       19         3.3.1.2 Status Line and Fixed Function Keys       19         3.3.1.2 Status Line and Fixed Function Keys       19         3.3.1.2 Status Line and Fixed Function Keys       19         3.3.3 Los 2 Carrying Handle       20         3.3.3 Measuring Head       21         3.3.4 So 20 Module (Optional)       21         4.1 Ambient Conditions       23         4.2 Installation Type       23         4.3 Connecting the Saral Interface       25         4.6 Connecting the Saraling Line       26                                                                                                    | 1.4 Disposal                                                   | 8        |
| 1.4.2 Disposal of Electrical and Electronic Components.       8         1.5 Target groups       9         1.5.1 Operator       9         1.5.2 Operator       9         1.5.2 Operator       9         1.6 Intended Use       9         1.7 Change Log       9         2 Introduction and Product Description       11         2.1 Working Principle of the Analyzer       11         3 Product       13         3.1 Scope of Delivery       13         3.2.1 Measurement Ranges       14         3.3 Components of the Analyzer       15         3.3.1.1 Data Lines       19         3.3.1.2 Status Line and Fixed Function Keys       19         3.3.2 Carrying Handle       20         3.3.3 Measuring Head       21         3.3.4 SO2 Module (Optional)       21         4.1 Ambient Conditions       23         4.2 Installation Type       23         4.3 Connecting the SFG Gas Line       25         4.6 Connecting the SFG Gas Line       25         4.6 Connecting the SFG Gas Line       25         4.6 Connecting the SFG Gas Connection to the Compartment       29         5.1 Measurement Myide Examples       32         5.2 Measurement Options and Measurement <td>1.4.1 Packaging Material</td> <td> 8</td>                                                        | 1.4.1 Packaging Material                                       | 8        |
| 1.5 Target groups       9         1.5.1 Operator       9         1.5.2 Operator       9         1.5.2 Operator       9         1.5.2 Operator       9         1.6 Intended Use       9         1.7 Change Log       9         2 Introduction and Product Description       11         2.1 Working Principle of the Analyzer       11         3 Product       13         3.1 Scope of Delivery       13         3.2.1 Measurement Ranges       14         3.3 Components of the Analyzer       15         3.3.1.1 Data Lines       19         3.3.1.2 Status Line and Fixed Function Keys       19         3.3.1.2 Status Line and Fixed Function Keys       19         3.3.1.2 Status Line and Fixed Function Keys       19         3.3.3.4 SO2 Module (Optional)       21         3.3.4 SO2 Module (Optional)       21         3.3.4 SO2 Module (Optional)       23         4.1 Ambient Conditions       23         4.2 Installation Type       23         4.3 Preparation for Measurement       23         4.4 Switching On       23         4.5 Connecting the Serial Interface       25         4.6 Connecting the Sampling Line       26                                                                                                    | 1 4 2 Disposal of Electrical and Electronic Components         | 8        |
| 1.5.1 Operator       9         1.5.2 Operating company       9         1.6.1 Intended Use       9         1.7 Change Log       9         2 Introduction and Product Description       11         2.1 Working Principle of the Analyzer       11         3 Product       13         3.1 Scope of Delivery       13         3.2 Label       13         3.2.1 Measurement Ranges       14         3.3 Components of the Analyzer       15         3.3.1 LOD Colour Display with Touch Screen       18         3.3.1 Lobat Lines       19         3.3.1.2 Status Line and Fixed Function Keys       19         3.3.1.3 Menu Buttons       19         3.3.2 Carrying Handle       20         3.3.3 Measuring Head       21         3.4 So2 Module (Optional)       21         4 Set-Up       23         4.1 Ambient Conditions       23         4.2 Installation Type       23         4.3 Preparation for Measurement       23         4.4 Switching On       23         4.5 Connecting the Serial Interface       25         4.6 Connecting the Serial Interface       25         4.6 Connecting the Serial Interface       25         4.6.1 Evacuat                                                                                                    | 1 5 Target groups                                              | 9        |
| 1.5.2 Operating company       9         1.6 Intended Use       9         1.7 Change Log       9         2 Introduction and Product Description                                                                                                    | 1.5 1 Operator                                                 | ر<br>م   |
| 1.6 Intended Use       9         1.7 Change Log       9         2 Introduction and Product Description       11         2.1 Working Principle of the Analyzer       11         3 Product       13         3.1 Scope of Delivery       13         3.2 Label       13         3.2.1 Measurement Ranges       14         3.3.1 Corponents of the Analyzer       15         3.3.1 LOD Colour Display with Touch Screen       18         3.3.1.1 Data Lines       19         3.3.1.2 Status Line and Fixed Function Keys       19         3.3.1.3 Menu Buttons       19         3.3.2 Carrying Handle       20         3.3.3 Measuring Head       21         3.4 SO2 Module (Optional)       21         4 Set-Up       23         4.1 Ambient Conditions       23         4.2 Installation Type       23         4.3 Preparation for Measurement       23         4.3 Preparation for Measurement       23         4.4 Switching On       23         4.5 Connecting the Serial Interface       25         4.6 Connecting the Internal Cylinder       27         4.6.3 Evacuating the Sampling Line       26         4.6.1 Evacuating the Sampling Line       26                                                                                                    | 1.5.1 Operating company                                        | ر<br>م   |
| 1.7 Change Log                                                                                                    | 1.6 Intended Lice                                              | ر        |
| 2 Introduction and Product Description       11         2.1 Working Principle of the Analyzer       11         3 Product       13         3.1 Scope of Delivery       13         3.2 Label       13         3.2.1 Measurement Ranges       14         3.3 Components of the Analyzer       15         3.3.1 LCD Colour Display with Touch Screen       18         3.3.1.1 Data Lines       19         3.3.1.2 Status Line and Fixed Function Keys       19         3.3.1.3 Menu Buttons       19         3.3.2 Carrying Handle       20         3.3.3 Measuring Head       21         3.3.4 SO2 Module (Optional)       21         4.1 Ambient Conditions       23         4.2 Installation Type       23         4.3 Preparation for Measurement       23         4.4 Switching On       23         4.5 Connecting the Serial Interface       25         4.6 Connecting the Serial Interface       26         4.6.1 Evacuating the Sampling Line       26         4.6.2 Evacuating the Internal Cylinder       27         4.6.3 SF6 Gas Connection to the Compartment       29         5.1 Measuring Mode Examples       22         5.3 Activation of SO2 Measurement (Optional)       33                                                                                            | 1.7 Change Log                                                 | 0        |
| 2 Introduction and Product Description       11         2.1 Working Principle of the Analyzer       11         3 Product       13         3.1 Scope of Delivery       13         3.2 Label       13         3.2.1 Measurement Ranges       14         3.3 Components of the Analyzer       15         3.3.1 LD Colour Display with Touch Screen       18         3.3.1 LD Colour Display with Touch Screen       19         3.3.1.2 Status Line and Fixed Function Keys       19         3.3.2 Carrying Handle       20         3.3.3 Measuring Head       21         3.3.4 SO2 Module (Optional)       21         3.3.4 SO2 Module (Optional)       21         4 Set-Up       23         4.1 Ambient Conditions       23         4.2 Installation Type       23         4.3 Preparation for Measurement       23         4.4 Switching On       23         4.5 Connecting the Serial Interface       25         4.6 Connecting the Sempling Line       26         4.6.1 Evacuating the Internal Cylinder       27         4.6.3 SF6 Gas Connection to the Compartment       29         5.1 Measuring Mode Examples       32         5.2 Neasurement Options       31         5.2 Se                                                                                                  |                                                                | 9        |
| 2.1 Working Principle of the Analyzer       11         3 Product       13         3.1 Scope of Delivery       13         3.2.1 Measurement Ranges       14         3.3 Components of the Analyzer       15         3.3.1 LCD Colour Display with Touch Screen       18         3.3.1 LD ta Lines       19         3.3.1.1 Data Lines       19         3.3.1.2 Status Line and Fixed Function Keys       19         3.3.3.1 Menu Buttons       19         3.3.3 Measuring Head       20         3.3.3 Measuring Head       21         3.3.4 SO2 Module (Optional)       21         4 Set-Up       23         4.1 Ambient Conditions       23         4.2 Installation Type       23         4.3 Preparation for Measurement       23         4.4 Switching On       23         4.5 Connecting the Serial Interface       25         4.6 Connecting the Serial Interface       25         4.6 Connecting the Serial Interface       25         4.6.1 Evacuating the Internal Cylinder       27         4.6.3 SF6 Gas Connection to the Compartment       29         5.1 Measuring Mode Examples       32         5.2.1 Measuring Mode Examples       32         5.3 Activation of SO2                                                                                                   | 2 Introduction and Product Description                         | . 11     |
| 3 Product       13         3.1 Scope of Delivery       13         3.2 Label       13         3.2.1 Measurement Ranges       14         3.3 Components of the Analyzer       15         3.3.1 LD Colour Display with Touch Screen       18         3.3.1.1 Data Lines       19         3.3.1.2 Status Line and Fixed Function Keys       19         3.3.1.3 Menu Buttons       19         3.3.2 Carrying Handle       20         3.3.3 Measuring Head       21         3.3.4 SO2 Module (Optional)       21         4 Set-Up       23         4.1 Ambient Conditions       23         4.2 Installation Type       23         4.3 Preparation for Measurement       23         4.4 Switching On       23         4.5 Connecting the Serial Interface       25         4.6 Connecting the Serial Interface       25         4.6 Connecting the Serial Sampling Line       26         4.6.1 Evacuating the Sampling Line       26         4.6.2 Evacuating the Internal Cylinder       27         4.6.3 SF6 Gas Connection to the Compartment       29         5 Measurement Options and Measurement       31         5.1 Meau Navigation       31         5.2 Electing Measurement Opti                                                                                                  | 2 1 Working Principle of the Analyzer                          | 11       |
| 3 Product       13         3.1 Scope of Delivery       13         3.2 Label       13         3.2 Label       13         3.2 Label       13         3.2 Label       13         3.2 Label       14         3.3 Components of the Analyzer       15         3.3.1 LOD Colour Display with Touch Screen       18         3.3.1.2 Data Lines       19         3.3.1.2 Status Line and Fixed Function Keys       19         3.3.1.3 Menu Buttons       19         3.3.2 Carrying Handle       20         3.3.3 Measuring Head       21         3.3.4 SO2 Module (Optional)       21         4.1 Ambient Conditions       23         4.2 Installation Type       23         4.3 Preparation for Measurement       23         4.3 Preparation for Measurement       23         4.4 Switching On       23         4.5 Connecting the Serial Interface       25         4.6 Connecting the Serial Interface       25         4.6.1 Evacuating the Ampling Line       26         4.6.2 Evacuating the Internal Cylinder       27         4.6.3 SF6 Gas Connection to the Compartment       29         5 Measurement Options and Measurement       32 <td< td=""><td></td><td></td></td<>                                                                                                    |                                                                |          |
| 3.1 Scope of Delivery       13         3.2 Label       13         3.2 Label       13         3.2.1 Measurement Ranges       14         3.3 Components of the Analyzer       15         3.3.1 LCD Colour Display with Touch Screen       18         3.3.1 LCD Colour Display with Touch Screen       19         3.3.1 LCD Colour Display with Touch Screen       19         3.3.1.2 Status Line and Fixed Function Keys       19         3.3.1.2 Status Line and Fixed Function Keys       19         3.3.2 Carrying Handle       20         3.3.3 Measuring Head       21         3.3.4 SO2 Module (Optional)       21         4 Set-Up       23         4.1 Ambient Conditions       23         4.2 Installation Type       23         4.3 Preparation for Measurement       23         4.4 Switching On       23         4.5 Connecting the Serial Interface       25         4.6 Connecting the Sampling Line       26         4.6.1 Evacuating the Internal Cylinder       27         4.6.3 SF6 Gas Connection to the Compartment       29         5 Measurement Options and Measurement       31         5.1 Measuring Mode Examples       32         5.2 Selecting Measurement Options       31                                                                                 | 3 Product                                                      | 13       |
| 3.2 Label       13         3.2.1 Measurement Ranges       14         3.3 Components of the Analyzer       15         3.3.1 LCD Colour Display with Touch Screen.       18         3.3.1.1 Data Lines       19         3.3.1.2 Status Line and Fixed Function Keys       19         3.3.1.3 Menu Buttons       19         3.3.2 Carrying Handle       20         3.3.3 Measuring Head       21         3.3.4 SO2 Module (Optional)       21         4 Set-Up       23         4.1 Ambient Conditions       23         4.2 Installation Type       23         4.3 Preparation for Measurement       23         4.4 Switching On       23         4.5 Connecting the Serial Interface       25         4.6 Connecting the Serial Interface       25         4.6 Connecting the Serial Interface       26         4.6.1 Evacuating the Sampling Line       26         4.6.2 Evacuating the Internal Cylinder       27         4.6.3 SF6 Gas Connection to the Compartment       29         5 Measurement Options and Measurement       31         5.1 Menu Navigation       31         5.2 Selecting Measurement Options       31         5.2 Selecting Measurement Mithout SO2 Measurement Cell (Optional)                                                                               | 3.1 Scope of Delivery                                          | 13       |
| 3.2.1 Measurement Ranges       14         3.3 Components of the Analyzer       15         3.3.1 LCD Colour Display with Touch Screen.       18         3.3.1.1 Data Lines       19         3.3.1.2 Status Line and Fixed Function Keys       19         3.3.1.3 Menu Buttons       19         3.3.1.3 Menu Buttons       19         3.3.2 Carrying Handle       20         3.3.3 Measuring Head       21         3.3.4 SO2 Module (Optional)       21         4 Set-Up       23         4.1 Ambient Conditions       23         4.2 Installation Type       23         4.3 Preparation for Measurement       23         4.4 Switching On       23         4.5 Connecting the Serial Interface       25         4.6 Connecting the Sac Line       25         4.6.1 Evacuating the Sampling Line       26         4.6.2 Evacuating the Internal Cylinder       27         4.6.3 SF6 Gas Connection to the Compartment       29         5 Measurement Options and Measurement       31         5.1 Measuring Mode Examples       32         5.2 Selecting Measurement Options       31         5.2 So2 Zero Function       35         5.6 Performing a Measurement       35         5.6                                                                                                  | 3.2   abel                                                     | . 13     |
| 3.3 Components of the Analyzer       15         3.3.1 LCD Colour Display with Touch Screen       18         3.3.1.1 Data Lines       19         3.3.1.2 Status Line and Fixed Function Keys       19         3.3.1.3 Menu Buttons       19         3.3.2 Carrying Handle       20         3.3.3 Measuring Head       21         3.3.4 SO2 Module (Optional)       21         3.3.4 SO2 Module (Optional)       21         4 Set-Up       23         4.1 Ambient Conditions       23         4.2 Installation Type       23         4.3 Preparation for Measurement       23         4.5 Connecting the Serial Interface       25         4.6 Connecting the Serial Interface       25         4.6.1 Evacuating the Sampling Line       26         4.6.2 Evacuating the Internal Cylinder       27         4.6.3 SF6 Gas Connection to the Compartment       29         5.1 Menu Navigation       31         5.2 Selecting Measurement Options       31         5.2 Selecting Measurement Options       32         5.3 Activation of SO2 Measurement (Optional)       33         5.4 Set Coefficients for a New SO2 Measurement Cell (Optional)       34         5.5 OP Zero Function       36         5.6 Performing a                                                                | 3 2 1 Measurement Ranges                                       | 14       |
| 3.3.1 LCD Colour Display with Touch Screen       18         3.3.1.1 Data Lines       19         3.3.1.2 Status Line and Fixed Function Keys       19         3.3.1.3 Menu Buttons       19         3.3.2 Carrying Handle       20         3.3.3 Measuring Head       21         3.3.4 SO2 Module (Optional)       21         4 Set-Up       23         4.1 Ambient Conditions       23         4.2 Installation Type       23         4.3 Preparation for Measurement       23         4.4 Switching On       23         4.5 Connecting the Serial Interface       25         4.6 Connecting the Sampling Line       26         4.6.1 Evacuating the Internal Cylinder       27         4.6.3 SF6 Gas Connection to the Compartment       29         5 Measurement Options and Measurement       31         5.1 Menu Navigation       31         5.2.1 Measuring Mode Examples       32         5.3 Activation of SO2 Measurement (Optional)       33         5.4 Set Coefficients for a New SO2 Measurement Cell (Optional)       34         5.5.1 Measurement without SO2 Option       36         5.6.2 Measurement without SO2 Option       36         5.6.3 Measurement without SO2 Option       37         5.6.4 M                                                               | 3 3 Components of the Analyzer                                 | 15       |
| 3.3.1.1 Data Lines       19         3.3.1.2 Status Line and Fixed Function Keys       19         3.3.1.3 Menu Buttons       19         3.3.2 Carrying Handle       20         3.3.3 Measuring Head       21         3.3.4 SO2 Module (Optional)       21         4 Set-Up       23         4.1 Ambient Conditions       23         4.2 Installation Type       23         4.3 Preparation for Measurement       23         4.4 Switching On       23         4.5 Connecting the Serial Interface       25         4.6 Connecting the SFG Gas Line       25         4.6.1 Evacuating the Internal Cylinder       27         4.6.3 SFG Gas Connection to the Compartment       29         5 Measurement Options and Measurement       31         5.1 Menu Navigation       31         5.2 Selecting Measurement Options       31         5.2 Selecting Measurement Options       31         5.3 Activation of SO2 Measurement (Optional)       33         5.4 Set Coefficients for a New SO2 Measurement Cell (Optional)       34         5.5.1 Measurement without SO2 Option       36         5.6.2 Measurement with SO2 Option       36         5.6.3 Measurement of Air or Nitrogen (N2)       31         5.7 Measuri                                                               | 3 3 1 LCD Colour Display with Touch Screen                     | 18       |
| 3.3.1.2 Status Line and Fixed Function Keys       19         3.3.1.3 Menu Buttons       19         3.3.2 Carrying Handle       20         3.3.3 Measuring Head       21         3.3.4 SO2 Module (Optional)       21         4 Set-Up       23         4.1 Ambient Conditions       23         4.2 Installation Type       23         4.3 Preparation for Measurement       23         4.4 Switching On       23         4.5 Connecting the Serial Interface       25         4.6 Connecting the Serial Interface       25         4.6 Connecting the Serial Interface       25         4.6.1 Evacuating the Sampling Line       26         4.6.2 Evacuating the Internal Cylinder       27         4.6.3 SFG Gas Connection to the Compartment       29         5 Measurement Options and Measurement       31         5.1 Menu Navigation       31         5.2.1 Measuring Mode Examples       32         5.3 Activation of SO2 Measurement (Optional)       33         5.4 Set Coefficients for a New SO2 Measurement Cell (Optional)       34         5.5.2 Zero Function       36         5.6 Performing a Measurement without SO2 Option       36         5.6.1 Measurement with SO2 Option       36         5.7                                                                | 3 3 1 1 Data Lines                                             | 10       |
| 3.3.1.3 Menu Buttons       19         3.3.2 Carrying Handle       20         3.3.3 Measuring Head       21         3.3.4 SO2 Module (Optional)       21         4 Set-Up       23         4.1 Ambient Conditions       23         4.2 Installation Type       23         4.3 Preparation for Measurement       23         4.4 Switching On       23         4.5 Connecting the Serial Interface       25         4.6 Connecting the SF6 Gas Line       25         4.6 Connecting the SF6 Gas Line       25         4.6.1 Evacuating the Internal Cylinder       27         4.6.3 SF6 Gas Connection to the Compartment       29         5 Measurement Options and Measurement       31         5.1 Measuring Mode Examples       32         5.3 Activation of SO2 Measurement (Optional)       33         5.4 Set Coefficients for a New SO2 Measurement Cell (Optional)       34         5.5.6 Performing a Measurement       36         5.6.1 Measurement without SO2 Option       36         5.6.1 Measurement with SO2 Option       36         5.6.2 Measurement with SO2 Option       37         5.7 Measuring Range Limitations       39         5.8 Alarm Messages and Abortion of Measurement       40                                                                        | 3 3 1 2 Status Line and Eived Eurotion Keys                    | 10       |
| 3.3.2 Carrying Handle.       20         3.3.3 Measuring Head       21         3.3.4 SO2 Module (Optional)       21         4 Set-Up.       23         4.1 Ambient Conditions       23         4.2 Installation Type       23         4.3 Preparation for Measurement       23         4.4 Switching On       23         4.5 Connecting the Serial Interface       25         4.6 Connecting the Serial Interface       25         4.6 Connecting the Serial Interface       26         4.6.1 Evacuating the Sampling Line       26         4.6.2 Evacuating the Internal Cylinder       27         4.6.3 SF6 Gas Connection to the Compartment       29         5 Measurement Options and Measurement       31         5.1 Measuring Mode Examples       32         5.3 Activation of SO2 Measurement (Optional)       33         5.4 Set Coefficients for a New SO2 Measurement Cell (Optional)       34         5.5 SO2 Zero Function       36         5.6 Performing a Measurement without SO2 Option       36         5.7 Measuring Range Limitations       39         5.8 Alarm Messages and Abortion of Measurement       40         5.9 Measurement of Air or Nitrogen (N2)       41         5.10 Additional Settings       42 </td <td>2.2.1.2 Manu Buttons</td> <td>10</td>  | 2.2.1.2 Manu Buttons                                           | 10       |
| 3.3.2 Garlying Parlule       20         3.3.3 Measuring Head       21         3.3.4 SO2 Module (Optional)       21         4 Set-Up       23         4.1 Ambient Conditions       23         4.2 Installation Type       23         4.3 Preparation for Measurement       23         4.4 Switching On       23         4.5 Connecting the Serial Interface       25         4.6 Connecting the SFG Gas Line       25         4.6 Connecting the SFG Gas Line       26         4.6.1 Evacuating the Internal Cylinder       27         4.6.3 SFG Gas Connection to the Compartment       29         5 Measurement Options and Measurement       21         5.1 Menu Navigation       31         5.2 Selecting Measurement Options       31         5.2 Selecting Measurement Options       32         5.3 Activation of SO2 Measurement (Optional)       33         5.4 Set Coefficients for a New SO2 Measurement Cell (Optional)       34         5.5.6 Performing a Measurement       36         5.6.1 Measurement without SO2 Option       37         5.7 Measuring Range Limitations       39         5.8 Alarm Messages and Abortion of Measurement       40         5.9 Measurement of Air or Nitrogen (N2)       41 <tr< td=""><td>2.2.2 Corning Llandle</td><td>20</td></tr<> | 2.2.2 Corning Llandle                                          | 20       |
| 3.3.4 SO2 Module (Optional)       21         3.3.4 SO2 Module (Optional)       23         4 1 Ambient Conditions       23         4.1 Ambient Conditions       23         4.2 Installation Type       23         4.3 Preparation for Measurement       23         4.4 Switching On       23         4.5 Connecting the Serial Interface       25         4.6 Connecting the SFG Gas Line       25         4.6.1 Evacuating the Sampling Line       26         4.6.2 Evacuating the Internal Cylinder       27         4.6.3 SFG Gas Connection to the Compartment       29         5 Measurement Options and Measurement       31         5.1 Menu Navigation       31         5.2 Selecting Measurement Options       31         5.2.1 Measuring Mode Examples       32         5.3 Activation of SO2 Measurement (Optional)       33         5.4 Set Coefficients for a New SO2 Measurement Cell (Optional)       34         5.5 So2 Zero Function       35         5.6 Performing a Measurement       36         5.6.1 Measurement without SO2 Option       37         5.7 Measuring Range Limitations       39         5.8 Alarm Messages and Abortion of Measurement       40         5.9 Measurement of Air or Nitrogen (N2)       41                                           | 3.3.2 Callyling Hallule                                        | . 20     |
| 3.3.4 SO2 Module (Optional)       21         4 Set-Up       23         4.1 Ambient Conditions       23         4.2 Installation Type       23         4.3 Preparation for Measurement       23         4.4 Switching On       23         4.5 Connecting the Serial Interface       23         4.6 Connecting the SF6 Gas Line       25         4.6 Connecting the SF6 Gas Line       26         4.6.1 Evacuating the Sampling Line       26         4.6.2 Evacuating the Internal Cylinder       27         4.6.3 SF6 Gas Connection to the Compartment       29         5 Measurement Options and Measurement       31         5.1 Menu Navigation       31         5.2 Selecting Measurement Options       31         5.2 Selecting Measurement Options       31         5.2 So2 Zero Function       33         5.4 Set Coefficients for a New SO2 Measurement Cell (Optional)       34         5.5 So2 Zero Function       35         5.6 Performing a Measurement       36         5.6.1 Measurement without SO2 Option       36         5.7 Measurement with SO2 Option       37         5.7 Measurement of Air or Nitrogen (N2)       31         5.9 Measurement of Air or Nitrogen (N2)       41         5.10 Ad                                                               | 3.3.3 Medsuring Hedu                                           | . 21     |
| 4 Set-Up       23         4.1 Ambient Conditions       23         4.2 Installation Type       23         4.3 Preparation for Measurement       23         4.4 Switching On       23         4.5 Connecting the Serial Interface       25         4.6 Connecting the SF6 Gas Line       25         4.6.1 Evacuating the Sampling Line       26         4.6.2 Evacuating the Internal Cylinder       27         4.6.3 SF6 Gas Connection to the Compartment       29         5 Measurement Options and Measurement       31         5.1 Menu Navigation       31         5.2 Selecting Measurement Options       31         5.2.1 Measuring Mode Examples       32         5.3 Activation of SO2 Measurement (Optional)       33         5.4 Set Coefficients for a New SO2 Measurement Cell (Optional)       34         5.5 SO2 Zero Function       35         5.6 Performing a Measurement       36         5.6.1 Measurement without SO2 Option       37         5.7 Measuring Range Limitations       39         5.8 Alarm Messages and Abortion of Measurement       40         5.9 Measurement of Air or Nitrogen (N2)       41         5.10 Additional Settings       42                                                                                                    | 3.3.4 SOZ MODULE (Optional)                                    | . 21     |
| 4.1 Ambient Conditions       23         4.2 Installation Type       23         4.3 Preparation for Measurement       23         4.4 Switching On       23         4.5 Connecting the Serial Interface       25         4.6 Connecting the SFG Gas Line       25         4.6.1 Evacuating the Sampling Line       26         4.6.2 Evacuating the Internal Cylinder       27         4.6.3 SFG Gas Connection to the Compartment       29         5 Measurement Options and Measurement       31         5.1 Menu Navigation       31         5.2 Selecting Measurement Options       31         5.2.1 Measuring Mode Examples       32         5.3 Activation of SO2 Measurement (Optional)       33         5.4 Set Coefficients for a New SO2 Measurement Cell (Optional)       34         5.5 SO2 Zero Function       35         5.6 Performing a Measurement       36         5.6.1 Measurement without SO2 Option       37         5.7 Measuring Range Limitations       39         5.8 Alarm Messages and Abortion of Measurement       40         5.9 Measurement of Air or Nitrogen (N2)       41         5.10 Additional Settings       42                                                                                                    | 4 Set-I In                                                     | 23       |
| 4.2 Installation Type234.3 Preparation for Measurement234.4 Switching On234.4 Switching On234.5 Connecting the Serial Interface254.6 Connecting the SF6 Gas Line254.6.1 Evacuating the Sampling Line264.6.2 Evacuating the Internal Cylinder274.6.3 SF6 Gas Connection to the Compartment295 Measurement Options and Measurement315.1 Menu Navigation315.2 Selecting Measurement Options315.2.1 Measuring Mode Examples325.3 Activation of SO2 Measurement (Optional)335.4 Set Coefficients for a New SO2 Measurement Cell (Optional)345.5 SO2 Zero Function355.6 Performing a Measurement365.6.1 Measurement without SO2 Option365.7 Measuring Range Limitations395.8 Alarm Messages and Abortion of Measurement405.9 Measurement of Air or Nitrogen (N2)415.10 Additional Settings42                                                                                                    | 4 1 Amhient Conditions                                         | 23       |
| 4.3 Preparation for Measurement       23         4.4 Switching On       23         4.5 Connecting the Serial Interface       25         4.6 Connecting the SF6 Gas Line       25         4.6 Connecting the SF6 Gas Line       26         4.6.1 Evacuating the Sampling Line       26         4.6.2 Evacuating the Internal Cylinder       27         4.6.3 SF6 Gas Connection to the Compartment       29         5 Measurement Options and Measurement       31         5.1 Menu Navigation       31         5.2 Selecting Measurement Options       31         5.2.1 Measuring Mode Examples       32         5.3 Activation of SO2 Measurement (Optional)       33         5.4 Set Coefficients for a New SO2 Measurement Cell (Optional)       34         5.5 SO2 Zero Function       35         5.6 Performing a Measurement       36         5.6.1 Measurement without SO2 Option       36         5.6.2 Measurement with SO2 Option       37         5.7 Measuring Range Limitations       39         5.8 Alarm Messages and Abortion of Measurement       40         5.9 Measurement of Air or Nitrogen (N2)       41         5.10 Additional Settings       42                                                                                                    | 4.2 Installation Type                                          | 23       |
| 4.4 Switching On       23         4.5 Connecting the Serial Interface       25         4.6 Connecting the SF6 Gas Line       25         4.6.1 Evacuating the Sampling Line       26         4.6.2 Evacuating the Internal Cylinder       27         4.6.3 SF6 Gas Connection to the Compartment       29         5 Measurement Options and Measurement       29         5 Measurement Options and Measurement       31         5.1 Menu Navigation       31         5.2.1 Measuring Mode Examples       32         5.3 Activation of SO2 Measurement (Optional)       33         5.4 Set Coefficients for a New SO2 Measurement Cell (Optional)       34         5.5 SO2 Zero Function       36         5.6.1 Measurement without SO2 Option       36         5.6.2 Measurement without SO2 Option       37         5.7 Measuring Range Limitations       39         5.8 Alarm Messages and Abortion of Measurement       40         5.9 Measurement of Air or Nitrogen (N2)       41         5.10 Additional Settings       42                                                                                                    | A 3 Proparation for Measurement                                | 25       |
| 4.4 Switching off       25         4.5 Connecting the Serial Interface       25         4.6 Connecting the SF6 Gas Line       26         4.6.1 Evacuating the Internal Cylinder       26         4.6.2 Evacuating the Internal Cylinder       27         4.6.3 SF6 Gas Connection to the Compartment       29         5 Measurement Options and Measurement       29         5 Measurement Options and Measurement       31         5.1 Menu Navigation       31         5.2 Selecting Measurement Options       31         5.2.1 Measuring Mode Examples       32         5.3 Activation of SO2 Measurement (Optional)       33         5.4 Set Coefficients for a New SO2 Measurement Cell (Optional)       34         5.5 SO2 Zero Function       36         5.6.1 Measurement without SO2 Option       36         5.6.2 Measurement without SO2 Option       37         5.7 Measuring Range Limitations       39         5.8 Alarm Messages and Abortion of Measurement       40         5.9 Measurement of Air or Nitrogen (N2)       41         5.10 Additional Settings       42                                                                                                    | 4.5 Treparation for measurement                                | 25<br>22 |
| 4.5 Connecting the SF6 Gas Line       25         4.6 Connecting the Sampling Line       26         4.6.1 Evacuating the Sampling Line       26         4.6.2 Evacuating the Internal Cylinder       27         4.6.3 SF6 Gas Connection to the Compartment       29         5 Measurement Options and Measurement       31         5.1 Menu Navigation       31         5.2 Selecting Measurement Options       31         5.2.1 Measuring Mode Examples       32         5.3 Activation of SO2 Measurement (Optional)       33         5.4 Set Coefficients for a New SO2 Measurement Cell (Optional)       34         5.5 SO2 Zero Function       36         5.6.1 Measurement without SO2 Option       36         5.6.2 Measurement with SO2 Option       37         5.7 Measuring Range Limitations       39         5.8 Alarm Messages and Abortion of Measurement       40         5.9 Measurement of Air or Nitrogen (N2)       41         5.10 Additional Settings       42                                                                                                    | 4.4 Switching On                                               | 25<br>25 |
| 4.6 Connecting the Sro Gas Line       25         4.6.1 Evacuating the Sampling Line       26         4.6.2 Evacuating the Internal Cylinder       27         4.6.3 SF6 Gas Connection to the Compartment       29         5 Measurement Options and Measurement       29         5 Measurement Options and Measurement       31         5.1 Menu Navigation       31         5.2 Selecting Measurement Options       31         5.2.1 Measuring Mode Examples       32         5.3 Activation of SO2 Measurement (Optional)       33         5.4 Set Coefficients for a New SO2 Measurement Cell (Optional)       34         5.5 SO2 Zero Function       35         5.6 Performing a Measurement without SO2 Option       36         5.6.1 Measurement without SO2 Option       37         5.7 Measuring Range Limitations       39         5.8 Alarm Messages and Abortion of Measurement       40         5.9 Measurement of Air or Nitrogen (N2)       41         5.10 Additional Settings       42                                                                                                    | 4.5 Connecting the SEG Cas Line                                | ZJ       |
| 4.6.1 Evaluating the sampling Line       20         4.6.2 Evacuating the Internal Cylinder       27         4.6.3 SF6 Gas Connection to the Compartment       29         5 Measurement Options and Measurement       31         5.1 Menu Navigation       31         5.2 Selecting Measurement Options       31         5.2.1 Measuring Mode Examples       32         5.3 Activation of SO2 Measurement (Optional)       33         5.4 Set Coefficients for a New SO2 Measurement Cell (Optional)       34         5.5 SO2 Zero Function       35         5.6 Performing a Measurement       36         5.6.1 Measurement without SO2 Option       36         5.6.2 Measurement with SO2 Option       37         5.7 Measuring Range Limitations       39         5.8 Alarm Messages and Abortion of Measurement       40         5.9 Measurement of Air or Nitrogen (N2)       41         5.10 Additional Settings       42                                                                                                    | 4.0 Connecting the Spo Gas Line                                | 25<br>26 |
| 4.6.2 Evacuating the Internal Cylinder       27         4.6.3 SF6 Gas Connection to the Compartment       29         5 Measurement Options and Measurement       31         5.1 Menu Navigation       31         5.2 Selecting Measurement Options       31         5.2.1 Measuring Mode Examples       32         5.3 Activation of SO2 Measurement (Optional)       33         5.4 Set Coefficients for a New SO2 Measurement Cell (Optional)       34         5.5 SO2 Zero Function       35         5.6 Performing a Measurement without SO2 Option       36         5.6.1 Measurement with SO2 Option       36         5.6.2 Measurement with SO2 Option       37         5.7 Measuring Range Limitations       39         5.8 Alarm Messages and Abortion of Measurement       40         5.9 Measurement of Air or Nitrogen (N2)       41         5.10 Additional Settings       42                                                                                                    | 4.6.1 Evacuating the laterand Culiader                         | . 20     |
| 4.6.3 SF6 Gas Connection to the Compartment       29         5 Measurement Options and Measurement       31         5.1 Menu Navigation       31         5.2 Selecting Measurement Options       31         5.2.1 Measuring Mode Examples       32         5.3 Activation of SO2 Measurement (Optional)       33         5.4 Set Coefficients for a New SO2 Measurement Cell (Optional)       34         5.5 SO2 Zero Function       35         5.6 Performing a Measurement       36         5.6.1 Measurement without SO2 Option       36         5.6.2 Measurement with SO2 Option       37         5.7 Measuring Range Limitations       39         5.8 Alarm Messages and Abortion of Measurement       40         5.9 Measurement of Air or Nitrogen (N2)       41         5.10 Additional Settings       42                                                                                                    | 4.6.2 Evacuating the Internal Cylinder                         | . 27     |
| 5 Measurement Options and Measurement315.1 Menu Navigation315.2 Selecting Measurement Options315.2.1 Measuring Mode Examples325.3 Activation of SO2 Measurement (Optional)335.4 Set Coefficients for a New SO2 Measurement Cell (Optional)345.5 SO2 Zero Function355.6 Performing a Measurement365.6.1 Measurement without SO2 Option365.7 Measuring Range Limitations395.8 Alarm Messages and Abortion of Measurement405.9 Measurement of Air or Nitrogen (N2)415.10 Additional Settings42                                                                                                    | 4.6.3 SF6 Gas Connection to the Compartment                    | . 29     |
| 5.1 Menu Navigation       31         5.2 Selecting Measurement Options       31         5.2.1 Measuring Mode Examples       32         5.3 Activation of SO2 Measurement (Optional)       33         5.4 Set Coefficients for a New SO2 Measurement Cell (Optional)       34         5.5 SO2 Zero Function       35         5.6 Performing a Measurement without SO2 Option       36         5.6.1 Measurement without SO2 Option       36         5.6.2 Measurement with SO2 Option       37         5.7 Measuring Range Limitations       39         5.8 Alarm Messages and Abortion of Measurement       40         5.9 Measurement of Air or Nitrogen (N2)       41         5.10 Additional Settings       42                                                                                                    | 5 Measurement Ontions and Measurement                          | 21       |
| 5.1 Mend Navigation       31         5.2 Selecting Measurement Options       31         5.2.1 Measuring Mode Examples       32         5.3 Activation of SO2 Measurement (Optional)       33         5.4 Set Coefficients for a New SO2 Measurement Cell (Optional)       34         5.5 SO2 Zero Function       35         5.6 Performing a Measurement       36         5.6.1 Measurement without SO2 Option       36         5.6.2 Measurement with SO2 Option       37         5.7 Measuring Range Limitations       39         5.8 Alarm Messages and Abortion of Measurement       40         5.9 Measurement of Air or Nitrogen (N2)       41         5.10 Additional Settings       42                                                                                                    | 5 1 Monu Navigation                                            | 21       |
| 5.2 Selecting Measurement Options       31         5.2.1 Measuring Mode Examples       32         5.3 Activation of SO2 Measurement (Optional)       33         5.4 Set Coefficients for a New SO2 Measurement Cell (Optional)       34         5.5 SO2 Zero Function       35         5.6 Performing a Measurement       36         5.6.1 Measurement without SO2 Option       36         5.6.2 Measurement with SO2 Option       37         5.7 Measuring Range Limitations       39         5.8 Alarm Messages and Abortion of Measurement       40         5.9 Measurement of Air or Nitrogen (N2)       41         5.10 Additional Settings       42                                                                                                    | 5.1 Metru Navigation                                           | וכ<br>כו |
| 5.2.1 Measuring Mode Examples.       32         5.3 Activation of SO2 Measurement (Optional)       33         5.4 Set Coefficients for a New SO2 Measurement Cell (Optional)       34         5.5 SO2 Zero Function       35         5.6 Performing a Measurement       36         5.6.1 Measurement without SO2 Option       36         5.6.2 Measurement with SO2 Option       37         5.7 Measuring Range Limitations       39         5.8 Alarm Messages and Abortion of Measurement       40         5.9 Measurement of Air or Nitrogen (N2)       41         5.10 Additional Settings       42                                                                                                    | 5.2 Selecting Medsurement Options                              | וכ<br>רכ |
| 5.3 Activation of SO2 Measurement (Optional)335.4 Set Coefficients for a New SO2 Measurement Cell (Optional)345.5 SO2 Zero Function355.6 Performing a Measurement365.6.1 Measurement without SO2 Option365.6.2 Measurement with SO2 Option375.7 Measuring Range Limitations395.8 Alarm Messages and Abortion of Measurement405.9 Measurement of Air or Nitrogen (N2)415.10 Additional Settings42                                                                                                    | 5.2.1 Measuring Mode Examples                                  | . 32     |
| 5.4 Set Coefficients for a New SO2 Measurement Cell (Optional)       34         5.5 SO2 Zero Function       35         5.6 Performing a Measurement       36         5.6.1 Measurement without SO2 Option       36         5.6.2 Measurement with SO2 Option       37         5.7 Measuring Range Limitations       39         5.8 Alarm Messages and Abortion of Measurement       40         5.9 Measurement of Air or Nitrogen (N2)       41         5.10 Additional Settings       42                                                                                                    | 5.3 Activation of SO2 Measurement (Optional)                   | 33       |
| 5.5 SO2 Zero Function355.6 Performing a Measurement365.6.1 Measurement without SO2 Option365.6.2 Measurement with SO2 Option375.7 Measuring Range Limitations395.8 Alarm Messages and Abortion of Measurement405.9 Measurement of Air or Nitrogen (N2)415.10 Additional Settings42                                                                                                    | 5.4 Set Coefficients for a New SU2 Measurement Cell (Optional) | 34       |
| 5.6 Performing a Measurement       36         5.6.1 Measurement without SO2 Option       36         5.6.2 Measurement with SO2 Option       37         5.7 Measuring Range Limitations       39         5.8 Alarm Messages and Abortion of Measurement       40         5.9 Measurement of Air or Nitrogen (N2)       41         5.10 Additional Settings       42                                                                                                    | 5.5 SUZ Zero Function                                          | 35       |
| 5.6.1 Measurement without SO2 Option365.6.2 Measurement with SO2 Option375.7 Measuring Range Limitations395.8 Alarm Messages and Abortion of Measurement405.9 Measurement of Air or Nitrogen (N2)415.10 Additional Settings42                                                                                                    | 5.6 Performing a Measurement                                   | 36       |
| 5.6.2 Measurement with SO2 Option375.7 Measuring Range Limitations395.8 Alarm Messages and Abortion of Measurement405.9 Measurement of Air or Nitrogen (N2)415.10 Additional Settings42                                                                                                    | 5.6.1 Measurement without SO2 Option                           | . 36     |
| 5.7 Measuring Range Limitations395.8 Alarm Messages and Abortion of Measurement405.9 Measurement of Air or Nitrogen (N2)415.10 Additional Settings42                                                                                                    | 5.6.2 Measurement with SO2 Option                              | . 37     |
| 5.8 Alarm Messages and Abortion of Measurement                                                                                                    | 5.7 Measuring Range Limitations                                | 39       |
| 5.9 Measurement of Air or Nitrogen (N2)                                                                                                    | 5.8 Alarm Messages and Abortion of Measurement                 | 40       |
| 5.10 Additional Settings                                                                                                    | 5.9 Measurement of Air or Nitrogen (N2)                        | 41       |
|                                                                                                    | 5.10 Additional Settings                                       | 42       |

| 5.10.2 Parameter Selection       42         5.10.3 Unit Selection       42         5.10.4 Fore Color Changing       43         5.10.5 Back Color Changing       43         5.10.5 Back Color Changing       43         5.10.6 Saving the Default Configuration       44         5.10.7 Other Default Settings       44         5.10.8 Restore Color Settings and Baud Rate       46         5 Data Collection       47         6.1 RS-232 to USB Adapter Installation       47         6.2 Data Collection over RS-232 with the Excel Protocol       47         7 Care and Maintenance       51         7.1 Calibration of the Touchscreen       51         7.2 Check and Clean Mirror       52         7.2.1 Preliminary Tasks       52         7.2.2 Task       53         7.2.3 Final Tasks       54         7.3 Exterior Cleaning       55         7.4 System Information       56         7.5 Ice Test       56         7.6 SF6 Condensation Test       60         7.7 Replacing the SO2 Measurement Cell (Optional)       62         7.8 Analyzer Calibration of the 973-SF6 Analyzer       64         7.8.2 Calibration of potional SO2 Measurement Cell       65         8 Technical Information <td< th=""><th>5.10.1 Language Selection</th><th>42</th></td<>                       | 5.10.1 Language Selection                               | 42   |
|----------------------------------------------------------------------------------------------------|---------------------------------------------------------|------|
| 5.10.3 Unit Selection       42         5.10.4 Fore Color Changing       43         5.10.5 Back Color Changing       43         5.10.6 Saving the Default Configuration       44         5.10.7 Other Default Settings       44         5.10.8 Restore Color Settings and Baud Rate       46         5 Data Collection       47         6.1 RS-232 to USB Adapter Installation       47         6.2 Data Collection over RS-232 with the Excel Protocol       47         7 Care and Maintenance       51         7.1 Calibration of the Touchscreen       51         7.2 Check and Clean Mirror       52         7.2.1 Preliminary Tasks       52         7.2.2 Task       53         7.2.3 Final Tasks       54         7.3 Exterior Cleaning       55         7.4 System Information       55         7.5 Ice Test       56         7.6 SF6 Condensation Test       56         7.6 SF6 Condensation of the 973-SF6 Analyzer       64         7.8.1 Recalibration of the 973-SF6 Analyzer       64         7.8.2 Calibration of the 973-SF6 Analyzer       64         7.8.2 Calibration of ptional SO2 Measurement Cell       65         8 Technical Information       67         8.1 Device Specifications                                                                                   | 5.10.2 Parameter Selection                              | 42   |
| 5.10.4 Fore Color Changing       43         5.10.5 Back Color Changing       43         5.10.6 Saving the Default Configuration       44         5.10.7 Other Default Settings       44         5.10.8 Restore Color Settings and Baud Rate       46         6 Data Collection       47         6.1 RS-232 to USB Adapter Installation       47         6.2 Data Collection over RS-232 with the Excel Protocol       47         7 Care and Maintenance       51         7.1 Calibration of the Touchscreen       51         7.2 Check and Clean Mirror       52         7.2.1 Preliminary Tasks       52         7.2.2 Task       53         7.2.3 Final Tasks       53         7.4 System Information       55         7.4 System Information       55         7.5 Ice Test       56         7.6 SF6 Condensation Test       60         7.7 Replacing the SO2 Measurement Cell (Optional)       62         7.8.1 Recalibration of optional SO2 Measurement Cell       64         7.8.1 Recalibration of optional SO2 Measurement Cell       67         8 Technical Information       67         8.1 Device Specifications       67         8.2 Dimension Drawings       69         9 Dew and Frost Point Measurement<                                                                       | 5.10.3 Unit Selection                                   | 42   |
| 5.10.5 Back Color Changing       43         5.10.6 Saving the Default Configuration       44         5.10.7 Other Default Settings       44         5.10.8 Restore Color Settings and Baud Rate       46         5 Data Collection       47         6.1 RS-232 to USB Adapter Installation       47         6.2 Data Collection over RS-232 with the Excel Protocol       47         7 Care and Maintenance       51         7.1 Calibration of the Touchscreen       51         7.1.2 Check and Clean Mirror       52         7.2.1 Preliminary Tasks       52         7.2.2 Task       53         7.2.3 Final Tasks       54         7.3 Exterior Cleaning       55         7.4 System Information       55         7.5 Ice Test       56         7.6 SFG Condensation Test       60         7.8.1 Recalibration of the 973-SF6 Analyzer       64         7.8.2 Calibration of optional SO2 Measurement Cell       65         8 Technical Information       67         8.2 Dimension Drawings       69         9 Dew and Frost Point Measurement       71         9.1 Measurement of Frost and Dew Points       71         9.2 Determination of the Condensate Layer       71         9.3 ORIS System                                                                                       | 5.10.4 Fore Color Changing                              | 43   |
| 5.10.6 Saving the Default Configuration       44         5.10.7 Other Default Settings       44         5.10.8 Restore Color Settings and Baud Rate       46         5 Data Collection       47         6.1 RS-232 to USB Adapter Installation       47         6.2 Data Collection over RS-232 with the Excel Protocol       47         7 Care and Maintenance       51         7.1 Calibration of the Touchscreen       51         7.2 Check and Clean Mirror       52         7.2.1 Preliminary Tasks       52         7.2.2 Task       53         7.2.3 Final Tasks       53         7.4 System Information       55         7.5 Ice Test       56         7.6 SF6 Condensation Test       60         7.7.8 Replacing the SO2 Measurement Cell (Optional)       62         7.8.1 Recalibration of the 973-SF6 Analyzer       64         7.8.2 Calibration of optional SO2 Measurement Cell       65         8 Technical Information       67         8.1 Device Specifications       67         8.2 Dimension Drawings       69         9 Dew and Frost Point Measurement       71         9.1 Measurement of Frost and Dew Points       71         9.2 Determination of the Condensate Layer       71         9.3                                                                        | 5.10.5 Back Color Changing                              | 43   |
| 5.10.7 Other Default Settings       44         5.10.8 Restore Color Settings and Baud Rate       46         6 Data Collection       47         6.1 RS-232 to USB Adapter Installation       47         6.2 Data Collection over RS-232 with the Excel Protocol       47         7 Care and Maintenance       51         7.1 Calibration of the Touchscreen       51         7.2. Check and Clean Mirror       52         7.2.1 Preliminary Tasks       52         7.2.2 Task       53         7.2.3 Final Tasks       54         7.3 Exterior Cleaning       55         7.4 System Information       55         7.5 Ice Test       56         7.6 F6 Condensation Test       60         7.8.1 Recalibration of the 973-SF6 Analyzer       64         7.8.1 Recalibration of optional SO2 Measurement Cell       65         8 Technical Information       67         8.1 Device Specifications       67         8.2 Dimension Drawings       69         9 Dew and Frost Point Measurement       71         9.1 Measurement of Frost and Dew Points       71         9.2 Determination of the Condensate Layer       71         9.3 ORIS System       71         9.4 Limits of the Measurement Range       72 <td>5.10.6 Saving the Default Configuration</td> <td>44</td>                      | 5.10.6 Saving the Default Configuration                 | 44   |
| 5.10.8 Restore Color Settings and Baud Rate.       46         5 Data Collection       47         6.1 RS-232 to USB Adapter Installation       47         6.2 Data Collection over RS-232 with the Excel Protocol       47         7 Care and Maintenance.       51         7.1 Calibration of the Touchscreen       51         7.2.1 Preliminary Tasks       52         7.2.2 Task       53         7.3.3 Final Tasks       54         7.4.3 Exterior Cleaning       55         7.5 Ice Test       56         7.6 SF6 Condensation Test       60         7.7 Replacing the S02 Measurement Cell (Optional)       62         7.8.1 Recalibration of optional SO2 Measurement Cell       64         7.8.2 Calibration of optional SO2 Measurement Cell       65         8 Technical Information       64         7.8.1 Recalibration of optional SO2 Measurement Cell       65         8 Technical Information       67         8.2 Dimension Drawings       69         9 Dew and Frost Point Measurement       71         9.1 Measurement of Frost and Dew Points       71         9.2 Determination of the Condensate Layer       71         9.3 ORIS System       71         9.4 Limits of the Measurement Range       72 <tr< td=""><td>5.10.7 Other Default Settings</td><td>44</td></tr<> | 5.10.7 Other Default Settings                           | 44   |
| 5 Data Collection       47         6.1 RS-232 to USB Adapter Installation       47         6.2 Data Collection over RS-232 with the Excel Protocol       47         7 Care and Maintenance       51         7.1 Calibration of the Touchscreen       51         7.2 Check and Clean Mirror       52         7.2.1 Preliminary Tasks       52         7.2.2 Task       53         7.3 Final Tasks       54         7.3 Exterior Cleaning       55         7.4 System Information       55         7.5 Ice Test       56         7.6 SF6 Condensation Test       60         7.7 Replacing the SO2 Measurement Cell (Optional)       62         7.8.1 Recalibration of the 973-SF6 Analyzer       64         7.8.2 Calibration of optional SO2 Measurement Cell       65         8 Technical Information       67         8.1 Device Specifications       67         8.2 Dimension Drawings       69         9 Dew and Frost Point Measurement       71         9.1 Measurement of Frost and Dew Points       71         9.2 Determination of the Condensate Layer       71         9.3 ORIS System       71         9.4 Limits of the Measurement Range       72         9.5 Differentiation between Dew and Frost                                                                              | 5.10.8 Restore Color Settings and Baud Rate             | 46   |
| 6.1 RS-232 to USB Adapter Installation       47         6.2 Data Collection over RS-232 with the Excel Protocol       47         7 Care and Maintenance.       51         7.1 Calibration of the Touchscreen       51         7.2 Check and Clean Mirror       52         7.2.1 Preliminary Tasks       52         7.2.2 Task       53         7.2.3 Final Tasks       54         7.3 Exterior Cleaning       55         7.4 System Information       55         7.5 Ice Test       56         7.6 SF6 Condensation Test       60         7.7 Replacing the SO2 Measurement Cell (Optional)       62         7.8.1 Recalibration of the 973-SF6 Analyzer       64         7.8.2 Calibration of optional SO2 Measurement Cell       65         8 Technical Information       67         8.1 Device Specifications       67         8.2 Dimension Drawings       69         9 Dew and Frost Point Measurement       71         9.1 Determination of the Condensate Layer       71         9.3 ORIS System       71         9.4 Limits of the Measurement Range       72         9.5 Differentiation between Dew and Frost       72         10 Contact       75         10.1 Contact to Process Insights GmbH       <                                                                            | 6 Data Collection                                       | 47   |
| 6.2 Data Collection over RS-232 with the Excel Protocol       47         7 Care and Maintenance                                                                                                    | 6.1 RS-232 to USB Adapter Installation                  | . 47 |
| 7 Care and Maintenance.       51         7.1 Calibration of the Touchscreen       51         7.2 Check and Clean Mirror       52         7.2.1 Preliminary Tasks       52         7.2.2 Task       53         7.2.3 Final Tasks       53         7.3 Exterior Cleaning       55         7.4 System Information       55         7.5 Ice Test       56         7.6 SF6 Condensation Test       60         7.7 Replacing the SO2 Measurement Cell (Optional)       62         7.8 Analyzer Calibration       64         7.8.2 Calibration of optional SO2 Measurement Cell       65         8 Technical Information       67         8.1 Device Specifications       67         8.2 Dimension Drawings       69         9 Dew and Frost Point Measurement       71         9.1 Measurement of Frost and Dew Points       71         9.2 Determination of the Condensate Layer       71         9.3 ORIS System       71         9.4 Limits of the Measurement Range       72         9.5 Differentiation between Dew and Frost       72         10 Contact       75         10.1 Contact to Process Insights GmbH       75                                                                                                    | 6.2 Data Collection over RS-232 with the Excel Protocol | . 47 |
| 7.1 Calibration of the Touchscreen       51         7.2 Check and Clean Mirror       52         7.2.1 Preliminary Tasks       52         7.2.2 Task       53         7.2.3 Final Tasks       54         7.3 Exterior Cleaning       55         7.4 System Information       55         7.5 Ice Test       56         7.6 SF6 Condensation Test       60         7.7 Replacing the SO2 Measurement Cell (Optional)       62         7.8 Analyzer Calibration       64         7.8.1 Recalibration of optional SO2 Measurement Cell       65         8 Technical Information       67         8.1 Device Specifications       67         8.2 Dimension Drawings       69         9 Dew and Frost Point Measurement       71         9.1 Measurement of Frost and Dew Points       71         9.2 Determination of the Condensate Layer       71         9.3 ORIS System       71         9.4 Limits of the Measurement Range       72         9.5 Differentiation between Dew and Frost       72         10 Contact       75         10.1 Contact to Process Insights GmbH       75                                                                                                    | 7 Care and Maintenance                                  | . 51 |
| 7.2 Check and Clean Mirror       52         7.2.1 Preliminary Tasks       52         7.2.2 Task       53         7.2.3 Final Tasks       54         7.3 Exterior Cleaning       55         7.4 System Information       55         7.5 Ice Test       56         7.6 SF6 Condensation Test       60         7.7 Replacing the SO2 Measurement Cell (Optional)       62         7.8 Analyzer Calibration       64         7.8.1 Recalibration of the 973-SF6 Analyzer       64         7.8.2 Calibration of optional SO2 Measurement Cell       65         8 Technical Information       67         8.1 Device Specifications       67         8.2 Dimension Drawings       69         9 Dew and Frost Point Measurement       71         9.1 Measurement of Frost and Dew Points       71         9.2 Determination of the Condensate Layer       71         9.3 ORIS System       71         9.4 Limits of the Measurement Range       72         9.5 Differentiation between Dew and Frost       72         9.5 Differentiation between Dew and Frost       72         9.5 Differentiation between Dew and Frost       72         9.4 Limits of the Oraces Insights GmbH       75         10.1 Contact to Process Ins                                                                       | 7.1 Calibration of the Touchscreen                      | . 51 |
| 7.2.1 Preliminary Tasks       52         7.2.2 Task       53         7.2.3 Final Tasks       54         7.3 Exterior Cleaning       55         7.4 System Information       55         7.5 Ice Test       56         7.6 SF6 Condensation Test       60         7.7 Replacing the SO2 Measurement Cell (Optional)       62         7.8 Analyzer Calibration       64         7.8.1 Recalibration of the 973-SF6 Analyzer       64         7.8.2 Calibration of optional SO2 Measurement Cell       65         8 Technical Information       67         8.1 Device Specifications       67         8.2 Dimension Drawings       69         9 Dew and Frost Point Measurement       71         9.1 Measurement of Frost and Dew Points       71         9.2 Determination of the Condensate Layer       71         9.3 ORIS System       71         9.4 Limits of the Measurement Range       72         9.5 Differentiation between Dew and Frost       72         9.5 Differentiation between Dew and Frost       72         9.6 Differentiation between Dew and Frost       72         9.7 Differentiation between Dew and Frost       72         9.7 Differentiation between Dew and Frost       75         10.1 Cont                                                                       | 7.2 Check and Clean Mirror                              | . 52 |
| 7.2.2 Task       53         7.2.3 Final Tasks       54         7.3 Exterior Cleaning       55         7.4 System Information       55         7.5 Ice Test       56         7.6 SF6 Condensation Test       60         7.7 Replacing the SO2 Measurement Cell (Optional)       62         7.8 Analyzer Calibration       64         7.8.1 Recalibration of the 973-SF6 Analyzer       64         7.8.2 Calibration of optional SO2 Measurement Cell       65         8 Technical Information       67         8.1 Device Specifications       67         8.2 Dimension Drawings       69         9 Dew and Frost Point Measurement       71         9.1 Measurement of Frost and Dew Points       71         9.2 Determination of the Condensate Layer       71         9.3 ORIS System       71         9.4 Limits of the Measurement Range       72         9.5 Differentiation between Dew and Frost       72         9.5 Differentiation between Dew and Frost       72         9.6 Differentiation between Dew and Frost       72         9.7 Differentiation between Dew and Frost       72         9.6 Differentiation between Dew and Frost       72         9.6 Differentiation between Dew and Frost       75                                                                       | 7.2.1 Preliminary Tasks                                 | 52   |
| 7.2.3 Final Tasks547.3 Exterior Cleaning557.4 System Information557.5 Ice Test567.6 SF6 Condensation Test607.7 Replacing the SO2 Measurement Cell (Optional)627.8 Analyzer Calibration647.8.1 Recalibration of the 973-SF6 Analyzer647.8.2 Calibration of optional SO2 Measurement Cell658 Technical Information678.1 Device Specifications678.2 Dimension Drawings699 Dew and Frost Point Measurement719.1 Measurement of Frost and Dew Points719.2 Determination of the Condensate Layer719.3 ORIS System719.4 Limits of the Measurement Range729.5 Differentiation between Dew and Frost7210 Contact7510.1 Contact to Process Insights GmbH75                                                                                                    | 7.2.2 Task                                              | 53   |
| 7.3 Exterior Cleaning       55         7.4 System Information       55         7.5 Ice Test       56         7.6 SF6 Condensation Test       60         7.7 Replacing the SO2 Measurement Cell (Optional)       62         7.8 Analyzer Calibration       64         7.8.1 Recalibration of the 973-SF6 Analyzer       64         7.8.2 Calibration of optional SO2 Measurement Cell       65         8 Technical Information       67         8.1 Device Specifications       67         8.2 Dimension Drawings       69         9 Dew and Frost Point Measurement       71         9.1 Measurement of Frost and Dew Points       71         9.2 Determination of the Condensate Layer       71         9.3 ORIS System       71         9.4 Limits of the Measurement Range       72         9.5 Differentiation between Dew and Frost       72         10 Contact       75         10.1 Contact to Process Insights GmbH       75                                                                                                    | 7.2.3 Final Tasks                                       | 54   |
| 7.4 System Information       55         7.5 Ice Test       56         7.6 SF6 Condensation Test       60         7.7 Replacing the SO2 Measurement Cell (Optional)       62         7.8 Analyzer Calibration       64         7.8.1 Recalibration of the 973-SF6 Analyzer       64         7.8.2 Calibration of optional SO2 Measurement Cell       65         8 Technical Information       67         8.1 Device Specifications       67         8.2 Dimension Drawings       69         9 Dew and Frost Point Measurement       71         9.1 Measurement of Frost and Dew Points       71         9.2 Determination of the Condensate Layer       71         9.3 ORIS System       71         9.4 Limits of the Measurement Range       72         9.5 Differentiation between Dew and Frost       72         10 Contact       72         10.1 Contact to Process Insights GmbH       75                                                                                                    | 7.3 Exterior Cleaning                                   | . 55 |
| 7.5 Ice Test       56         7.6 SF6 Condensation Test       60         7.7 Replacing the SO2 Measurement Cell (Optional)       62         7.8 Analyzer Calibration       64         7.8.1 Recalibration of the 973-SF6 Analyzer       64         7.8.2 Calibration of optional SO2 Measurement Cell       65         8 Technical Information       67         8.1 Device Specifications       67         8.2 Dimension Drawings       69         9 Dew and Frost Point Measurement       71         9.1 Measurement of Frost and Dew Points       71         9.2 Determination of the Condensate Layer       71         9.3 ORIS System       71         9.4 Limits of the Measurement Range       72         9.5 Differentiation between Dew and Frost       72         10 Contact       72         10.1 Contact to Process Insights GmbH       75         10.2 Determination Process Insights GmbH       75                                                                                                    | 7.4 System Information                                  | . 55 |
| 7.6 SF6 Condensation Test       60         7.7 Replacing the SO2 Measurement Cell (Optional)       62         7.8 Analyzer Calibration       64         7.8.1 Recalibration of the 973-SF6 Analyzer       64         7.8.2 Calibration of optional SO2 Measurement Cell       65         8 Technical Information       67         8.1 Device Specifications       67         8.2 Dimension Drawings       69         9 Dew and Frost Point Measurement       71         9.1 Measurement of Frost and Dew Points       71         9.2 Determination of the Condensate Layer       71         9.3 ORIS System       71         9.4 Limits of the Measurement Range       72         9.5 Differentiation between Dew and Frost       72         10 Contact       72         10.1 Contact to Process Insights GmbH       75                                                                                                    | 7.5 Ice Test                                            | . 56 |
| 7.7 Replacing the SO2 Measurement Cell (Optional)       62         7.8 Analyzer Calibration       64         7.8.1 Recalibration of the 973-SF6 Analyzer       64         7.8.2 Calibration of optional SO2 Measurement Cell       65         8 Technical Information       67         8.1 Device Specifications       67         8.2 Dimension Drawings       69         9 Dew and Frost Point Measurement       71         9.1 Measurement of Frost and Dew Points       71         9.2 Determination of the Condensate Layer       71         9.3 ORIS System       71         9.4 Limits of the Measurement Range       72         9.5 Differentiation between Dew and Frost       72         10 Contact       72         10.1 Contact to Process Insights GmbH       75                                                                                                    | 7.6 SF6 Condensation Test                               | . 60 |
| 7.8 Analyzer Calibration       64         7.8.1 Recalibration of the 973-SF6 Analyzer       64         7.8.2 Calibration of optional SO2 Measurement Cell       65         8 Technical Information       67         8.1 Device Specifications       67         8.2 Dimension Drawings       69         9 Dew and Frost Point Measurement       71         9.1 Measurement of Frost and Dew Points       71         9.2 Determination of the Condensate Layer       71         9.3 ORIS System       71         9.4 Limits of the Measurement Range       72         9.5 Differentiation between Dew and Frost       72         10 Contact       75         10.1 Contact to Process Insights GmbH       75                                                                                                    | 7.7 Replacing the SO2 Measurement Cell (Optional)       | . 62 |
| 7.8.1 Recalibration of the 973-SF6 Analyzer       64         7.8.2 Calibration of optional SO2 Measurement Cell       65         8 Technical Information       67         8.1 Device Specifications       67         8.2 Dimension Drawings       69         9 Dew and Frost Point Measurement       71         9.1 Measurement of Frost and Dew Points       71         9.2 Determination of the Condensate Layer       71         9.3 ORIS System       71         9.4 Limits of the Measurement Range       72         9.5 Differentiation between Dew and Frost       72         10 Contact       75         10.1 Contact to Process Insights GmbH       75                                                                                                    | 7.8 Analyzer Calibration                                | . 64 |
| 7.8.2 Calibration of optional SO2 Measurement Cell       65         8 Technical Information       67         8.1 Device Specifications       67         8.2 Dimension Drawings       69         9 Dew and Frost Point Measurement       71         9.1 Measurement of Frost and Dew Points       71         9.2 Determination of the Condensate Layer       71         9.3 ORIS System       71         9.4 Limits of the Measurement Range       72         9.5 Differentiation between Dew and Frost       72         10 Contact       75         10.1 Contact to Process Insights GmbH       75                                                                                                    | 7.8.1 Recalibration of the 973-SF6 Analyzer             | 64   |
| 8 Technical Information       67         8.1 Device Specifications       67         8.2 Dimension Drawings       69         9 Dew and Frost Point Measurement       71         9.1 Measurement of Frost and Dew Points       71         9.2 Determination of the Condensate Layer       71         9.3 ORIS System       71         9.4 Limits of the Measurement Range       72         9.5 Differentiation between Dew and Frost       72         10 Contact       75         10.1 Contact to Process Insights GmbH       75                                                                                                    | 7.8.2 Calibration of optional SO2 Measurement Cell      | 65   |
| 8.1 Device Specifications       67         8.2 Dimension Drawings       69         9 Dew and Frost Point Measurement       71         9.1 Measurement of Frost and Dew Points       71         9.2 Determination of the Condensate Layer       71         9.3 ORIS System       71         9.4 Limits of the Measurement Range       72         9.5 Differentiation between Dew and Frost       72         10 Contact       75         10.1 Contact to Process Insights GmbH       75                                                                                                    | 8 Technical Information                                 | . 67 |
| 8.2 Dimension Drawings       69         9 Dew and Frost Point Measurement       71         9.1 Measurement of Frost and Dew Points       71         9.2 Determination of the Condensate Layer       71         9.3 ORIS System       71         9.4 Limits of the Measurement Range       72         9.5 Differentiation between Dew and Frost       72         10 Contact       75         10.1 Contact to Process Insights GmbH       75                                                                                                    | 8.1 Device Specifications                               | . 67 |
| 9 Dew and Frost Point Measurement       71         9.1 Measurement of Frost and Dew Points       71         9.2 Determination of the Condensate Layer       71         9.3 ORIS System       71         9.4 Limits of the Measurement Range       72         9.5 Differentiation between Dew and Frost       72         10 Contact       75         10.1 Contact to Process Insights GmbH       75                                                                                                    | 8.2 Dimension Drawings                                  | . 69 |
| 9.1 Measurement of Frost and Dew Points       71         9.2 Determination of the Condensate Layer       71         9.3 ORIS System       71         9.4 Limits of the Measurement Range       72         9.5 Differentiation between Dew and Frost       72         10 Contact       75         10.1 Contact to Process Insights GmbH       75                                                                                                    | 9 Dew and Frost Point Measurement                       | . 71 |
| 9.2 Determination of the Condensate Layer       71         9.3 ORIS System       71         9.4 Limits of the Measurement Range       72         9.5 Differentiation between Dew and Frost       72         10 Contact       75         10.1 Contact to Process Insights GmbH       75                                                                                                    | 9.1 Measurement of Frost and Dew Points                 | .71  |
| 9.3 ORIS System       71         9.4 Limits of the Measurement Range       72         9.5 Differentiation between Dew and Frost       72         10 Contact       75         10.1 Contact to Process Insights GmbH       75                                                                                                    | 9.2 Determination of the Condensate Layer               | . 71 |
| 9.4 Limits of the Measurement Range       72         9.5 Differentiation between Dew and Frost       72         10 Contact       75         10.1 Contact to Process Insights GmbH       75                                                                                                    | 9.3 ORIS System                                         | . 71 |
| 9.5 Differentiation between Dew and Frost                                                                                                    | 9.4 Limits of the Measurement Range                     | . 72 |
| 10 Contact                                                                                                    | 9.5 Differentiation between Dew and Frost               | . 72 |
| 10.1 Contact to Process Insights GmbH                                                                                                    | 10 Contact                                              | . 75 |
|                                                                                                    | 10.1 Contact to Process Insights GmbH                   | . 75 |
| 10.2 Maintenance Plans and On-Site Support                                                                                                    | 10.2 Maintenance Plans and On-Site Support              | . 75 |

# Certificates and declarations of conformity

To ensure that you have the latest versions of our certifications, the certificates are available online. They can be accessed via the following link:

https://www.process-insights.com/about-us/iso-9001-certificates/

нимі

PREMIUM INSIGHTS INTO PROCESS

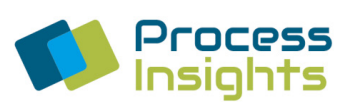

## EU-KONFORMITÄTSERKLÄRUNG CE

#### EU Declaration of Conformity CE

| Hersteller            | Process Insights GmbH            |  |
|-----------------------|----------------------------------|--|
| (Firma und Anschrift) | Max-Eyth-Str. 30                 |  |
| Manufacturer          | 70736 Fellbach                   |  |
| (Name and Address)    | Germany                          |  |
| Erzeugnis             | SF6 Analysator / Taupunktspiegel |  |
| Product               | SF6b Analyzer / Dew Point Mirror |  |
| Typbezeichnung        | 973 SF6                          |  |
| Model/Type            |                                  |  |

Person, die bevollmächtigt ist, die technischen Unterlagen zusammenzustellen: Authorised person to compile the corresponding technical documents:

| Name und Anschrift | Dr. Vitali Scherbahn                           |
|--------------------|------------------------------------------------|
| Name and Address   | Neuköllnische Allee 134, 12057 Berlin, Germany |
|                    |                                                |

Die alleinige Verantwortung für die Ausstellung dieser Konformitätserklärung trägt der Hersteller. Das bezeichnete Erzeugnis entspricht den Anforderungen folgender Europäischer Richtlinien:

This declaration of conformity is issued under the sole responsibility of the manufacturer. The described product is in accordance with the requirements of the following European Directives:

| 2011/35/EU  | Niederspannungsrichtlinie | Low Voltage Directive    |
|-------------|---------------------------|--------------------------|
| 2012/19/EU  | Elektro-und Elektronik-   | Waste electrical and     |
|             | Altgeräte Richtlinie      | electronic               |
| 2014/30/EU  | EMV-Richtlinie            | EMC Directive            |
| 2011/65/EU  | RoHS-Richtlinie           | Restriction of Hazardous |
| 2015/863/EU |                           | Substances               |

Seite 1 von 2

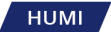

PREMIUM INSIGHTS INTO PROCESS

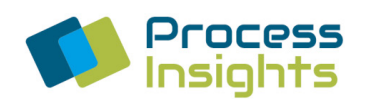

Angabe der einschlägigen harmonisierten Normen oder der anderen technischen Spezifikationen, die der Konformitätserklärung zugrunde gelegt wurden: References to the relevant harmonized standards used or references to the other technical specifications in relation to which conformity is declared:

EN 61010-1:2010 / A1:2019

EN IEC 61326-1 :2021

EN 55011:2016+A1:2017+A2:2021 EN IEC 61000-3-2:2019+A1:2021 EN 61000-3-3:2013+A1:2019+A2:2021+AC:2022 EN 61000-4-2:2009 EN 61000-4-3:2006+A1:2008+A2:2010 EN 61000-4-4:2012 EN 61000-4-5:2014+A1:2017 EN 61000-4-11:2004+A1:2017 EN IEC 61000-6-2:2019

Das Erzeugnis entspricht dem Stand der Technik. The product is state of the art.

Bei eigenmächtigen Änderungen an den gelieferten Erzeugnissen und / oder nicht bestimmungsgemäßer Verwendung erlischt die Gültigkeit dieser Konformitätserklärung.

Any unauthorised changes to the supplied products and/or any improper use invalidates this declaration of conformity.

Berlin, 17.10.2024 (Ort, Datum) (Place, date)

Benjamin Mattejiet, Geschäftsführer Managing Director

Seite 2 von 2

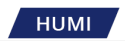

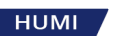

# 1 General Information

The following symbols are used to highlight information:

Image: NoticeImage: DangerImage: DangerNoticeNoticeNotice

- Note: Useful information for the smooth operation of your measuring device.
- **Danger**: Failure to observe the described hazardous situation can result in serious injury or death.
- **Warning**: Failure to heed the warning described may result in damage to your measuring device.

Read the user guide before putting the measuring device into operation. Keep the user guide handy for future reference.

Improper use of the measuring device may void the warranty.

## 1.1 Terms of Warranty

Notice

Process Insights GmbH guarantees that all of their products are made from high quality materials and by appropriately trained personnel. Process Insights GmbH grants a warranty of 24 months from shipment ex works for its products under normal conditions of use within the specified limits of use. Under this warranty, Process Insights GmbH will, at its option, repair or replace any component which, upon verification by Process Insights GmbH or an authorized representative, proves defective during the warranty period.

The device must be returned to Process Insights GmbH or an authorized agent for inspection and repair. The costs of the return are to be borne by the customer.

Improper or unauthorized maintenance, storage, repair or modification of any kind may void the warranty. The warranty is also void if misused, neglect, accident, corrosion or improper installation.

This warranty is exclusive and supersedes any express or implied obligation on the part of Process Insights GmbH.

Process Insights GmbH is not liable for any other claims or damages, neither for direct nor indirect consequential damages, resulting from the use of their products.

# 1.2 Safety Notices

When operating the measuring device, observe the general rules for handling electrical devices. The voltage indicated on the measuring device's rating plate must match the voltage of your power supply. Danger Keep people with pacemakers away. Use gloves and safety goggles if necessary. Wear tight-fitting clothing and tie back long hair if necessary. Before working on live parts, switch off the measuring instrument beforehand. Disconnect the measuring instrument from all external cables before opening it. Parts of the measuring instrument can become very hot during operation. Avoid touching open contacts as this can result in an electrostatic discharge that can destroy the measuring electronics. If the measuring device is dropped, struck or damaged in any way, switch off the power immediately and stop using the measuring device. Contact Process Insights or an authorized representative for inspection or repair. If you experience any problems while operating the device that you cannot resolve yourself, please contact Process Insights Technical Service.

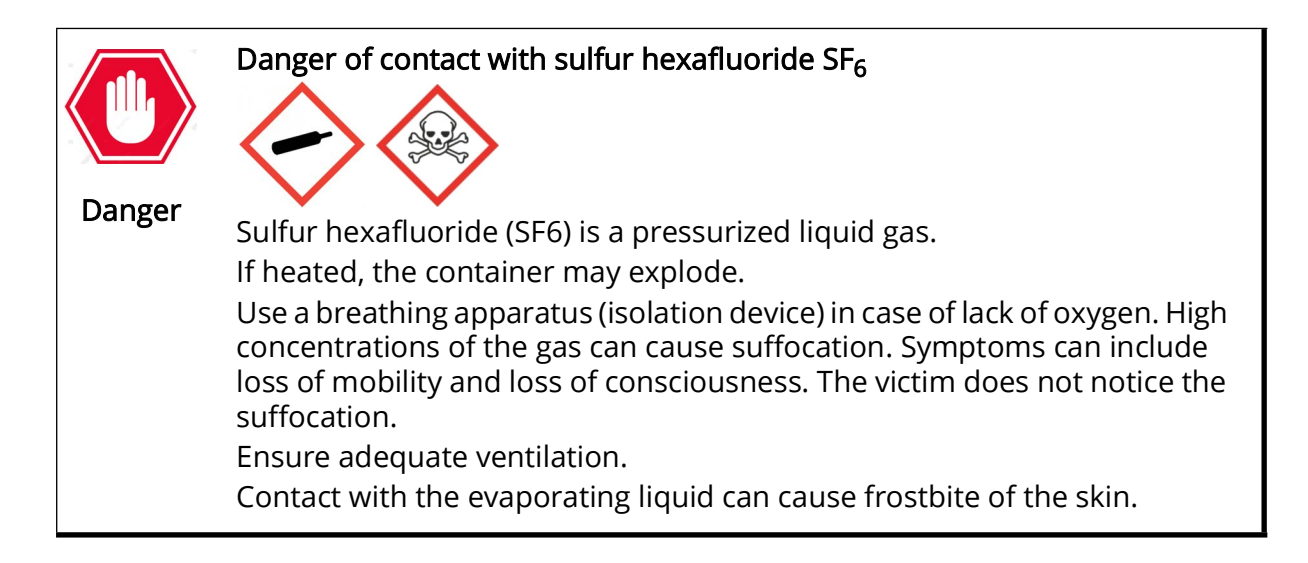

11E0325

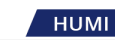

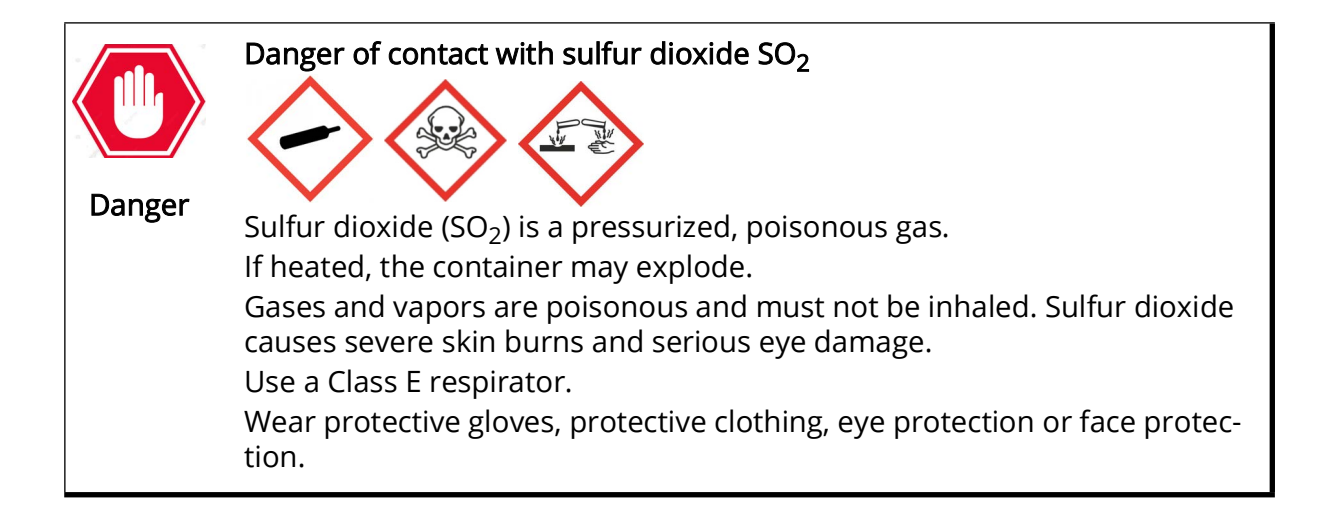

## 1.3 Transport and Shipping

Each transport or shipment of the measuring instrument must be carried out in the Peli case (if one was supplied). An optional Peli case can be ordered for certain measuring instruments.

For rack mount units, the design requires the meter to be supported on the front and rear frames for transport and shipping.

Do not exert any direct pressure on the front panel to avoid damaging the touchscreen and the input elements.

Before shipping, plug any gas inlet and outlet connections with suitable plugs; eEmpty any existing cooling water lines and seal the inlets and outlets with suitable plugs. This prevents the ingress of dirt and moisture and protects the connections from damage.

Make sure the optoelectronic module is installed correctly.

## 1.4 Disposal

## 1.4.1 Packaging Material

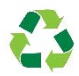

The packaging material can be recycled. Please ensure that the packaging is disposed of in an environmentally friendly manner.

## 1.4.2 Disposal of Electrical and Electronic Components

Electrical and electronic devices often contain components that can potentially pose a risk to human health and the environment if improperly handled or disposed of. However, these components are necessary for the proper operation of the device. Components marked with this symbol

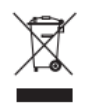

must not be disposed of with normal household waste.

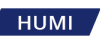

## 1.5 Target groups

## 1.5.1 Operator

The operator is familiar with the operation of the analyser and its associated work processes. He knows the dangers that can arise when working with the analyser. He/she is able to prevent and avoid dangers during operation. The operator has been instructed in the operation of the analyser.

## 1.5.2 Operating company

The operating company is responsible for compliance with all safety and health regulations. The operating company must ensure that all persons working on the analyser have access to the relevant information, and they have been instructed in the operation of the analyser.

## 1.6 Intended Use

The Dew Point Mirror is used to measure frost and dew points, humidity, SF6 purity and SO<sub>2</sub> concentration in gas insulated switchgear systems. Use the device only to determine these parameters.

## 1.7 Change Log

| Revision | Date    | Description                                                                                                    |
|----------|---------|----------------------------------------------------------------------------------------------------|
| 05E      | 12/2022 | • New layout                                                                                                    |
| 06E      | 03/2023 | <ul> <li>Naming changed to Process Insights GmbH</li> <li>Contact information changed in imprint and chapter 10</li> </ul>                                                                                             |
| 07E      | 10/2023 | Minor corrections throughout the entire manual                                                                                                    |
| 08E      | 08/2024 | Voltage fluctuations rate added                                                                                                    |
| 09E      | 10/2024 | <ul> <li>New safety symbols in all chapters</li> <li>Scope of delivery updatet in chapter 3</li> <li>Mains fuses and replacement added in chapters 3 and 4</li> <li>Naming changed to Process Insights GmbH</li> </ul> |
| 10E      | 12/2024 | Safety notes added throughout the entire manual                                                                                                    |
| 11E      | 01/2025 | <ul> <li>Address changed to Fellbach</li> <li>New chapter "Certificates and declarations of conformity" added</li> </ul>                                                                                               |

Table 1: Table of Revisions

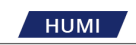

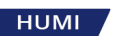

# 2 Introduction and Product Description

## 2.1 Working Principle of the Analyzer

The 973 was specifically designed for measurement of humidity,  $SF_6$  purity and  $SO_2$  concentration in gas insulated switchgear systems. Data is diplayed as follows:

- Humidity measurement data is displayed in ppmv or ppmw.
- Frost/Dew Point is displayed at either gas compartment pressure or standard pressure.
- $SF_6$  purity measurement is displayed directly in % Volume  $SF_6$ .
- SO<sub>2</sub> concentration is measured with an electrochemical cell with results displayed in ppmv.

Both the humidity and purity measurements utilize accurate and reliable condensation techniques.

The 973 is equipped with a gas recovery system that stores the sampled gas during the measurement process in its internal storage cylinder. After completion of the measurement, the stored gas is pumped back into the original compartment or into another vessel. The compartment pressure is also measured.

The 973 is equipped with a user configurable full color active matrix LCD with integrated touch screen. The 973 can be configured for measurement of Humidity and % Volume  $SF_6$  with either automatic or manually initiated Pump Back. Use the bi-directional RS-232 communications port to transfer all measurement data to a computer.

Easily check the 973 calibration at any time by using the built-in Ice Test function. The Ice Test provides instant verification of system accuracy and integrity.

The 973 is equipped with a full color active matrix liquid crystal display with an integral touch panel. The display has a high contrast ratio and a wide viewing angle for best readability. Data is displayed in large, easy to read fonts. Using the on-screen function and menu keys, you can easily configure each line of the display and navigate the menus.

Versions equipped with the  $SO_2$  option will have alternative display and data line formats. Please refer to Kapitel 5.3 ab Seite 33 for further information on the measurement of  $SO_2$  concentration.

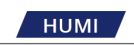

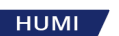

# 3 Product

This section gives you an overview of the Dew Point Mirror and its most important components.

## 3.1 Scope of Delivery

The analyzer is delivered in a sturdy transport case.

The contents of this package include:

| Contents                                                   | SF <sub>6</sub> | SF <sub>6</sub> with SO <sub>2</sub><br>option |
|------------------------------------------------------------|-----------------|------------------------------------------------|
| Analyzer 973 SF6                                           | $\checkmark$    | $\checkmark$                                   |
| 6 m Stainless Steel armored PTFE tubing                    | optional        | optional                                       |
| SF6 coupling DN8 with quick coupling (Rectus)              | optional        | optional                                       |
| SF6 coupling DN20 with quick coupling (Rectus)             | optional        | optional                                       |
| 90° Angle for Rectus-Coupling                              | optional        | optional                                       |
| Torque wrench with Allen blade                             | -               | $\checkmark$                                   |
| Serial cable DB9 3m 1:1 male/female                        | $\checkmark$    | $\checkmark$                                   |
| RS-232 / USB adapter                                       | $\checkmark$    | ✓                                              |
| USB stick with 973-SF6 software and operation ma-<br>nuals | 1               | √                                              |
| Power cable (country specific)                             | √               | $\checkmark$                                   |
| Hex key for SO2 module                                     | -               | $\checkmark$                                   |
| SO2 dummy sensor                                           | -               | $\checkmark$                                   |
| Sterile cotton swabs                                       | √               | ✓                                              |
| User guide                                                 | $\checkmark$    | $\checkmark$                                   |
| Calibration certificate                                    | $\checkmark$    | $\checkmark$                                   |

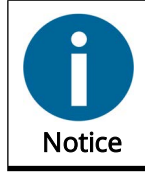

Optionally available couplings and tubes can be ordered separately from Process Insights GmbH.

## 3.2 Label

The analyzer is labeled on the back. The label states name of the device, serial number, year of manufacture, specification of the mains voltage, power consumption and contact address of Process Insights GmbH.

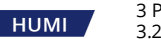

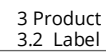

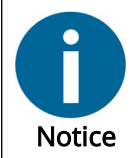

Make sure that your power source corresponds to the information on the type label. The analyzer has been successfully tested and calibrated in this version.

If you have any questions, please contact ourntechnical support.

## 3.2.1 Measurement Ranges

See Chapter 8.1, page 67.

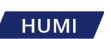

# 3.3 Components of the Analyzer

The components and connections of the analyzer are located on the front panel and on the rear of the device.

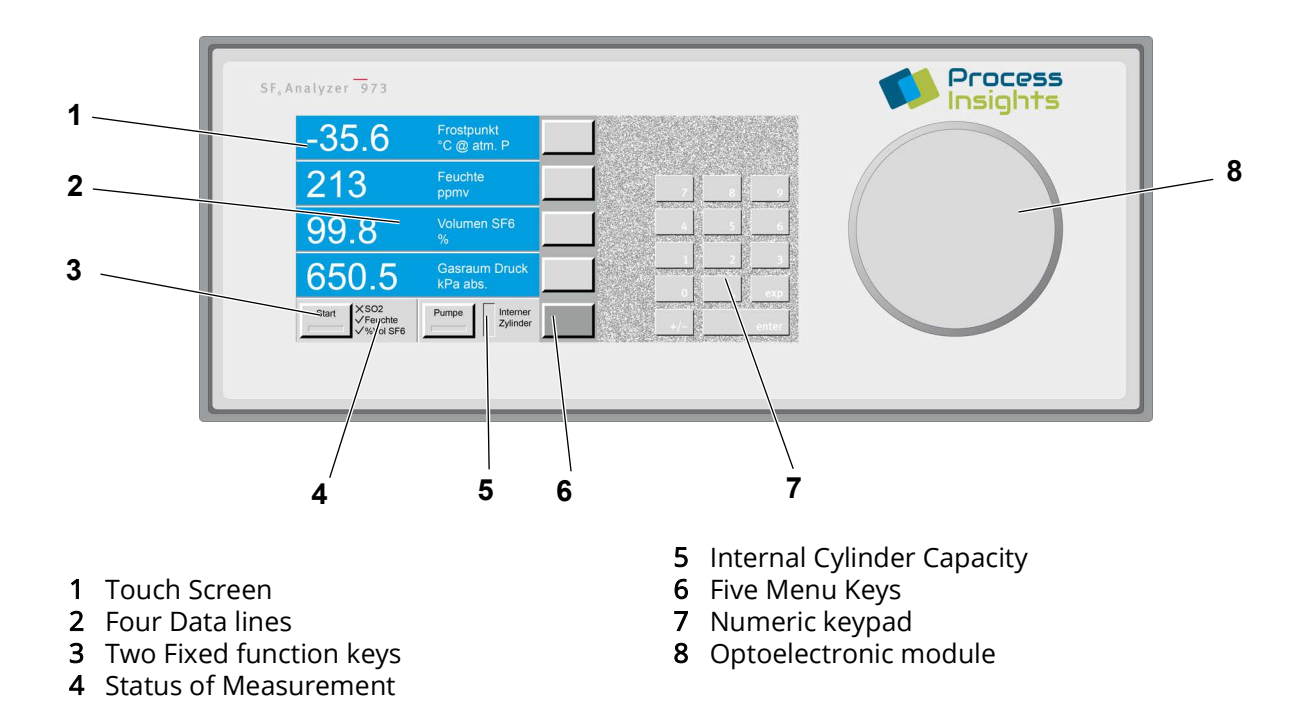

Fig. 1: Components on the front plate 973  $SF_6$ 

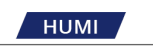

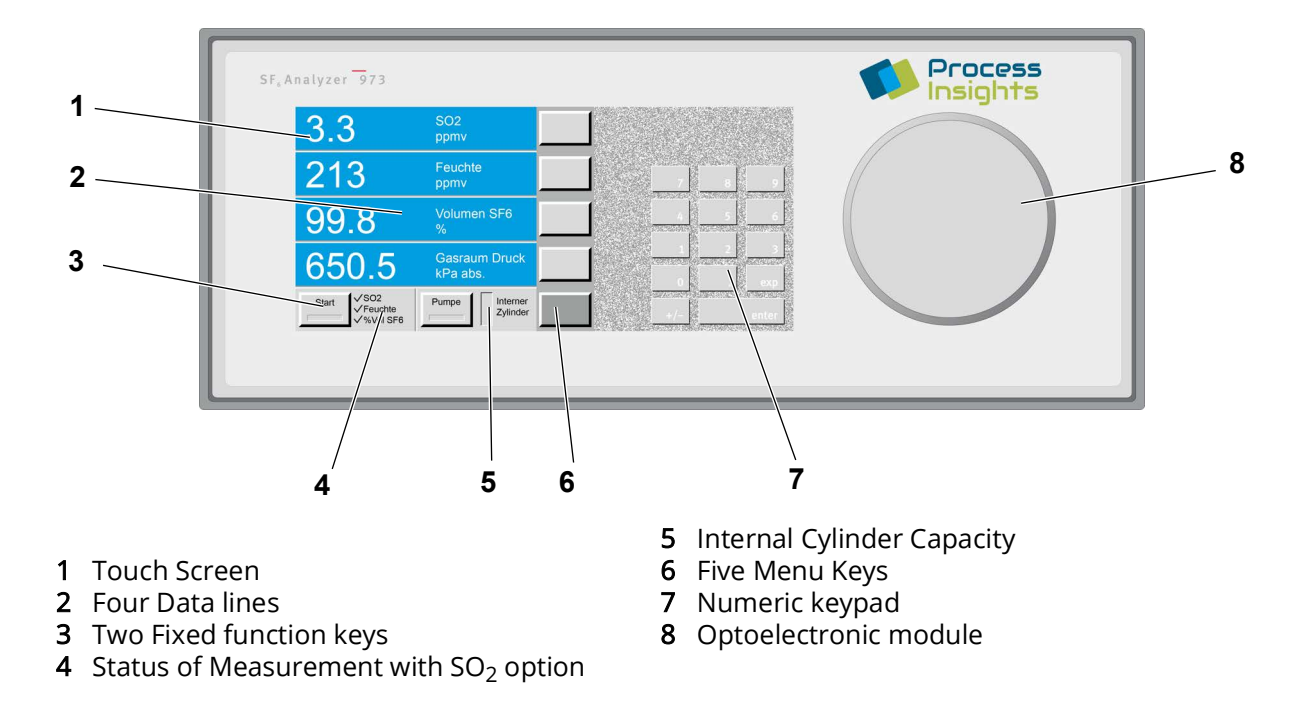

Fig. 2: Components on the front plate 973  $SF_6$  with  $SO_2$  option

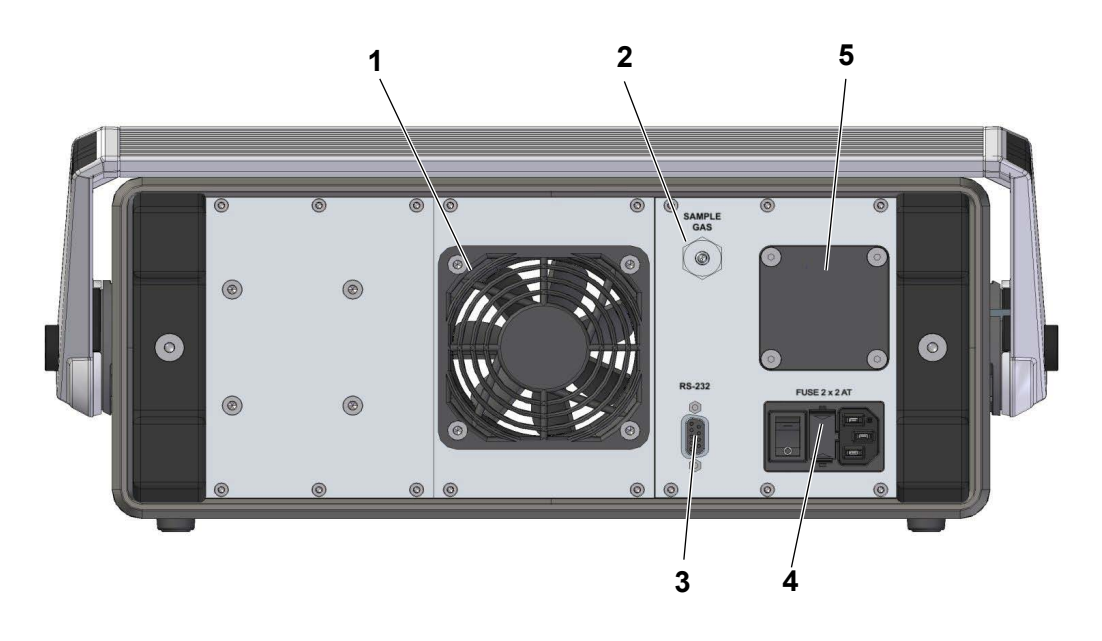

- 1 Fan
- 2 Gas Inlet with Quick Coupling
- 3 RS-232 Serial Interface
- Fig. 3: Components on the back plate 973  $SF_6$
- 4 Main Switch, power socket and fuse holder
- **5** SO<sub>2</sub> cell cover for optional fitting of SO<sub>2</sub> sensor

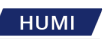

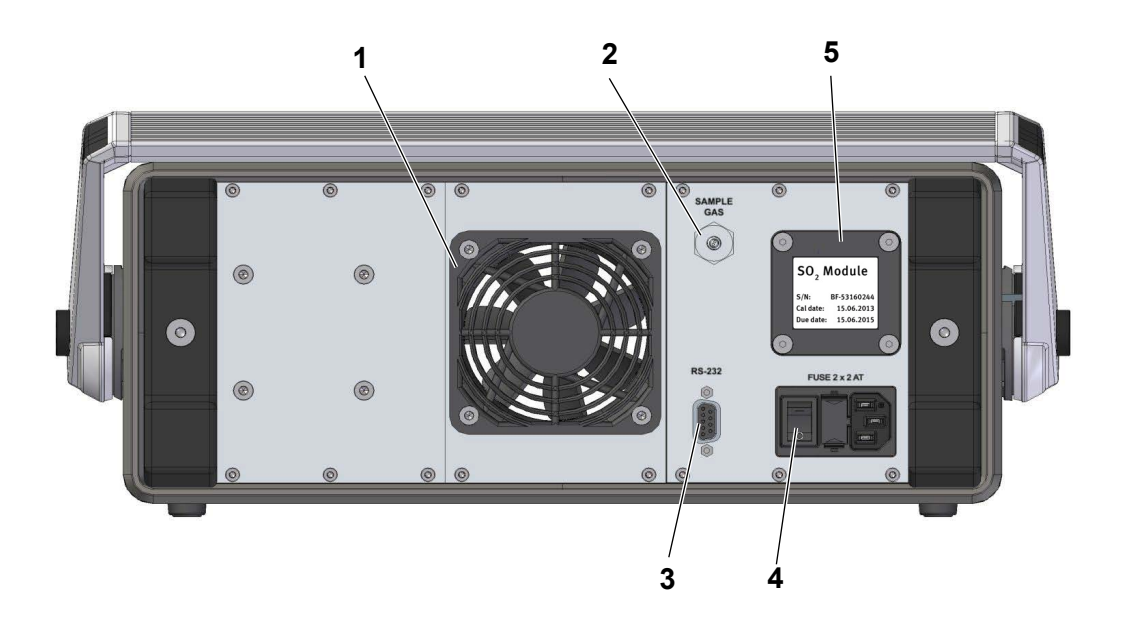

1 Fan

- 2 Gas Inlet with Quick Coupling
- **3** RS-232 Serial Interface

- 4 Main Switch, power socket and fuse holder
- **5** SO<sub>2</sub> Sensor with Calibration and Replacement Date

Fig. 4: Components on the back plate 973 SF<sub>6</sub> with SO<sub>2</sub> option

Power Connection

The AC power cord is connected to the power socket on the instrument back panel. The power socket also includes the power switch. The power supply voltage is 100 - 240 V AC +/- 10% at 50/60Hz. The power supply is internally fused and will automatically switch off in case of an overload. To restart the power supply, the instrument main switch must be switched to 0 and I again.

• SO<sub>2</sub> Module (Optional)

When fitted, the  $SO_2$  module is mounted to the back panel of the 973 which allows the  $SO_2$  sensor to be easily replaced by the user. The sensor has to be replaced every two years. The calibration and replacement dates are indicated on the  $SO_2$  module.

- Gas Inlet Quick Coupling The sampling line is connected to the sample gas inlet. If the instrument is not in use the inlet should be protected with the blue cover.
- RS-232 Serial Interface Connector The RS-232 connector is used when connecting the 973 to a computer. Use the supplied 9 pin 1:1 cable to connect the 973 to a desktop or laptop computer. This cable has a male connector on one end and a female connector on the other end. It is most often referred to as a serial extension cable.
- Fan

When the 973 is switched on, the cooling fan always runs independent of the ambient and instrument temperatures.

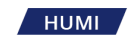

## 3.3.1 LCD Colour Display with Touch Screen

The analyzer is equipped with an active matrix liquid crystal display with an integrated touch screen. The display has a high contrast and a wide viewing angle, which ensures good readability. The data is displayed in large, easy-to-read characters. The buttons and menus on the screen can be customized (see *Chapter 5.10, page 42*). Several humidity, temperature and pressure parameters, in SI or non-SI units, can be displayed.

The Dew Point Mirror is operated via the touch screen. Use your fingers or a stylus to operate the buttons on the display.

You can calibrate the touch screen to your preferred point of contact (see Chapter 7.2 on page 52).

After you have switched on the device, the configurable main menu is shown on the display.

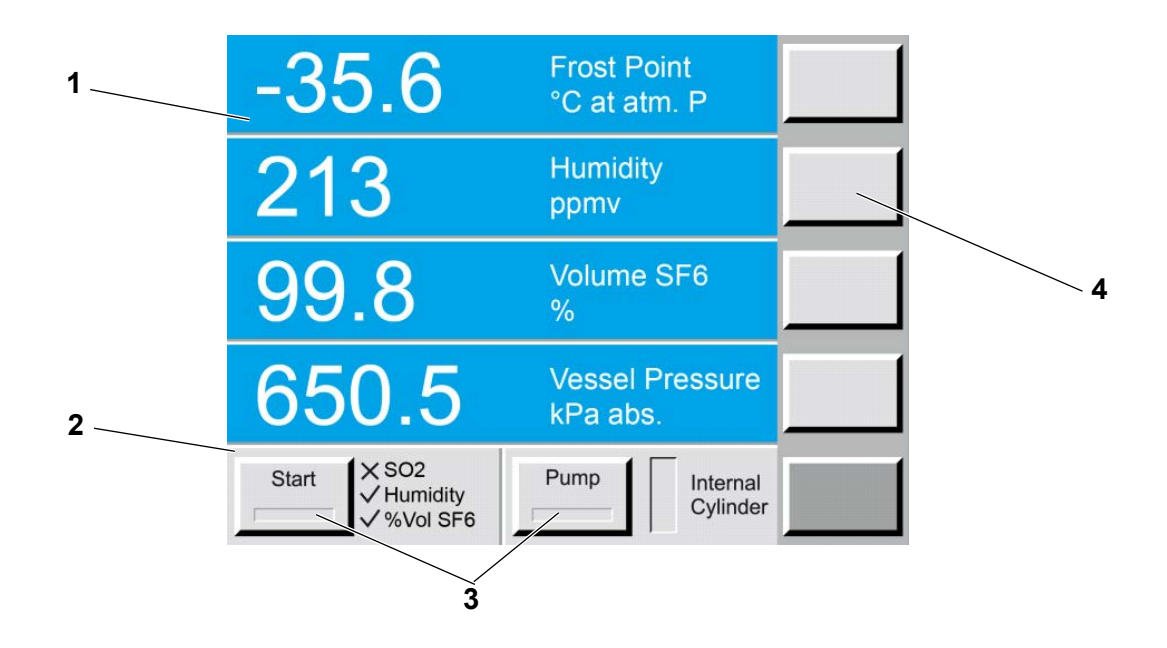

- 1 Data lines, numeric and graphic
- **3** Function buttons**4** Menu buttons

**2** Status line

*Fig. 5: Main Menu, 973* SF<sub>6</sub> *without* SO<sub>2</sub> *option* 

нимі

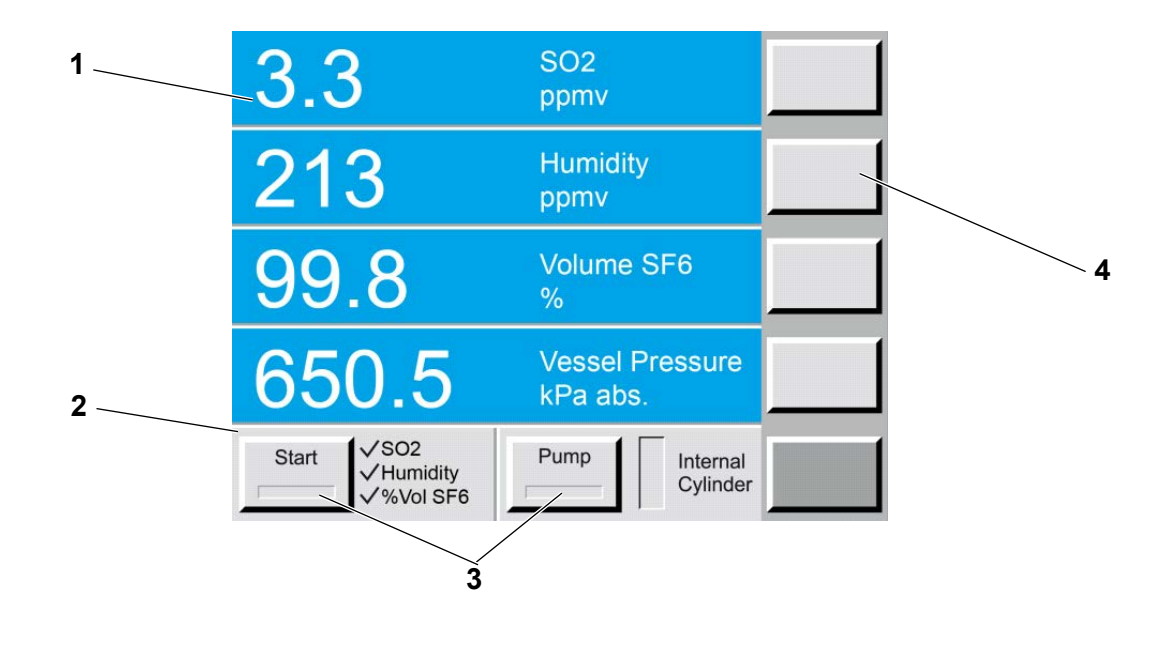

- 1 Data lines, numeric and graphic
- 2 Status line

- 3 Fixed funtion keys
- 4 Menu buttons

Fig. 6: Main Menu, 973 SF<sub>6</sub> with SO<sub>2</sub> option

#### 3.3.1.1 Data Lines

• Data Line 1

This line displays the measured Dew/Frost Point. The unit is °C at atmospheric pressure. In the standard configuration (Fig. 5: ) instruments equipped with the SO<sub>2</sub> option show the SO<sub>2</sub> concentration expressed in ppm<sub>v</sub>. The standard SO<sub>2</sub> configuration is shown in Fig. 6: .

• Data Line 2

This line displays the humidity content in either  $ppm_v$  (parts per million by volume) or  $ppm_w$  (parts per million by weight). Both units are pressure independent.

- Data Line 3 This line displays the purity in % Volume  $SF_6$ .
- Data Line 4

This line indicates the current pressure of the gas compartment. The unit is kilo Pascal absolute pressure.

#### 3.3.1.2 Status Line and Fixed Function Keys

The status line (2) of the display has two fixed function keys (3). The measurement process is started by pressing the *Start* button. The *Pump* button allows you to manually activate pump back of stored gas in the internal cylinder. The function keys are fixed and are available at all times. The status line contains the status display, indicating the current operation mode. The level indicator of the internal cylinder indicates the current storage capacity. A 973 without SO<sub>2</sub> option will display an *X* next to *SO2* to indicate that the measurement of SO<sub>2</sub> concentration is not available.

#### 3.3.1.3 Menu Buttons

The menu buttons (4) are located on the right-hand side of the display. Depending on the menu item, functions are assigned to the buttons.

The bottom button (menu selection button) is used to activate the available menus. The text on the button below indicates which menu is currently displayed. The text on the buttons above changes according to the functions available in the selected menu.

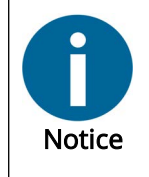

The menu selection is circular. After reaching the last menu item, the first menu item is displayed again.

You can use the  $\pm$  key on the numeric entry field to navigate backwards through the menus. Use the Enter key to exit the menu.

## 3.3.2 Carrying Handle

To adjust the position of the carrying handle, press the buttons on both sides. Release the buttons when the handle is in the desired position. Ensure that the handle has locked into place before lifting the control unit.

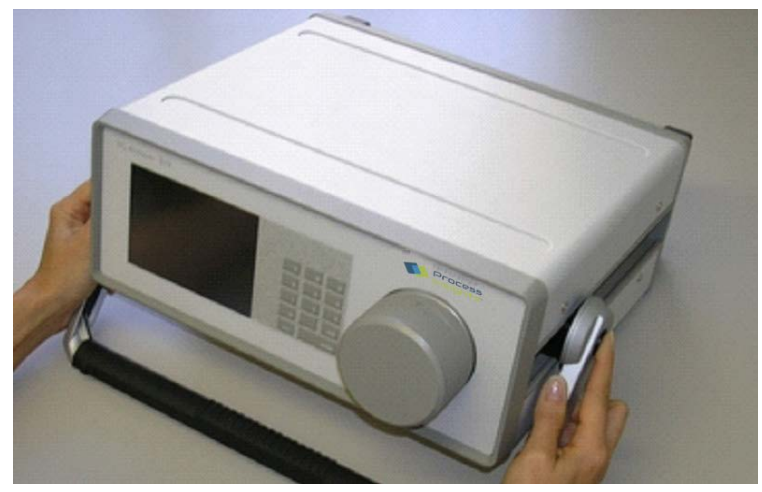

Fig. 7: Adjusting the carrying handle

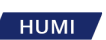

## 3.3.3 Measuring Head

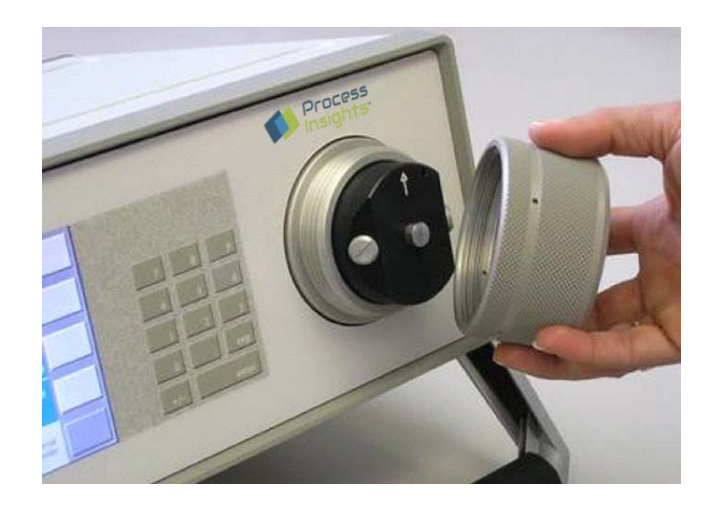

Fig. 8: Measuring head

The heart of the analyzer is the measuring head.

The measuring head was designed in such a way that it is both highly sensitive and precise, as well as robust and easily accessible for regular cleaning.

## 3.3.4 SO<sub>2</sub> Module (Optional)

The 973 internal optional  $SO_2$  module allows to measure  $SO_2$  concentration in  $SF_6$  gas compartments. The module is conveniently mounted on the back panel of the instrument with internally connected sample gas connection.

The module uses an electrochemical cell specifically for SO<sub>2</sub>. The measurement cell is designed to provide accurate and stable results for two years in normal operation. Calibration checks can be performed using gas standards with certified SO<sub>2</sub> concentration. Please contact Process Insights GmbH or your local supplier for further information.

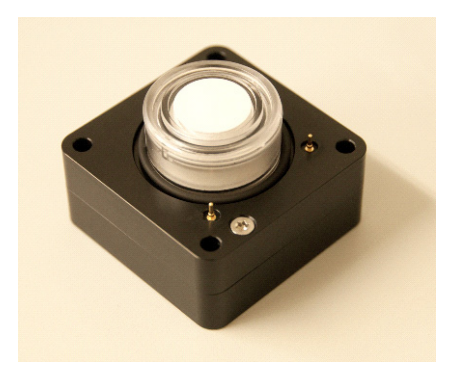

Fig. 9: SO<sub>2</sub> Module, disassembled

See Chapter 7.7, page 62 for the replacement of the SO<sub>2</sub> module.

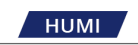

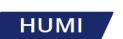

# 4 Set-Up

The following chapter provides instructions for the initial set-up of the analyzer.

## 4.1 Ambient Conditions

Your analyzer is a precision laboratory device. Although it does not require any special environmental requirements, it works best in stable environments without rapid changes in ambient temperature. For optimal operation, the ambient conditions should be in the following range if possible:

- Ambient temperature: between +15 and +35° C
- Ambient humidity: between 5 and 95% RH (non-condensing)

## 4.2 Installation Type

#### Table Model

The analyzer is prepared for use as a table model. The minimum space requirement is 0.6 x 0.6 m.

## 4.3 Preparation for Measurement

The 973 needs an AC power source. The label on the back panel indicates the acceptable input voltage range.

The analyzer has been designed to work with a power range between

100 - 240 V AC +/- 10% at 50/60 Hz. This normally covers all usual AC line voltages.

## 4.4 Switching On

- 1. The power socket and the main power switch are on the back panel of the instrument. Use the provided power cable to connect the instrument to the AC power.
- **2.** Take the supplied power cable and plug the cable into the socket on the back of the device.
- **3.** Then insert the plug into the power supply (socket) with the required voltage.
- 4. Press the on / off switch (1) and switch the analyzer on.
- 5. The display turns on. If this is not the case, check the power supply.

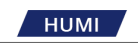

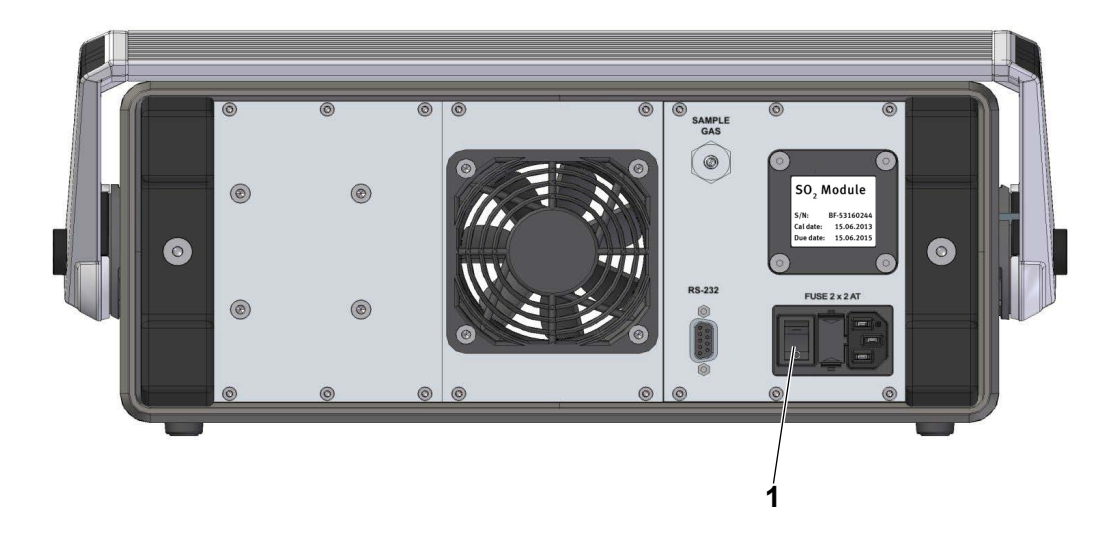

#### Fig. 10: Switching on

#### Replacing a defective fuse

The measuring device is protected against overcurrent with two mains fuses (fine fuse, slow-blow, 5 x 20 mm, 2 AT, 250 V AC).

If the measuring device cannot be switched on, check the mains fuses.

Proceed as follows:

- **1.** Switch the on/off switch to off.
- **2.** Remove all connection cables from the device and unplug the mains connection cable from the mains socket.
- 3. Pull out the fuse holder (2) with the two mains fuses.
- 4. Replace defective fuses with new fuses of the same type and rated current.
- 5. Insert the fuse holder into the measuring device.
- 6. Connect the measuring device and switch the on/off switch to on.

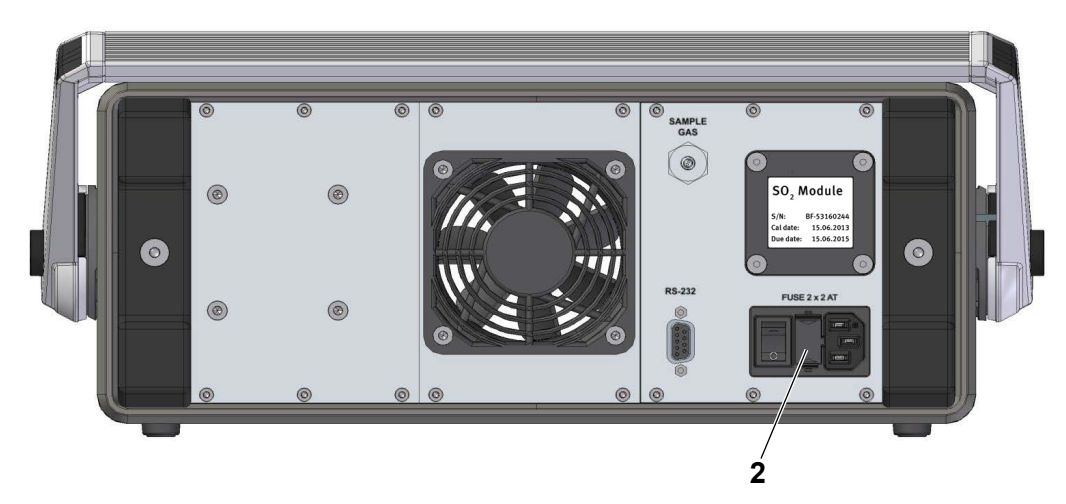

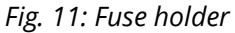

HUMI

# 4.5 Connecting the Serial Interface

- 1. Connect the serial cable between the analyzer and a computer if you want to transfer measured data.
- **2.** If your computer is equipped with a USB interface, use the provided RS-232/USB converter. See Chapter 6.1, page 47.

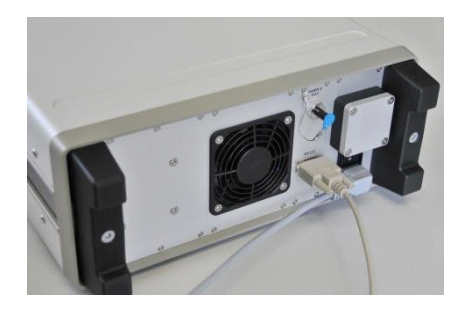

Fig. 12: Serial Interface

## 4.6 Connecting the SF<sub>6</sub> Gas Line

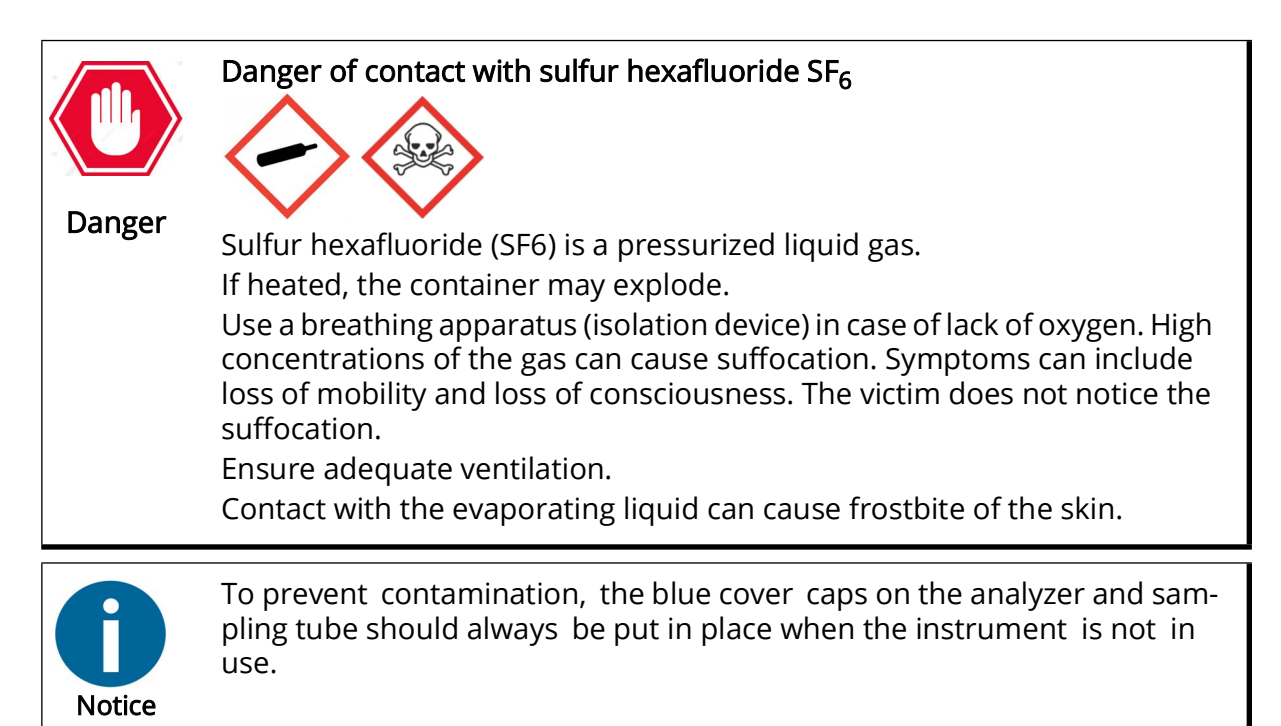

Use the delivered quick coupling on the alayzer side of the sampling tube to connect your sample line to the *SAMPLE GAS* inlet. The analyzer includes a DN8 and a DN20 quick coupler.

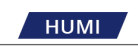

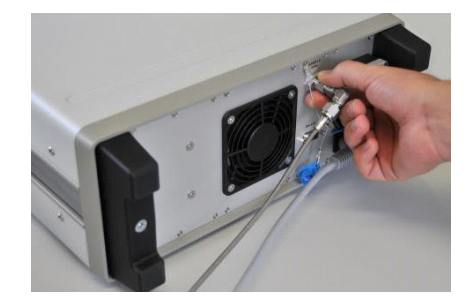

*Fig. 13: Sample gas line connection* 

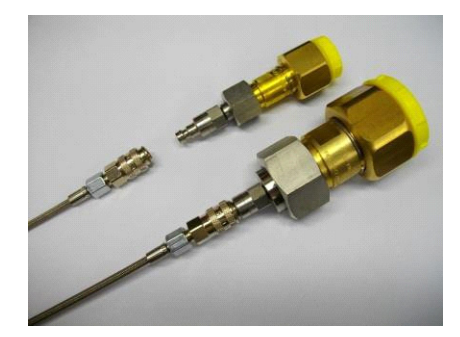

Fig. 14: DN8 and a DN20 quick coupler

## 4.6.1 Evacuating the Sampling Line

| Danger | Danger of contact with sulfur hexafluoride SF <sub>6</sub><br>Sulfur hexafluoride (SF6) is a pressurized liquid gas.<br>If heated, the container may explode.<br>Use a breathing apparatus (isolation device) in case of lack of oxygen. High<br>concentrations of the gas can cause sulfocation. Symptoms can include<br>loss of mobility and loss of consciousness. The victim does not notice the<br>sulfocation.<br>Ensure adequate ventilation. |
|--------|----------------------------------------------------------------------------------------------------|
|        | Ensure adequate ventilation.<br>Contact with the evaporating liquid can cause frostbite of the skin.                                                                                                    |

The sampling tube must be evacuated before the initial measurement. Once evacuated, there is no need to re-evacuate the line, even if moving the connection to the next compartment.

- 1. Make sure that a  $SF_6$  coupling DN8 or DN20 is properly installed on the sampling line.
- 2. Connect one end of the sampling line with the analyzer sample inlet. Do not connect the other end to an outlet.
- **3.** Tap the lower right key *Menu key* and select *Control Set- up*. *Control Setup* is displayed on the key, while on the upper keys the available menu options are indicated.
- 4. Tap the *Evacuate Hose* key.
- 5. In the pop-up window, tap OK. The evacuation starts.

нимі

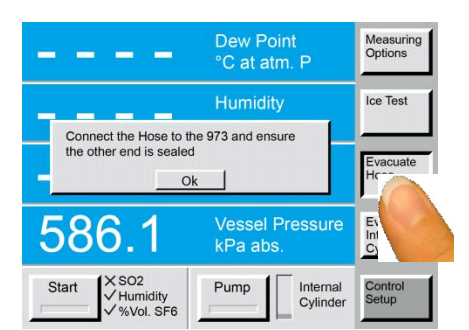

Fig. 15: Sample line evacuation

- **6.** After the evacuation has started, a pop-up window shows the decreasing pressure of the sampling gas tube during evacuation.
- **7.** After reaching the set residual pressure of 20 kPa, the evacuation process is stopped automatically and the window closes. The instrument and the sampling tube are now ready for measurement. Tap the *Cancel* key during evacuation to manually stop evacuation.

| Please wait while the hose is evacuated below 20.0 kPa abs. |     |  |
|-------------------------------------------------------------|-----|--|
| External Hose Pressure 125.32                               |     |  |
| Can                                                         | cel |  |

Fig. 16: Pop-up window during evacuation

## 4.6.2 Evacuating the Internal Cylinder

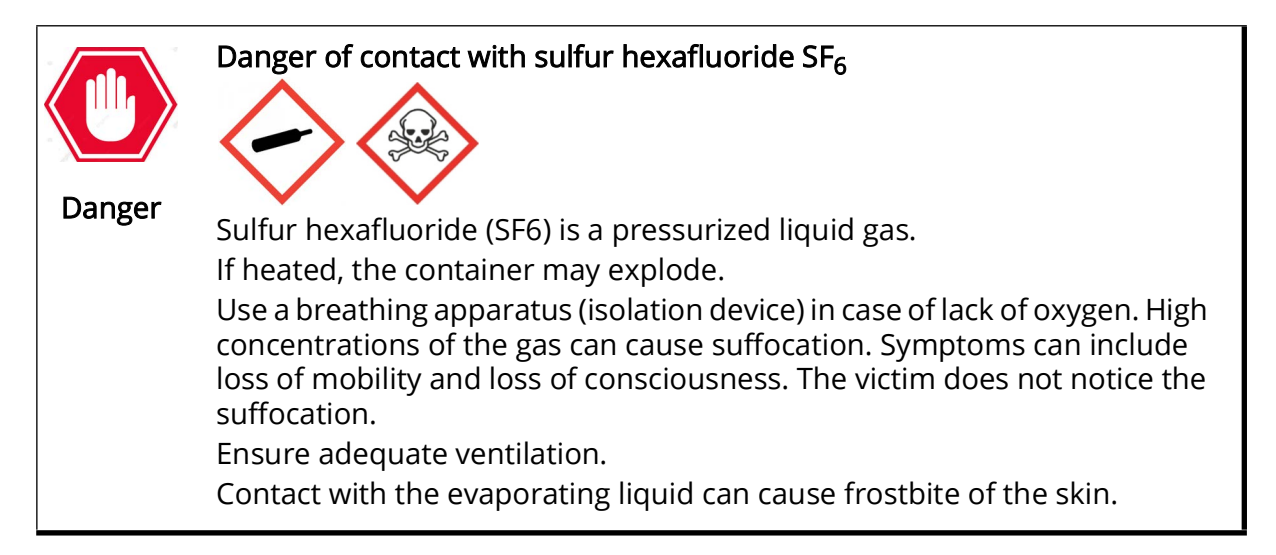

If the content of the internal cylinder is unknown, or contaminated  $SF_6$  gas is stored inside the cylinder, the internal storage cylinder can be evacuated.

- 1. Tap the lower right key *Menu key* and select *Control Set- up*. *Control Setup* is displayed on the key, while on the upper keys the available menu options are indicated.
- 2. Tap the Evacuate Internal Cylinder key.
- **3.** Disconnect the quick coupling from the *SAMPLE GAS* inlet or connect the analyzer to an  $SF_6$  reclaimer.

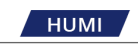

**4.** Tap *OK* in the pop-up window.

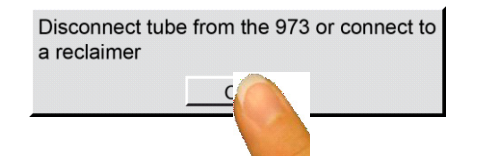

Fig. 17: Confirmation for disconnected sample line

**5.** The dialogue box indicates the current internal cylinder pressure during evacuation. After evacuating below 20 kPa residual pressure, the internal pump automatically stops. Tap the *Cancel* key during evacuation to manually stop evacuation.

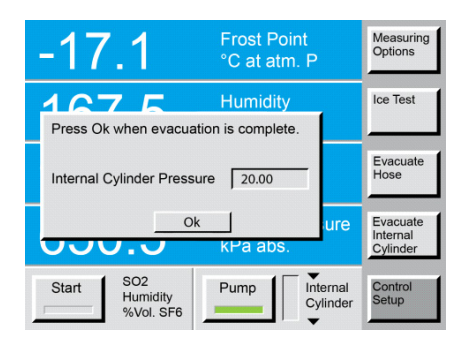

Fig. 18: Internal cylinder evacuation

**6.** If the analyzer is connected to an external reclaimer, evacuation can be continued with the reclaimer until the desired residual pressure is reached. Tap the *Cancel* key during evacuation to manually stop evacuation.

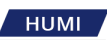

## 4.6.3 SF<sub>6</sub> Gas Connection to the Compartment

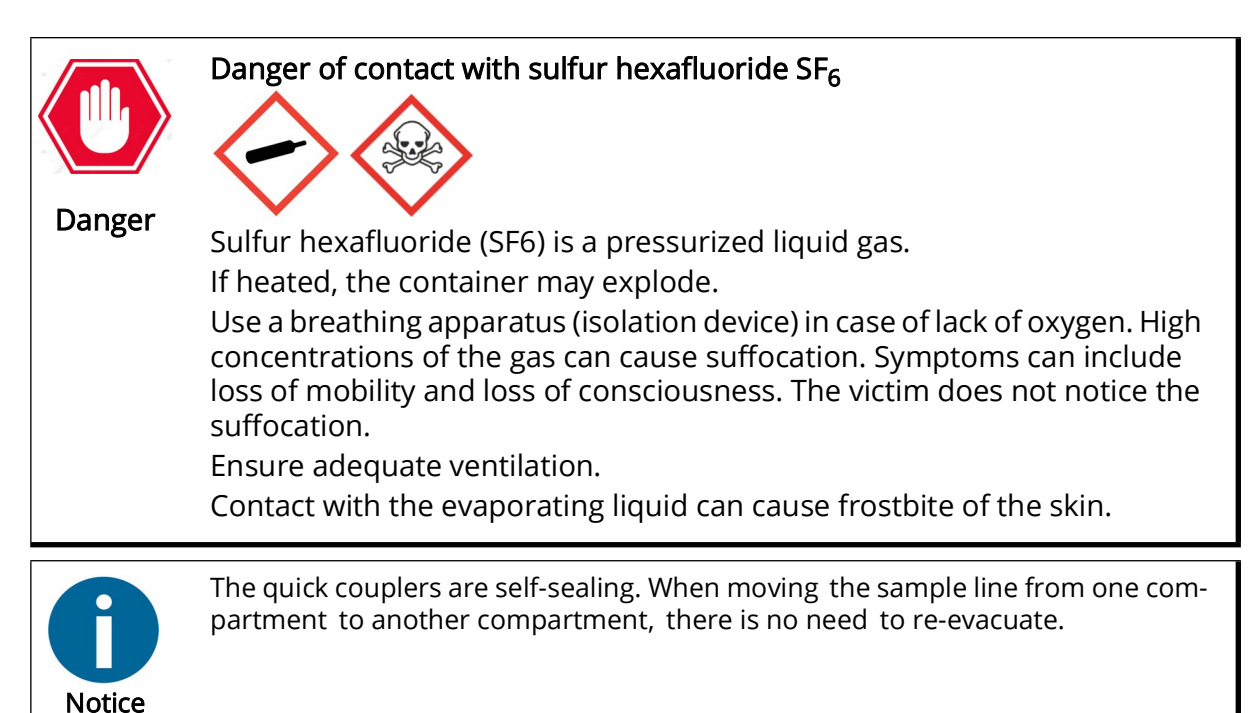

If the sampling tube was properly evacuated before the first measurement, it is now ready to connect to the gas compartment.

Remove the dust caps from fittings, check both threads are clean, carefully screw on the fitting and ensure for proper sealing.

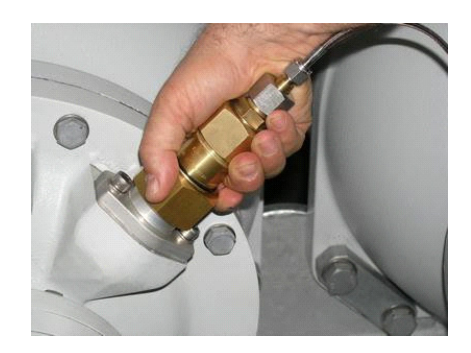

Fig. 19: Connection to compartment

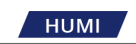

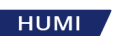

# 5 Measurement Options and Measurement

The following chapter gives you instructions on how to configure the measurement of your analyzer.

## 5.1 Menu Navigation

The various menus of the right column of keys are navigated by using the key in the lower right corner of the touch screen. Each time you press the lower right key, a new menu appears on the keys directly above it. The menu is circular, meaning that once you go past the last menu, the first one appears again and the process starts over. You can use the  $\pm$  key on the keypad to move backward through the menus. Use the *Enter* key to clear the menu.

|                                   | Dew Point<br>°C at atm. P   | Measuring<br>Options             |
|-----------------------------------|-----------------------------|----------------------------------|
|                                   | Humidity<br>ppmv            | Ice Test                         |
|                                   | Volume SF6<br>%             | Evacuate<br>Hose                 |
| 584.2                             | Vessel Pressure<br>kPa abs. | Evacuate<br>Internal<br>Cylinder |
| Start SO2<br>Humidity<br>%Vol SF6 | Pump Internal<br>Cylinder   | Set                              |

Fig. 20: Menu Navigation

## 5.2 Selecting Measurement Options

Select either the humidity measurement, % volume  $SF_6$  measurement, or both. In addition, you can select automatic pump back of the stored gas after the termination of the measurement. If the instrument has an SO<sub>2</sub> module installed, you can also choose to activate or deactivate the SO<sub>2</sub> measurement.

The standard 973-  $SF_6$  configuration shows humidity measurement, % volume  $SF_6$  measurement and automatic pump back. The configuration can be changed. After restarting the instrument, the configuration will be set back to standard.

- 1. Tap the lower right menu key (Fig 20) to select the *Control Setup* menu. *Control Setup* is displayed on the key while the keys above change to available menu options. Note that the top key indicates *Measuring Options*.
- Tap the *Measuring Options* menu key at the top right corner of the screen. The *Measurement Control Setup* window is displayed.
   Choose for the standard 973 configuration without the SO<sub>2</sub> module between *Humidity Measurement*, % Vol SF6 Measurement, and Pump Back After Measurement.

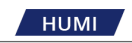

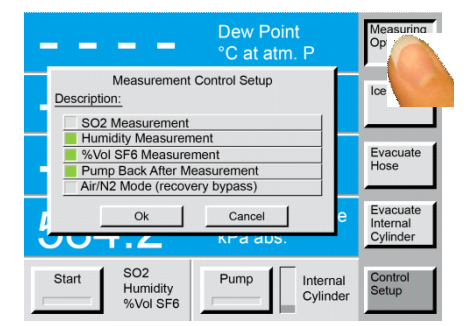

Choose for the 973 equipped with the SO<sub>2</sub> option, between **SO2** *Measurement, Humidity Measurement, % Vol SF6 Measurement,* and *Pump Back* After Measurement.

| Measurement Control Setup     |        |  |  |
|-------------------------------|--------|--|--|
| Description:                  |        |  |  |
| SO2 Measurement               |        |  |  |
| Humidity Measurement          |        |  |  |
| %Vol SF6 Measurement          |        |  |  |
| Pump Back After Measurement   |        |  |  |
| Air/N2 Mode (recovery bypass) |        |  |  |
| Ok                            | Cancel |  |  |

### 5.2.1 Measuring Mode Examples

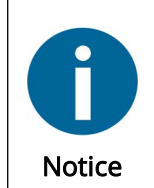

The examples shown include the measuring options for the 973 when equipped with the  $SO_2$  option. If the  $SO_2$  measurement option is not available, the *SO2 Measurement* button is disabled and thus cannot be selected.

Select Humidity Measurement, and disable SO2 Measurement, % Vol

SF6 Measurement and Pump Back After Measurement. Tap the Ok button.

In this configuration, only humidity measurement is performed. The sample gas is collected and held in the internal cylinder and is not pumped back automatically.

Select % Vol SF6 Measurement, and disable SO2 Measurement, Humidity Measurement and Pump Back After Measurement. Tap the Ok button.

In this configuration, only the  $SF_6$  purity measurement is performed. The sample gas is collected and held in the internal cylinder and is not pumped back automatically.

Select SO2 Measurement and % Vol SF6 Measurement, and disable Humidity Measurement and Pump Back After Measurement. Tap the Ok button.

In this configuration,  $SO_2$  measurement and % volume  $SF_6$  measurement will be performed without humidity measurement and automatic pump back.

Select *Humidity Measurement*, % *Vol SF6 Measurement* and *Pump Back After Measurement*. Tap the *Ok* button.

In this configuration, humidity and  $SF_6$  purity measure- ments will be performed, followed by automatic pump back of the sample gas. This is the standard 973 configuration.
SF<sub>6</sub> gas.

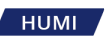

Select the *Humidity Measurement* and *Air/N2 Mode*. Tap the *Ok* button. In this configuration, only the humidity measurement is performed. The measured gas will be pumped to atmosphere without being stored in the internal storage cylinder. This mode is only used for the measurement of air or nitrogen ( $N_2$ ) and should never be used for measurement of

## 5.3 Activation of SO<sub>2</sub> Measurement (Optional)

If your analyzer is not equipped with an SO<sub>2</sub> measurement, but has a serial number 12-0000 or higher, then your analyzer is "SO<sub>2</sub> ready". This means that, to enable the SO<sub>2</sub> measurement you only need to replace the installed measurement cell cover with an SO<sub>2</sub> sensor. Please follow the instructions in Chapter 7.7, page 62 to install the SO<sub>2</sub> sensor. In addition to installing the SO<sub>2</sub> sensor, you will need to activate the SO<sub>2</sub> measurement as follows:

- 1. Press the bottom right corner menu key until the Other Settings menu is displayed.
- 2. Press the Activation Codes key.

| -35.6                                   | Frost Point<br>°C at atm. P | Language:<br>English    |
|-----------------------------------------|-----------------------------|-------------------------|
| 207.6                                   | Humidity<br>ppmv            | System<br>Info          |
| 99.8                                    | Volume SF6<br>%             | Activation<br>Codes     |
| 650.5                                   | Vessel Pressure<br>kPa abs. | SO2<br>Sensor<br>Coeffs |
| Start X SO2<br>✓ Humidity<br>✓ %Vol SF6 | Pump Internal<br>Cylinder   | Other<br>Settin         |

### Fig. 21: Other settings

- **3.** A window opens for the activation code provided by Process Insights GmbH or your local supplier.
- **4.** Enter your activation code.
- **5.** Press *Ok* to confirm the activation code.

| -35.6                                   | Frost Point<br>°C at atm. P              | Language:<br>English    |
|-----------------------------------------|------------------------------------------|-------------------------|
| Activation                              | Humidity<br>n Codes<br>Value: Change To: | System<br>Info          |
| SO2 Activation Code                     | 12345.6<br>Cancel                        | Activation<br>Codes     |
| 650.5                                   | Vessel Pressure<br>kPa abs.              | SO2<br>Sensor<br>Coeffs |
| Start X SO2<br>✓ Humidity<br>✓ %Vol SE6 | Pump Internal Cylinder                   | Other<br>Settings       |

#### *Fig. 22: Enter activation code*

6. If the correct code was entered, a window appears confirming the activation of the  $SO_2$  measurement. The analyzer recognizes the type of the sensor fitted and displays its ppm range.

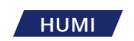

7. Press Ok to confirm. The analyzer is now ready to perform SO<sub>2</sub> measurements.

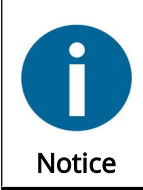

If a wrong code was entered, a window appears indicating that the code is not valid. Press *Ok* and try again. If your code is not accepted by the analyzer, please contact Process Insights GmbH or your local supplier.

## 5.4 Set Coefficients for a New SO<sub>2</sub> Measurement Cell (Optional)

After installation of a new SO<sub>2</sub> Measurement Cell, the analyzer coefficients must be adjusted.

1. Press the bottom right corner menu key until the Other Settings menu is displayed.

|                                    | Dew Point<br>°C @ atm. P    | Language:<br>English    |
|------------------------------------|-----------------------------|-------------------------|
|                                    | Humidity<br>ppmv            | System<br>Infos         |
|                                    | Volume SF6<br>%             | Activation<br>Codes     |
| 584.2                              | Vessel Pressure<br>kPa abs. | SO2<br>Sensor<br>Coeffs |
| Start SO2<br>Humidity<br>%Vol. SF6 | Pump Internal<br>Cylinder   | Other<br>Se             |

### Fig. 23: Other settings menu

2. Press the SO2 Sensor Coeffs key to open the pop-up window.

|                                                                         |            | Dew I                                                    | Point             | Language:                             |
|-------------------------------------------------------------------------|------------|----------------------------------------------------------|-------------------|---------------------------------------|
|                                                                         | SO2 Sensor | Coefficients                                             |                   | English                               |
| Description:<br>a[0]<br>a[1]<br>a[2]<br>a[3]<br>CheckSum<br>Zero Offset |            | <u>Value:</u><br>-125<br>0.025<br>0<br>0<br>124.975<br>0 | <u>Change To:</u> | System<br>Info<br>Activation<br>Codes |
| Start                                                                   | Ok<br>SO2  | Cancel                                                   | IUS.              | SC<br>Se<br>Cc                        |
|                                                                         | %Vol. SF6  |                                                          | Cylinder          | Settings                              |

*Fig. 24: SO<sub>2</sub> sensor coefficients menu* 

- **3.** Enter the sensor coefficients, which can be found on the datasheet of the sensor (including the CheckSum).
- **4.** Press *Ok* to confirm. The sensor is now ready for operation.

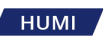

## 5.5 SO<sub>2</sub> Zero Function

Changes in the SO<sub>2</sub> sensor zero response are due to inherent drift of the electrochemical sensor used to measure SO<sub>2</sub> concentration. The SO<sub>2</sub> zero function enables the application of a zero offset (from software version 170704a). This offset can be used when the 973 indicates an incorrect SO<sub>2</sub> value [ppm<sub>v</sub>].

**1.** Perform an SO<sub>2</sub> measurement (see Chapter 5.6, page 36) with **100 %Vol SF<sub>6</sub> gas**. Use a certified pure SF<sub>6</sub> gas cylinder.

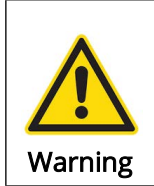

#### Warning of Incorrect Reference Gas

Incorrect reference gas can corrupt the correction. Electrochemical sensor response is carrier gas-dependent. Only use  $SF_6$ , for the zero correction of the SO<sub>2</sub> sensor.

**2.** After the measurement has been completed, the measured value is displayed. This value is subsequently used by the analyzer as an offset to correct the SO<sub>2</sub> measurement.

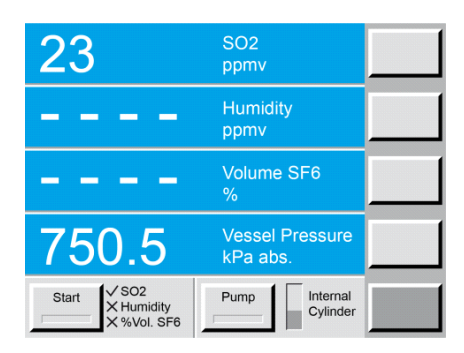

*Fig. 25: Measurement result and offset value* 

- **3.** To perform a zero offset correction, press and hold the number 2 on the numeric keypad for approximately 3 seconds. A dialog window opens. Tap *OK* to adjust the SO<sub>2</sub> zero offset. Confirm with *OK* (or *Cancel* to abort).
- **4.** The result can be viewed in the *SO2 Sensor Coefficients* Menu under *Zero Offset* and, if necessary, edited manually. The zero offset has no effect on the linearity of the SO<sub>2</sub> measurement response.

| 23                           |                                    | SO2                            |                      | Language:<br>English    |
|------------------------------|------------------------------------|--------------------------------|----------------------|-------------------------|
|                              | SO2 Sensor                         | Coefficients                   | · [                  |                         |
| Description:<br>a[0]<br>a[1] | L                                  | <u>Value:</u><br>-125<br>0.025 | Change To:           | System<br>Infos         |
| a[2]<br>a[3]<br>CheckSum     |                                    | 0<br>0<br>124.975              |                      | Aktivation<br>Codes     |
| Zero Offset                  | Ok                                 | 0<br>Cancel                    |                      | SO2<br>Sensor<br>Coeffs |
| Start                        | √ SO2<br>X Humidity<br>X %Vol. SF6 | Pump                           | Internal<br>Cylinder | Other<br>Settings       |

### Fig. 26: Zero offset

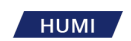

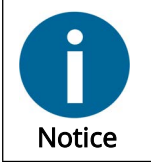

If the message SO2 zero offset adjusting is not possible, either no  $SO_2$  sensor is installed or no  $SO_2$  measurement was performed.  $SO_2$  measurement is necessary to calculate the offset.

### 5.6 Performing a Measurement

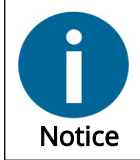

If you intend to collect measurement data automatically, install the Excel Protocol sheet before starting measurement. See Chapter 6.2, page 47.

### 5.6.1 Measurement without SO<sub>2</sub> Option

As soon as the analyzer is connected to the gas compartment, the current vessel pressure is indicated. The standard configuration for the pressure unit is kPa absolute. The input pressure range is 120...1'000 kPa abs.

When the analyzer is switched on, the standard measuring mode is *Humidity Measurement*, % *Volume SF6 Measurement* and *Pump Back After Measurement* (see Chapter 5.2.1, page 32).

- Press the *Start* button. The *Start* button and the *Pump* button turn green. Because the  $SO_2$ 1. measurement is disabled, an X appears next to SO2. The pump starts and the humidity clock, located next to the Start button, begins to spin. During the measurement,  $SF_6$  gas flows from the gas compartment through the hose and the measuring head into the internal storage cylinder. The internal cylinder trend arrows and level indicator show the rising pressure in the internal storage cylinder.
- **2.** After completion of the humidity measurement, the spinning clock stops. Both the measured Frost/Dew Point and the humidity content in  $ppm_v$  are displayed. Then the % Volume SF<sub>6</sub> measurement starts and the corresponding clock begins to spin. The internal cylinder trend arrows and level indicator show the rising pressure in the internal storage cylinder.

| -35.6                                   | Frost Point<br>°C at atm. P |  |
|-----------------------------------------|-----------------------------|--|
| 207.6                                   | Humidity<br>ppmv            |  |
| $\Xi(\pm)=\Xi^{+}$                      | Volume SF6<br>%             |  |
| 750.5                                   | Vessel Pressure<br>kPa abs. |  |
| Start X SO2<br>✓ Humidity<br>● %Vol SF6 | Pump Internal<br>Cylinder   |  |

### Fig. 27: Measurement

- **3.** The pump back starts during the % volume  $SF_6$  measurement. The trend arrows and level indicator show the decreasing pressure of the internal storage cylinder.
- **4.** After completion of the % volume  $SF_6$  measurement, the spinning clock stops and the

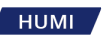

measured % volume  $SF_6$  is displayed. The mirror heats up, as indicated by the red *Start* key. During the heating phase the *Start* key is locked.

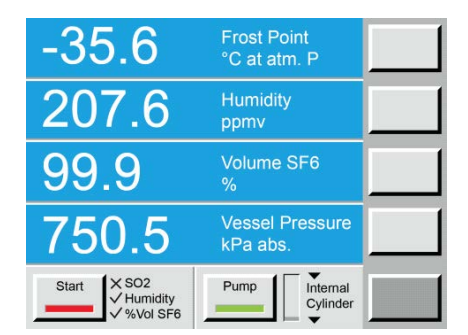

Fig. 28: Mirror heating up

**5.** After completion of pump back, the measuring head pressure is reduced to 100 kPa abs. (approximately corresponds to atmospheric pressure). After stabilization of the displayed gas compartment pressure (approx. 5 seconds), the measurement results are available on the data lines as well as on the serial interface for data transfer to the excel protocol (see Chapter 6.2, page 47).

The measurement data for humidity and % volume SF<sub>6</sub> remain stored and displayed until the next measurement is started (by pressing the *Start* button). The vessel pressure measurement always indicates the current pressure at the 973 sample gas input. After completion of the measurement, the gas compartment pressure is displayedas long as the sampling tube is connected to the gas compartment.

After connection of the sampling tube to the next gas compartment, the next measurement can be started by tapping the *Start* button.

**6.** After completion of the measurements, disconnect the  $SF_6$  coupling from the gas compartment and close it with the yellow screw cover. Then disconnect the quick coupling from the 973 and cover the gas inlet as well as the coupling of the tube with the blue caps. The last measured  $SF_6$  remains in the sampling tube. A correctly closed sampling tube is protected from dust and ambient air. If the measurement was stopped with a normal pump back sequence, 100 kPa abs. pressure (~0 kPa gauge) will remain in the internal storage cylinder. In this configuration, the analyzer can also be transported.

### 5.6.2 Measurement with SO<sub>2</sub> Option

As soon as the 973 is connected to the gas compartment, the current vessel pressure is indicated. The standard configuration for the pressure unit is kPa absolute. The input pressure range is 120...1'000 kPa abs.

When the analyzer is switched on, the standard measuring mode with SO<sub>2</sub> Measurement, Humidity Measurement, % Volume SF<sub>6</sub> Measurement and Pump Back After Measurement is activated (see Chapter 5.2.1, page 32).

- **1.** Press the *Start* button. The *Start* button and the *Pump* button turn green. The pump starts and the *SO***2** clock, located next to the *Start* button, begins to spin. During the measurement,  $SF_6$  gas flows from the gas compartment through the hose and the SO2 module into the internal storage cylinder.
- **2.** Once the  $SO_2$  measurement is complete, the spinning clock stops and the measured  $SO_2$  concentration is displayed.
- **3.** The 973 then automatically initiates humidity measurement. The spinning clock indicates that measurement is in progress. During humidity measurement,  $SF_6$  gas flows from the gas compartment through the measurement head, and into the internal cylinder.

| 2.3                                     | SO2<br>ppmv                 |  |
|-----------------------------------------|-----------------------------|--|
| 207.6                                   | Humidity<br>ppmv            |  |
|                                         | Volume SF6<br>%             |  |
| 750.5                                   | Vessel Pressure<br>kPa abs. |  |
| Start ✓ SO2<br>✓ Humidity<br>● %Vol SF6 | Pump Internal<br>Cylinder   |  |

#### Fig. 29: Measurement

- **4.** The pump back starts during the % volume  $SF_6$  measurement. The trend arrows and level indicator show the decreasing pressure of the internal storage cylinder.
- **5.** After completion of the % volume  $SF_6$  measurement, the spinning clock stops and the measured % volume  $SF_6$  is displayed. The mirror heats up, as indicated by the red *Start* key. During the heating phase the *Start* key is locked.

| 2.3                                        | SO2<br>ppmv                 |  |
|--------------------------------------------|-----------------------------|--|
| 207.6                                      | Humidity<br>ppmv            |  |
| 99.9                                       | Volume SF6<br>%             |  |
| 750.5                                      | Vessel Pressure<br>kPa abs. |  |
| Start<br>✓ SO2<br>✓ Humidity<br>✓ %Vol SF6 | Pump Internal<br>Cylinder   |  |

### Fig. 30: Mirror heating up

**6.** After completion of pump back, the measuring head pressure is reduced to 100 kPa abs. (approximately corresponds to atmospheric pressure). After stabilization of the displayed gas compartment pressure (approx. 5 seconds), the measurement results are available on the data lines as well as on the serial interface for data transfer to the excel protocol (see Chapter 6.2, page 47).

The measurement data for  $SO_2$  and % volume  $SF_6$  remain stored and displayed until the next measurement is started (by pressing the *Start* button). The vessel pressure measurement always indicates the current pressure at the 973 sample gas input. After completion of the measurement, the gas compartment pressure is displayed as long as the sampling tube is connected to the gas compartment.

After connection of the sampling tube to the next gas compartment, the next measurement can be started by tapping the *Start* button.

**7.** After completion of the measurements, disconnect the  $SF_6$  coupling from the gas compartment and close it with the yellow screw cover. Then disconnect the quick coupling from the 973 and cover the gas inlet as well as the coupling of the tube with the blue caps. The last measured  $SF_6$  remains in the sampling tube. A correctly closed sampling tube is protected from dust and ambient air. If the measurement was stopped with a normal pump back sequence, 100 kPa abs. pressure (~0 kPa gauge) will remain in the internal storage cylinder. In this configuration, the analyzer can also be transported.

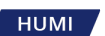

## 5.7 Measuring Range Limitations

The lower measuring limits of the 973 are approximately 40 ppm<sub>v</sub> (depending on pressure) for humidity and 80% for volume SF<sub>6</sub>. If the measured value for humidity or % volume SF<sub>6</sub> is below this measuring limit, the analyzer indicates these conditions as follows:

If the measured value of humidity is below the measuring limit of the 973, the display shows the symbol < ("smaller than") followed by the lower limit humidity value indicated in °C frost point and  $ppm_v$ . This indicates that the actual measured humidity value is below the displayed value, and below the measuring limit of the instrument.

| <-51                                    | Frost Point<br>°C at atm. P |  |
|-----------------------------------------|-----------------------------|--|
| <34.5                                   | Humidity<br>ppmv            |  |
| 100                                     | Volume SF6<br>%             |  |
| 750.5                                   | Vessel Pressure<br>kPa abs. |  |
| Start X SO2<br>✓ Humidity<br>✓ %Vol SF6 | Pump Internal<br>Cylinder   |  |

*Fig. 31: Range limitation for humidity and frost point* 

If the measured value of % volume  $SF_6$  is below the measuring limit of the 973, the display shows <80.

This indicates that the actual % volume  $SF_6$  value is below the measuring limit of the instrument. If the instrument indicates a reading of >100 for % Volume  $SF_6$ , service or calibration may be needed. Please contact the manufacturer or your local supplier for further information.

| -35.6                                  | Frost Point<br>°C at atm. P |  |
|----------------------------------------|-----------------------------|--|
| 207.6                                  | Humidity<br>ppmv            |  |
| <80                                    | Volume SF6<br>%             |  |
| 750.5                                  | Vessel Pressure<br>kPa abs. |  |
| Start X SO2<br>V Humidity<br>V Vol SF6 | Pump Internal<br>Cylinder   |  |

Fig. 32: Range limitation for SF<sub>6</sub>

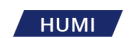

### 5.8 Alarm Messages and Abortion of Measurement

If the gas compartment pressure is too low, or if the  $SF_6$  coupling is not correctly connected to the gas compartment, underpressure will build up in the sampling tube. In this case the measurement stops automatically. The 973 displays that the pressure is too low.

Make sure the sample line is correctly connected on both sides and the minimal gas pressure of at least 120 kPa abs is available.

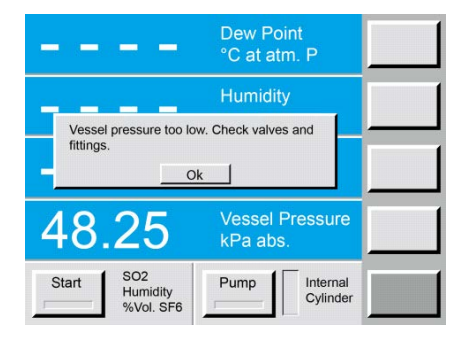

Fig. 33: Alarm message for low pressure

If the gas compartment pressure is too high to allow the pump back, the 973 turns the pump off automatically and indicates that the compartment pressure is too high. The maximum pump back pressure is 900 kPa abs.

Connect the 973 to a gas compartment or an  $SF_6$  reclaimer with a lower pressure to pump back the stored  $SF_6$ .

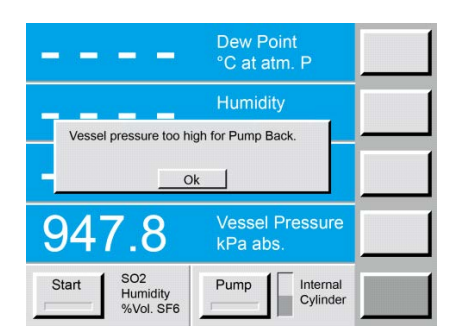

Fig. 34: Alarm message for high pressure

If the measurement is aborted due to low or high pressure conditions, the 973 will heat up the mirror, restore the measuring head pressure to 100 kPa abs (approximately atmospheric pressure), and stop. Pump back of the stored gas into the internal cylinder can be started by pressing the *Pump* key.

The measurement can be aborted manually by pressing the *Start* key again. The Pump back can be stopped manually by pressing the *Pump* button.

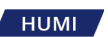

## 5.9 Measurement of Air or Nitrogen (N<sub>2</sub>)

The 973 is equipped with a measuring mode for air or nitrogen. The measured air/nitrogen is not stored in the internal cylinder and will be pumped to the ambient air through a small vent inside the analyzer.

- 1. Activate the Air/N<sub>2</sub> measurement mode in the *Measuring Options* Menu by selecting *Humidity Measurement* and *Air/N2 Mode*.
- 2. Tap the *Ok* key. In this measuring mode, only the humidity measurement is performed, without storing the gas in the internal cylinder.

| Measurement Control Setup   |           |  |  |  |
|-----------------------------|-----------|--|--|--|
| Description:                |           |  |  |  |
| SO2 Measurement             |           |  |  |  |
| Humidity Measuremer         | nt        |  |  |  |
| %Vol SF6 Measureme          | ent       |  |  |  |
| Pump Back After Measurement |           |  |  |  |
| Air/N2 Mode (recovery       | y bypass) |  |  |  |
|                             |           |  |  |  |
| Ok Cancel                   |           |  |  |  |
|                             |           |  |  |  |

*Fig. 35: Select measurement mode* 

**3.** Press *Start*. During measurement, the analyzer pumps gas through the gas connection port, to the measuring head and through a vent to the ambient air.

|                              | Dew Point<br>°C at atm. P   |  |
|------------------------------|-----------------------------|--|
|                              | Humidity<br>ppmv            |  |
|                              | Volume SF6<br>%             |  |
| 750.5                        | Vessel Pressure<br>kPa abs. |  |
| SO2<br>Humidity<br>:%Vol SF6 | Pump Internal<br>Cylinder   |  |

Fig. 36: Start measurement

4. Once the humidity value is stable, the analyzer beeps and displays the measured value.

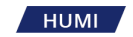

## 5.10 Additional Settings

### 5.10.1 Language Selection

Available languages are:

- English
- German
- French
- Spanish
- Italian

Set a language:

- 1. Tap the lower right menu key to go to the Other Settings menu.
- 2. Tap the *Language* key until your preferred language is displayed.
- 3. Clear the settings menu by pressing the *Enter* key.

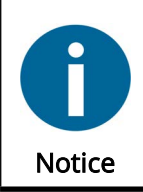

The selected language remains displayed as long as the analyzer is in operation. After restart, the display language is set back to the standard configuration. If you wish to save your chosen language in the power-up default of the analyzer, see Chapter 5.10.6, page 44.

### 5.10.2 Parameter Selection

Select which parameter should be displayed in each data line:

- 1. Tap the lower right menu key to go to the *Parameter* menu.
- **2.** Press the arrow key corresponding to the data line you wish to change. With each new tap the parameter of the data line changes.
- 3. Clear the settings menu by pressing the *Enter* key.

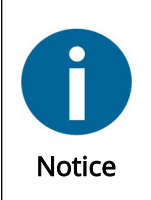

The parameters remains displayed as long as the analyzer is in operation. After restart, the display language is set back to the standard configuration. Both the parameters of the instrument and those of the Excel Protocol are independent of each other and must be separately selected.

### 5.10.3 Unit Selection

Change the units of the displayed values:

- 1. Tap the lower right menu key to select the *Units* menu. *Units* appears on the key and the keys show the various units. Note that each of the keys shows different types of units. Unlike the *Parameter* menu, the keys do not correspond to the data lines, but rather to different unit types.
- 2. To change temperature units, press the key labeled *Temp*. Note that the corresponding unit changes each time the key is pressed. Also note that any data line that is currently indicating

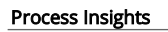

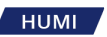

temperature data also changes to the new unit.

**3.** Change other units such as *Pressure*, *Flow Rate*, etc. with the same method. In addition to setting the *Pressure* units, the mode may be set to either absolute or relative mode. Relative mode is often referred to as 'gauge mode' or 'over-pressure'.

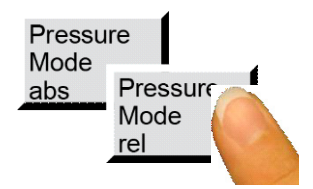

*Fig. 37: Selection of relative or absolute pressure mode* 

4. Clear the settings menu by pressing the *Enter* key.

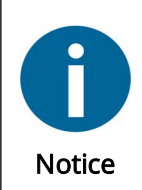

The changed units remain displayed as long as the instru- ment is in operation. After restart of the instrument, the display is set back to the standard configuration. Both the units of the instrument and those of the Excel Protocol are independent of each other and must separately be selected.

### 5.10.4 Fore Color Changing

Fore color affects the color of the numbers and letters. To change a data line's fore color:

- 1. Tap the lower right menu key to select the *Fore Color* menu. *Fore Color* is displayed on the key.
- 2. Press the arrow key corresponding to the data line you wish to change. Note that the fore color of the data line changes with each press of the key.
- 3. Change the fore color on any of the other data lines in the same way.
- 4. Clear the settings menu by pressing the *Enter* key.

| -35.6                             | Frost Point<br>°C at atm. P | •          |
|-----------------------------------|-----------------------------|------------|
| 207.6                             | Humidity<br>ppmv            | 1          |
| 99.8                              | Volume SF6<br>%             | 1          |
| 650.5                             | Vessel Pressure<br>kPa abs. | •          |
| Start SO2<br>Humidity<br>%Vol SF6 | Pump Internal<br>Cylinder   | Fore Color |

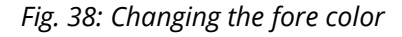

### 5.10.5 Back Color Changing

Back color affects the color of the data lines. To change a data line's back color:

1. Tap the lower right menu key to select the *Back Color* menu. *Back Color* is displayed on the key.

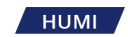

- **2.** Press the arrow key corresponding to the data line you wish to change. Note that the back color of the data line changes with each press of the key.
- **3.** Change the fore color on any of the other data lines in the same way.
- 4. Clear the settings menu by pressing the *Enter* key.

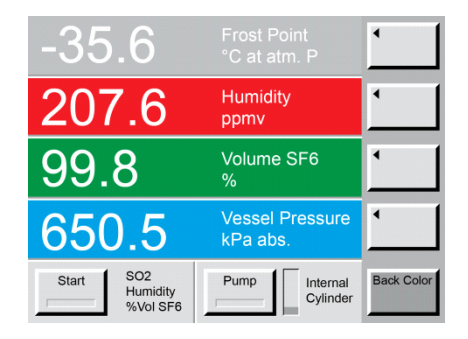

*Fig. 39: Changing the back color* 

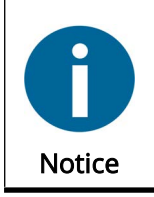

The changed selections of the *Fore Color* and *Back Color* menus remain displayed as long as the analyzer is in operation. After restart of the analyzer the display is set back to the standard configuration.

### 5.10.6 Saving the Default Configuration

The analyzer is delivered with a standard configuration. Options that are changed during normal use are not saved. The instrument reverts to its default settings after powering up.

Save your preferred configuration as default:

- 1. Press and hold the key 1 of the keypad for about 5 seconds.
- **2.** You will hear a beep and a window prompts for confirmation to store the current configuration as new default.
- 3. Press OK to confirm the new default, or Cancel to abort.

### 5.10.7 Other Default Settings

#### Measurement Options

| Measurement Control        | Setup                                    |
|----------------------------|------------------------------------------|
| escription:                |                                          |
| SO2 Measurement            |                                          |
| Humidity Measurement       |                                          |
| %Vol SF6 Measurement       |                                          |
| Pump Back After Measurem   | nent                                     |
| Air/N2 Mode (recovery bypa | ass)                                     |
|                            |                                          |
| OK C                       | 10 10 10 10 10 10 10 10 10 10 10 10 10 1 |

*Fig.* 40: *Default settings for analyzer without* SO<sub>2</sub> *option.* 

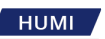

| Measuremen                  | t Control Setup |  |
|-----------------------------|-----------------|--|
| Description:                |                 |  |
| SO2 Measuremen              | t               |  |
| Humidity Measure            | ment            |  |
| %Vol SF6 Measure            | ement           |  |
| Pump Back After Measurement |                 |  |
| Air/N2 Mode (reco           | very bypass)    |  |
| 1                           |                 |  |
| Ok                          | Cancel          |  |

*Fig.* 41: *Default settings for analyzer with* SO<sub>2</sub> *option.* 

#### Units

Absolute or Relative Pressure Mode

The default configuration includes the units for all parameters as well as the absolute or relative pressure mode.

| -35.6                             | Frost Point<br>°C at atm. P | Temp °C                      |
|-----------------------------------|-----------------------------|------------------------------|
| 207.6                             | Humidity<br>ppmv            | Pressure<br>kPa              |
| 99.8                              | Volume SF6<br>%             | Flow Rate<br>I/min           |
| 650.5                             | Vessel Pressure<br>kPa abs. | Pressure<br>Mode<br>Absolute |
| Start<br>✓ Humidity<br>✓ %Vol SF6 | Pump Internal<br>Cylinder   | Units                        |

#### Fig. 42: Default Units

#### Parameters

The default configuration includes the parameter selection of the data lines.

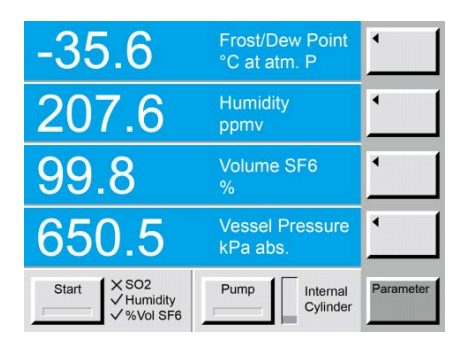

Fig. 43: Default parameters

#### Colors

The default configuration includes the fore and back color selection.

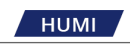

| -35.6                                   | Frost Point<br>°C at atm. P | •          |
|-----------------------------------------|-----------------------------|------------|
| 207.6                                   | Humidity<br>ppmv            | •          |
| 99.8                                    | Volume SF6<br>%             | •          |
| 650.5                                   | Vessel Pressure<br>kPa abs. | •          |
| Start X SO2<br>✓ Humidity<br>✓ %Vol SF6 | Pump Internal Cylinder      | Fore Color |

Fig. 44: Default color settings

### 5.10.8 Restore Color Settings and Baud Rate

- 1. Press and hold the key 9 of the keypad for about 5 seconds.
- 2. You will hear a beep and a window prompts for confirmation to restore the standard color and Baud Rate (standard = 9600) configuration.
- **3.** Press *OK* to restore, or *Cancel* to abort.

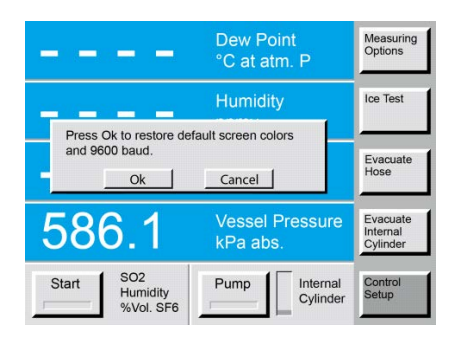

Fig. 45: Restore color and baud rate settings

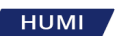

# 6 Data Collection

## 6.1 RS-232 to USB Adapter Installation

The ES-U-1001-R10 RS-232 / USB adapter is a standard accessory that is supplied with the analyzer.

This product is supported on multiple Operating Systems; Windows, MAC-OS, Linux, Android and WinCE 4.2 onwards.

In Windows 7, 8 and 10 this adapter works without any driver installation (Plug and Play). In other cases: <u>http://www.ftdichip.com/Drivers/VCP.htm</u>

Installation instructions may be downloaded from: http://www.ftdichip.com/US232R

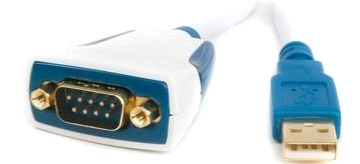

*Fig. 46: RS-232 to USB adapter* 

## 6.2 Data Collection over RS-232 with the Excel Protocol

- 1. Locate the  $973-SF_6$  protocol on the provided USB flash drive.
- 2. Double click on: 973-SF6 Protocol VXX (XX = equals version no. supplied on CD).
- **3.** After opening the 973-SF<sub>6</sub> protocol a macro safety warning may appear. If so, select *Enable Macros.*
- **4.** The protocol initially has only one worksheet named 'Feeder 1'. You may add additional sheets as required using the *New Worksheet* function in Excel. Additional worksheets will be added with names such as 'Feeder 2', 'Feeder 3',...
- 5. Click on the cell below the field **Read Data from COM**. An arrow appears on the right side. By clicking on the arrow the window for the input selections of the COM Port Number opens.

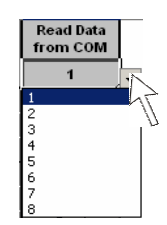

Fig. 47: Input field for COM port number

- **6.** After input of the COM Port Number the window Parameter Selection opens, with which you can confirm whether your selection should apply to only this worksheet, or to all worksheets (Feeder 1...n) of the file. Although not required, it is generally preferable to copy the parameter changes to all sheets.
- **7.** In order to change the different units, click on the correspondent unit field. An arrow field is shown on the right side. By clicking on this arrow a selection window with available units opens. The selection of units of the Excel Protocol is independent of the display of the analyzer.

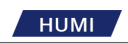

| Humidity<br>Content |   |
|---------------------|---|
| [ppmv]              | - |
| [ppmv]              |   |
| [ppmw]              |   |
|                     |   |
|                     |   |

Fig. 48: Select an available unit

8. Enter the gas compartment identification in the appropriate fields (the three leftmost columns).

| Feeder<br>Bay | Gas<br>Comp. | Phase |
|---------------|--------------|-------|
| 1             | B0           | R     |
| 1             | BO           | S     |
| 1             | BO           | Т     |

Fig. 49: Gas compartment identification

- **9.** Use the *Start* button to initiate a measurement. After completion of a measurement, the measuring results for humidity and % SF<sub>6</sub> (and SO<sub>2</sub> if your instrument is equipped with the SO<sub>2</sub> option) are available on the display and on the serial port. The pres sure value on the display indicates the current gas compartment pressure as long as the sampling tube is connected to the corresponding gas compartment. Data is now ready for transfer.
- **10.** The measurement is complete if all selected modes are confirmed with a check mark and the red light of the start button is off after the end of the mirror heating phase. If your instrument is not equipped with an  $SO_2$  module then an X will remain next to  $SO_2$  indicating that no  $SO_2$  measurement has taken place. If your instrument is equipped with the  $SO_2$  option, and that measurement mode was selected, a check mark will appear next of *SO*2.

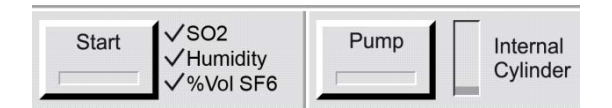

Fig. 50: Measurement completed

- **11.** By clicking the *Read* button the measured values for **Dew/Frost Point**, **Humidity Content**, **SF6 Vol** and **Pressure** are transferred into the corresponding cells of the Excel sheet. If your instrument is not equipped with an SO<sub>2</sub> module, the **SO2** line will simply remain empty. If your analyzer is equipped with the SO<sub>2</sub> option, the SO<sub>2</sub> reading will be deisplayed in its column.
- 12. Additionally the Date is recorded. The value for the pressure measurement corresponds with the measured value at the moment when the Read button is pressed. The stored data for Dew/Frost Point, Humidity Content and SF6 Vol remain stored in the 973 until the next measurement is started.
- **13.** The instrument type and serial number are automatically stored in the last line at the bottom of the page.
- **14.** Note that data communication can be accomplished after completion of the measuring cycle. If the **Read** button is pressed during the measurement, a message appears which requests you to wait for completion of the measurement. If this message is displayed, just click **Ok** and wait for the measurement to complete, then press the corresponding **Read**

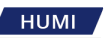

button again.

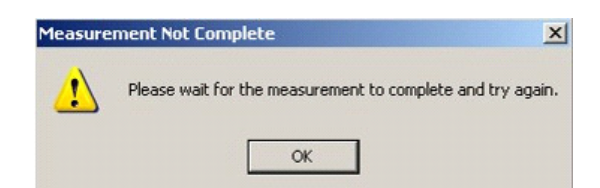

Fig. 51: Incomplete measurement warning

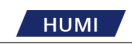

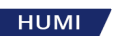

## 7 Care and Maintenance

## 7.1 Calibration of the Touchscreen

#### Interval:

• If necessary

If necessary, calibrate the touchscreen to your preferred point of contact. Left-handed and righthanded persons may have different pressure points when operating the touchscreen.

Proceed as follows:

1. Press *Enter* on the numeric keypad for 3 to 4 seconds. Two tones indicate that the command has been accepted.

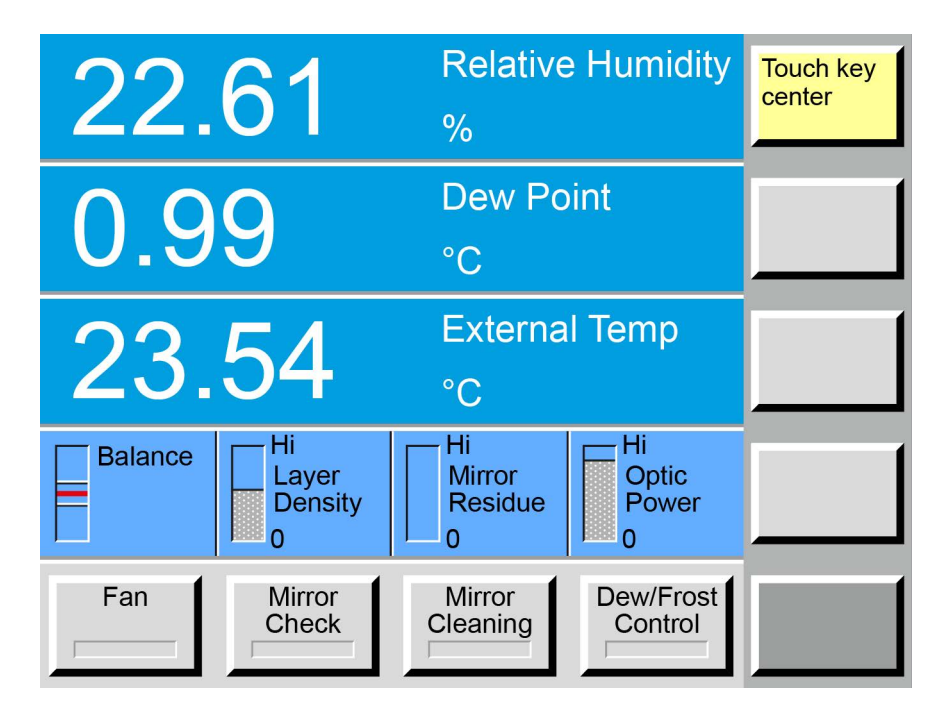

Fig. 52: Calibrate the touchscreen (the display on your analyser may look different)

- 2. Tap the center of the yellow button in the top-right corner. This button says *Touch Key Center*.
- **3.** After tapping this button, it changes color and another button turns yellow.

HUMI

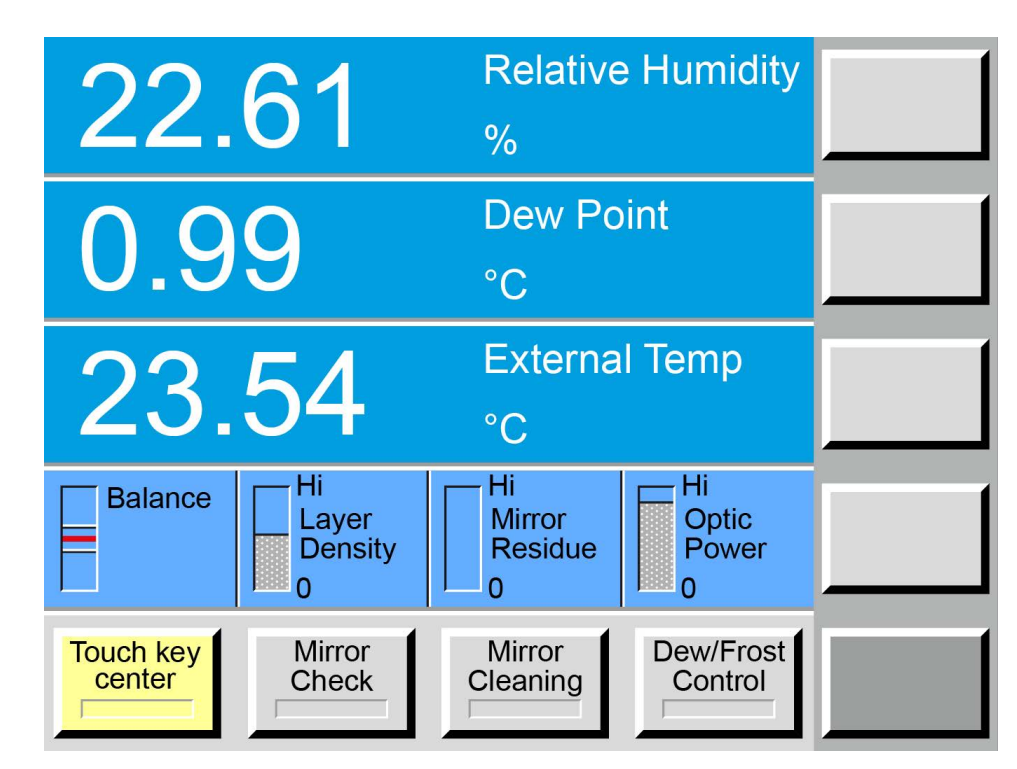

Fig. 53: Calibration (the display on your analyser may look different)

- **4.** Tap the button, now highlighted in yellow, in the bottom left corner of the touch screen. As soon as you press this button, it changes its color.
- 5. Repeat step 4 until the touch screen calibration is complete.
- 6. Now test the touchscreen calibration by repeatedly touching each of the six empty menu buttons on the right. If they do not respond correctly to tapping, repeat the calibration.

## 7.2 Check and Clean Mirror

<u>Interval:</u>

- Before each measurement
- If necessary

In order to obtain a high accuracy of the measurements, the mirror must be free from contamination. The flush-mounted mirror is accessible after removing the cover and the optical unit.

### 7.2.1 Preliminary Tasks

The measuring head is located on the right side of the front panel. In order to reach the mirror or the other optical components, the head cover (1) and the optical unit (2) must first be removed.

Proceed as follows:

**1.** Turn the head cover (1) counterclockwise (after about three turns the head cover can be removed).

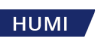

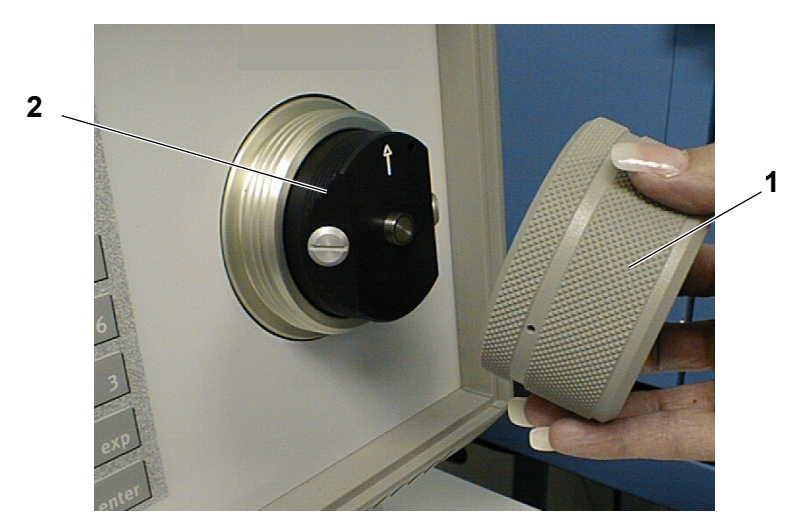

Fig. 54: Head cover and optical unit

2. Remove the optical unit (2) by pulling it out. The oval O-ring seals the measuring head.

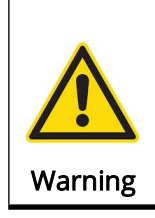

#### Warning of Impurities

Avoid touching the surface of the optical unit with your fingers to prevent contamination of the contacts, the O-ring, the optical area and the gas duct.

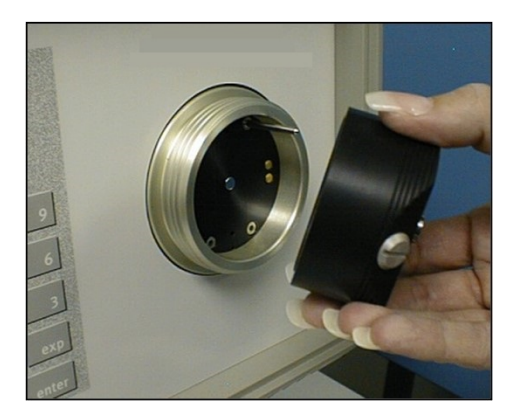

Fig. 55: Remove optical unit

### 7.2.2 Task

Proceed as follows:

- 1. Check the mirror for contamination. Use a magnifying glass if necessary. If there is evidence of contamination, or if you suspect contamination is present, use the following procedure to clean the mirror.
- 2. Clean the mirror with a cotton swab or a lint-free paper towel moistened with distilled water.
- **3.** Dry the mirror with a dry cotton swab or a lint-free cloth.

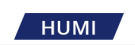

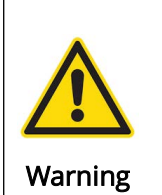

### Improper cleaning

Never try to polish the mirror. The surface of the mirror is slightly roughened in order to achieve better dew formation.

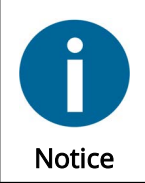

If necessary, the mirror can be cleaned with methanol or alcohol. After using "chemical agents", the mirror must always be cleaned with water. This will remove any chemical residues.

### 7.2.3 Final Tasks

- 1. Install the optical unit. Note the position of the guide pin.
- 2. Put on the cover cap or the button-clamp assembly and tighten it by hand but not too tight.

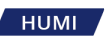

## 7.3 Exterior Cleaning

<u>Interval:</u>

• If necessary

Proceed as follows:

- 1. The front panel, including the touch screen and the numeric keyboard, is self-contained; clean with a liquid glass cleaner or a mild glass cleaner with a lint-free cloth.
- **2.** The rear fan covers require periodic cleaning. Use oil-free compressed air to remove dust and debris.

## 7.4 System Information

Here you can get information about the model, the software version or the serial number:

- 1. Tap the menu selection button in the lower right corner.
- 2. Tap the *System Info* button.
- **3.** Exit the display with OK.

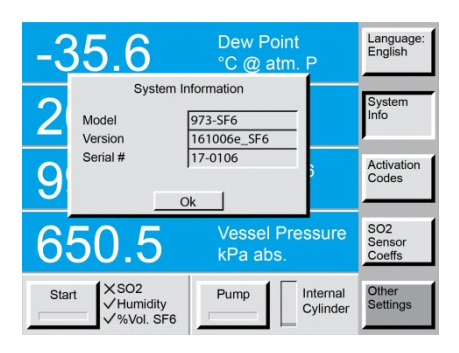

Fig. 56: System Information

## 7.5 Ice Test

Interval:

• If necessary

The test can be performed at any time. Process Insights GmbH recommends an ice test if the results of the measurements do not meet your expectations or the analyzer is assumed to be faulty.

Proceed as follows:

1. Press the lower right menu key and select the *Control Setup* menu. *Control Setup* appears on the key while the keys above change to the available menu options.

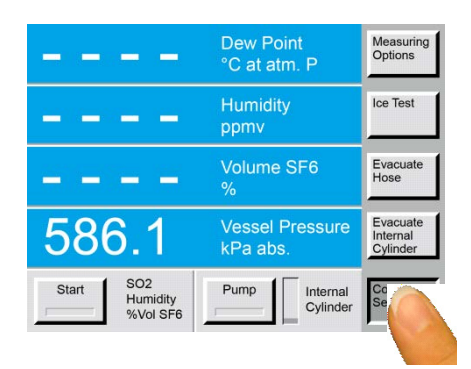

Fig. 57: Select control setup menu

2. Press the *Ice Test* menu key. A window requests you open the measuring head.

|                                       | Dew Point<br>°C at atm. P   | Measuring<br>Options             |
|---------------------------------------|-----------------------------|----------------------------------|
|                                       | Humidity                    | Ice                              |
| Please open the measur                | ring head.                  |                                  |
| <u>Ok</u>                             |                             | Ev.<br>Hose                      |
| 586.1                                 | Vessel Pressure<br>kPa abs. | Evacuate<br>Internal<br>Cylinder |
| Start X SO2<br>Humidity<br>X %Vol SF6 | Pump Internal<br>Cylinder   | Control<br>Setup                 |

Fig. 58: Ice test

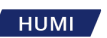

**3.** Twist-open the screw cover counter- clockwise.

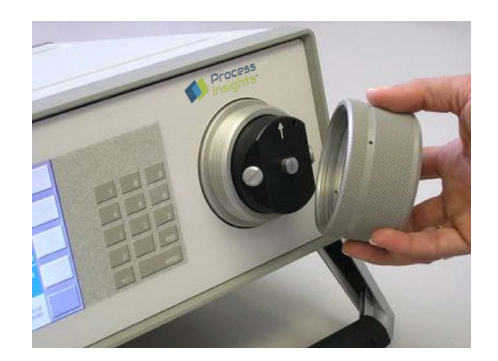

#### Fig. 59: Remove lid

**4.** Once the screw cover has been removed, the black optical module can be removed by pulling it straight toward you. The mirror is now visible and you are ready to perform the lce Test.

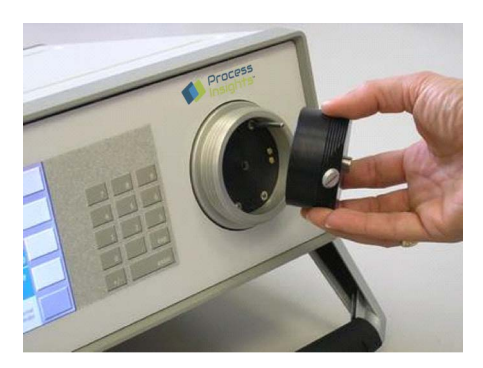

Fig. 60: Remove optical module

5. Confirm that you opened the measuring head and are ready for the Ice Test by pressing the *Ok* button. The test starts immediately after pressing the *Ok* button.

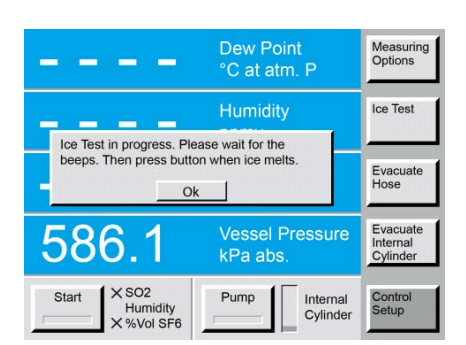

#### Fig. 61: Initiate ice test

**6.** Visually observe the mirror. As soon as the mirror tempera- ture crosses 0 °C, the ice will melt into liquid water drops (phase transition).

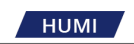

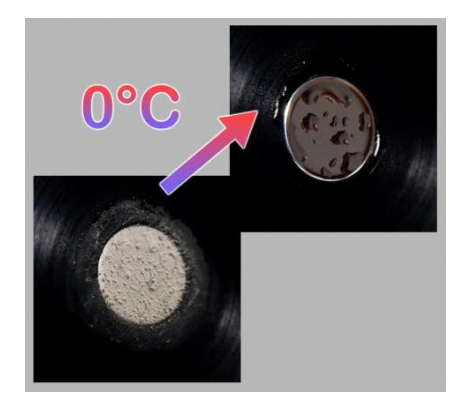

### Fig. 62: Phase transition

7. When you observe the phase transition on the mirror, press the *Ok* button. The mirror temperature is measured at that moment and a dialog box appears with the test results.

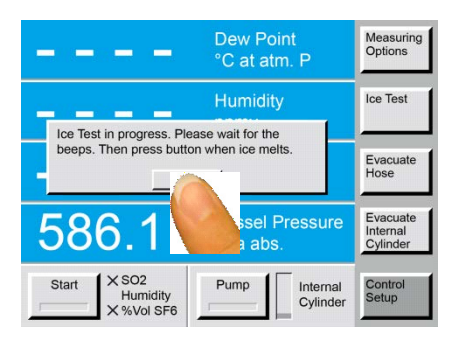

#### Fig. 63: Confirm transition phase

**8.** If the measured ice-melt temperature was in the range of  $\pm$  0.2 °C, the check is successful and will be indicated with the calibration status *PASS*.

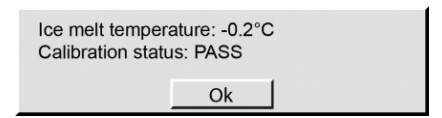

#### Fig. 64: Ice test passed

**9.** If the measured ice-melt temperature was outside the range of  $\pm$  0.2 °C, the check was not successful and will be indicat- ed with the calibration status *FAIL*. In this case the ice test should be repeated. If it continues to fail, the instrument should be sent to the manufacturer or an authorized agent for evaluation and/or repair.

| ce melt tempe  | rature: 6.4°C      |           |
|----------------|--------------------|-----------|
| alibration sta | tus: FAIL - Out of | tolerance |
|                |                    |           |
|                | OK                 |           |

#### Fig. 65: Ice test failed

**10.** Press the *Ok* button on the *PASS/FAIL* status window.

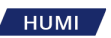

**11.** The next window requests you to clean the mirror.

| Please clean t | he mirror. |  |
|----------------|------------|--|
|                | or 1       |  |
|                | OK         |  |

Fig. 66: Clean mirror

**12.** Click OK and proceed as described in Chapter 7.2.2 and Chapter 7.2.3, page 54.

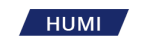

## 7.6 SF<sub>6</sub> Condensation Test

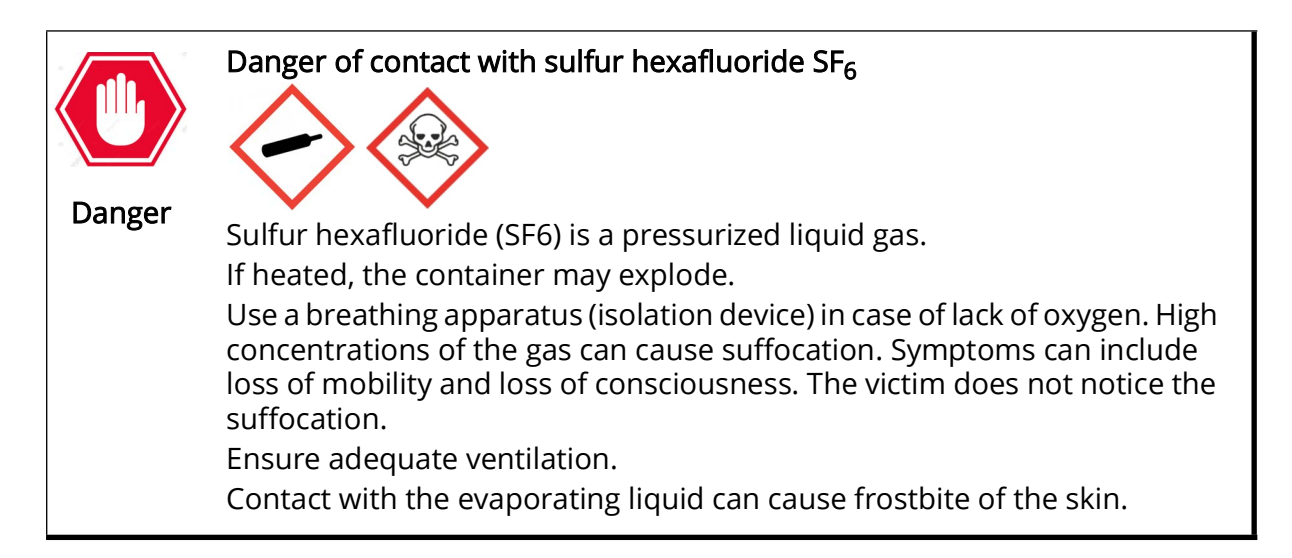

#### Interval:

• If necessary

The analyzer measures the condensation temperature of  $SF_6$  to determine its purity. By measuring  $SF_6$  gas with at least 99.9% purity, you can evaluate the performance of the instrument and whether recalibration is necessary.

Proceed as follows:

- **1.** Connect the sample hose to the analyzer and run the *Evacuate Hose* procedure (see Chapter 4.6.1, page 26).
- **2.** Connect the sample tube to a certified pure  $SF_6$  cylinder with the regulator.
- **3.** Set the regulator to a value lower than 10bar (1000kPa). SF<sub>6</sub> quality of 3.0 (>99.9%) is sufficient. The condensation temperature of pure SF<sub>6</sub> is -47.75 °C at 250kPa (2.5bar).

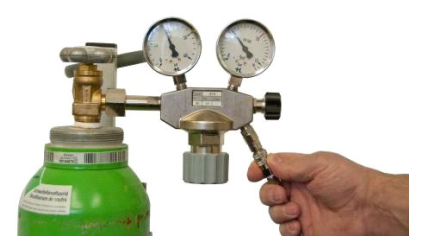

Fig. 67: Gas cylinder with regulator

4. In the Measurement Control Setup, activate the %Vol SF<sub>6</sub> Measurement

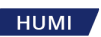

| Measurement Control Setup<br>Description: |  |  |
|-------------------------------------------|--|--|
| SO2 Measurement                           |  |  |
| Humidity Measurement                      |  |  |
| %Vol SF6 Measurement                      |  |  |
| Pump Back After Measurement               |  |  |
| Air/N2 Mode (recovery bypass)             |  |  |
| Ok Cancel                                 |  |  |

- Fig. 68: Measurement control setup
- 5. Make sure that *Pump Back After Measurement* is deactivated; pump back through a cylinder regulator is not possible.
- 6. The result of the  $SF_6$  condensation test must be within ± 0.5% for the instrument to be within specification. If the result is out of range after 3 tests, contact Process Insights GmbH or your local supplier for service support.

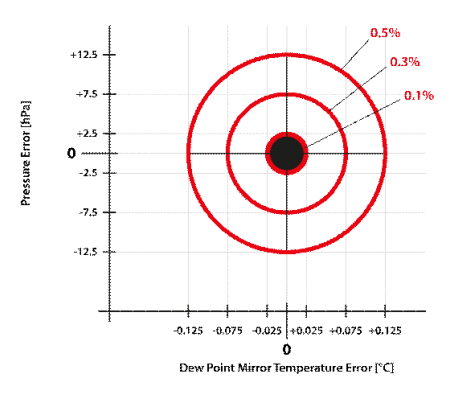

Fig. 69: Test results

- **7.** By completing both *Ice Test* and  $SF_6$  *Condensation Test* you have evaluated the Dew Point Mirror temperature measurement at 0 °C and -47.75 °C. Having two calibration points allows you to assume a linear Dew Point Mirror temperature error between those two points.
- **8.** These On-Site Calibration Checks only work with Chilled Mirror Instruments using the condensation technique for SF<sub>6</sub> purity measurement.

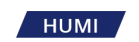

## 7.7 Replacing the SO2 Measurement Cell (Optional)

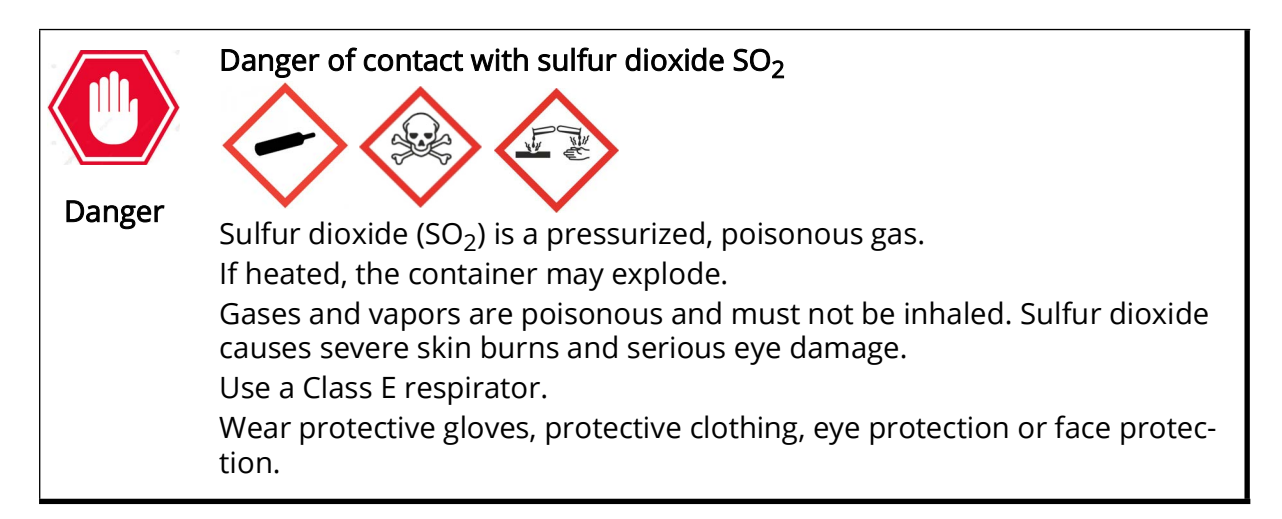

Interval:

• If necessary

Replacement cell assemblies are readily available and are supplied pre-adjusted for direct in- stallation into the 973.

Proceed as follows:

**1.** Disconnect the analyzer from gas and electrical connections and remove the four module screws.

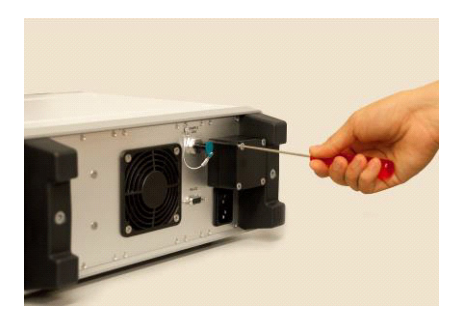

Fig. 70: Remove module screws

2. Pull straight back to remove the existing SO<sub>2</sub> measurement cell assembly.

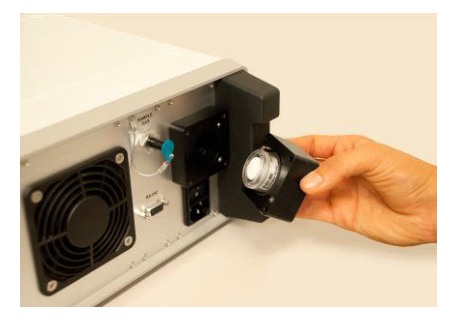

*Fig. 71: Remove cell assembly* 

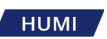

- **3.** Install the replacement assembly making sure the sealing O-ring remains correctly in place and the pins are correctly lined-up.
- **4.** Replace the cover and screws.
- **5.** Reconnect power and sample gas lines.

## 7.8 Analyzer Calibration

One of the most important attributes of the 973-SF<sub>6</sub> is its precision and long-term stability thanks to the chilled mirror technology used in the measurement of dew/frost point and SF<sub>6</sub> purity.

Calibration checks can be performed by the user, but when measurement errors are identified, or to meet the requirements of a Quality Systems, re-calibration can be performed by Process Insights GmbH or an approved service center.

Calibration frequency is the responsibility of the user to define based on usage, user calibration check results or the user's quality procedures. Process Insights GmbH recommends a calibration frequency of 3 years.

### 7.8.1 Recalibration of the 973-SF<sub>6</sub> Analyzer

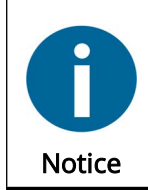

HUMI

Please contact our sales department to order calibration options (Chapter 10.1, page 75).

Process Insights GmbH offers the following calibration options:

#### Complete Standard Calibration 973-SF<sub>6</sub> Analyzer, includes:

- Software update
- Evacuation of the instrument and check of the tubings
- Calibration:
- Pressure sensors P1, P2, P3
- Dew points +1 & -40 °C
- SF<sub>6</sub> purity in %

### Complete Standard Calibration 973-SF<sub>6</sub> Analyzer incl. SO<sub>2</sub>, includes:

- Software update
- Evacuation of the instrument and check of the tubings
- Calibration:
- Pressure sensors P1, P2, P3
- SO<sub>2</sub> module
- Dew points +1 & -40 °C
- SF<sub>6</sub> purity in %

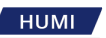

### 7.8.2 Calibration of optional SO<sub>2</sub> Measurement Cell

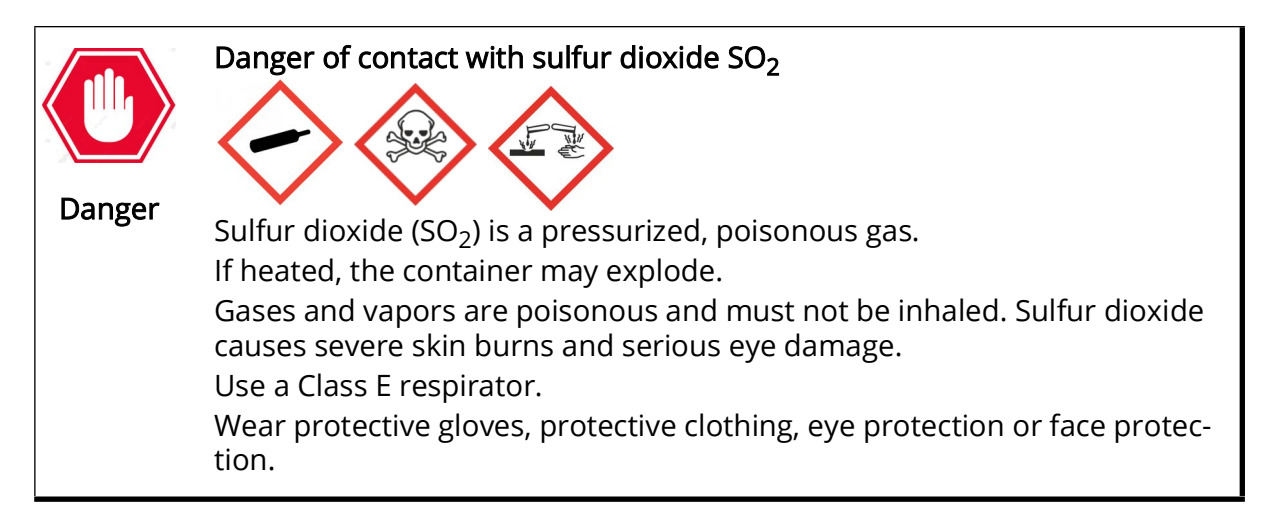

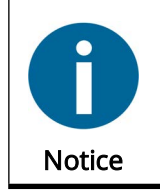

Please contact our sales department for calibration and ordering of  $SO_2$  measuring cells (Chapter 10.1, page 75).

Electrochemical SO<sub>2</sub> measurement cells have a life of 2 years, after which they must be replaced with a new calibrated sensor module. SO<sub>2</sub> calibration can also be performed during factory or service centre calibration. The SO<sub>2</sub> sensor can be supplied with a calibration certificate if required.

For information regarding replacement of the SO<sub>2</sub> sensor module see Chapter 7.7, page 62.

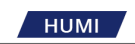

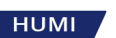

# 8 Technical Information

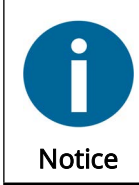

We reserve the right to make any graphic, electronic or mechanical changes that serve technical progress.

## 8.1 Device Specifications

Table 2: Specs

| Specifications                      | 973-SF <sub>6</sub>       |
|-------------------------------------|---------------------------|
| Measuring Range                     |                           |
| Humidity content by volume          | 4020'000 ppm <sub>v</sub> |
| Humidity content by weight          | 52′500 ppm <sub>w</sub>   |
| Volume SF <sub>6</sub>              | 80100%                    |
| Inlet pressure                      | 1201'000 kPa abs.         |
| Accuracy                            |                           |
| Frost/Dew Point                     | ≤ ± 0.5 °C                |
| ppm <sub>v</sub> / ppm <sub>w</sub> | ≤ ± 1 ppm +6% of reading  |
| Volume SF <sub>6</sub>              | $\leq \pm 0.5\%$          |
| Pressure                            | ≤ ± 3 kPa                 |

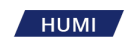

| Standard Features<br>Digital I/O<br>Thermoelectric mirror cooling<br>Mirror temperature sensor<br>Display<br>Internal gas tubes<br>SO <sub>2</sub> preparation<br>Gas connections<br>Couplings | RS-232<br>3-stage<br>RTD (Pt-100)<br>5.7" LCD with touch screen<br>Stainless steel 316L / FEP<br>Mechanically and electrically prepared, measurement cell<br>cover fitted<br>Self-sealing quick connect fitting (Swagelok® QM Series)<br>Self-sealing SF <sub>6</sub> coupling DN8 (VK/F-02/8) and DN20 (VK/F-02/<br>20)<br>Self-sealing 6 m stainless steel armored PTFE tubing |                                                                                 |
|----------------------------------------------------------------------------------------------------|----------------------------------------------------------------------------------------------------|---------------------------------------------------------------------------------|
| ORIS                                                                                                    | Optimum Response Injection System                                                                                                    |                                                                                 |
| Power cable                                                                                                    | 2.5 m                                                                                                    |                                                                                 |
| Operating instructions                                                                                                    | English, German, French or Italian                                                                                                    |                                                                                 |
| Calibration certificate                                                                                                    | Pressure calibration, 2-point dew/frost point, 3-point volume<br>%SF <sub>6</sub>                                                                                                    |                                                                                 |
| Optional                                                                                                    |                                                                                                    |                                                                                 |
| Internal SO <sub>2</sub> -Module                                                                                                    | Measuring range: $0100 \text{ ppm}_v$ Accuracy:< 2% of range                                                                                                    | or 0500 ppm <sub>v</sub><br>< 2% of range<br>≤ 5% / year<br>in normal operation |
| Additional Information                                                                                                    |                                                                                                    |                                                                                 |
| Supply voltage                                                                                                    | 100 - 240 VAC +/- 10%, 50/60 Hz (auto switching)                                                                                                    |                                                                                 |
| Supply voltage fluctuations                                                                                                    | up to ± 10% of nominal voltage / Overvoltage category II<br>Rated pollution degree 2                                                                                                    |                                                                                 |
| Power consumption                                                                                                    | 150 Watt                                                                                                    |                                                                                 |
| Pump back pressure max.                                                                                                    | 900 kPa                                                                                                    |                                                                                 |
| Cooling                                                                                                    | Air                                                                                                    |                                                                                 |
| Operation conditions                                                                                                    | -10 °C+40 °C, 98 %rh, non-condensing,                                                                                                    |                                                                                 |
| Storage conditions                                                                                                    | operating altitude max. 2000 m                                                                                                    |                                                                                 |
| Outdoor use                                                                                                    | Permissible instrument must be protected against exposure                                                                                                    |                                                                                 |
|                                                                                                    | to water                                                                                                    |                                                                                 |
| Weights & Dimensions                                                                                                    | Instrument                                                                                                    | with Transport Case                                                             |
| Width x Height x Depth                                                                                                    | 420 x 155 x 390 mm                                                                                                    | 650 x 370 x 510 mm                                                              |
| Weight                                                                                                    | 16.5 kg                                                                                                    | 32 kg                                                                           |
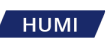

# 8.2 Dimension Drawings

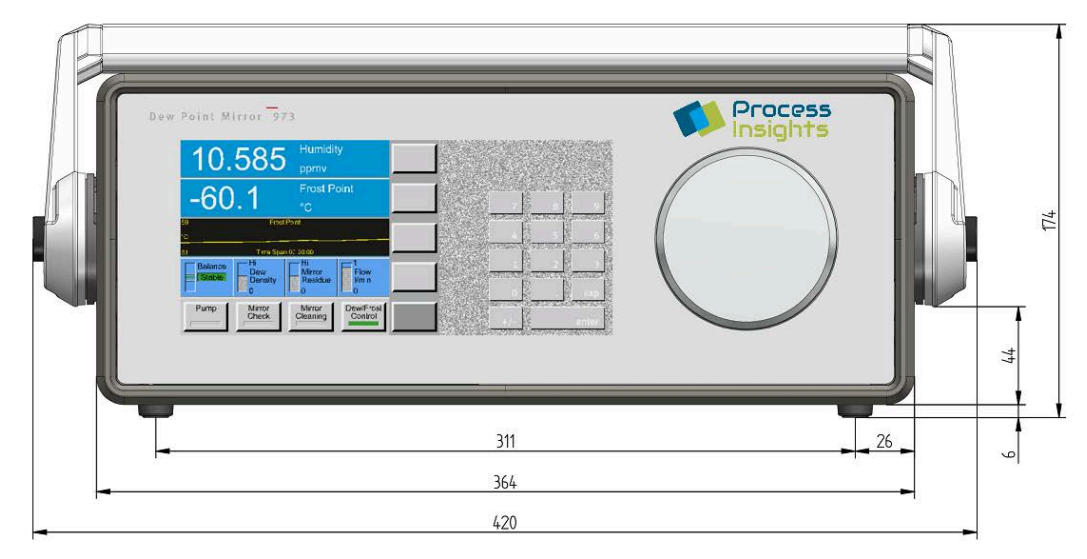

Fig. 72: Front view

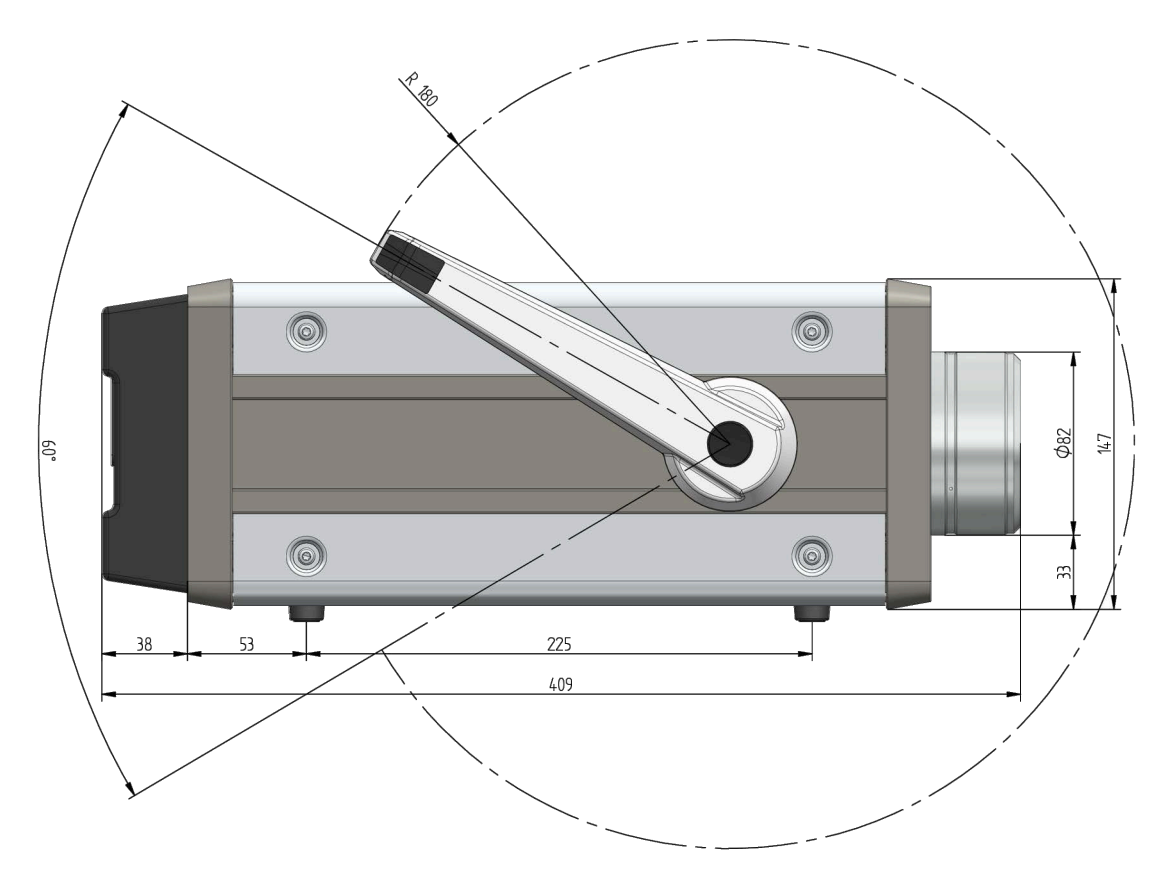

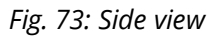

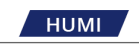

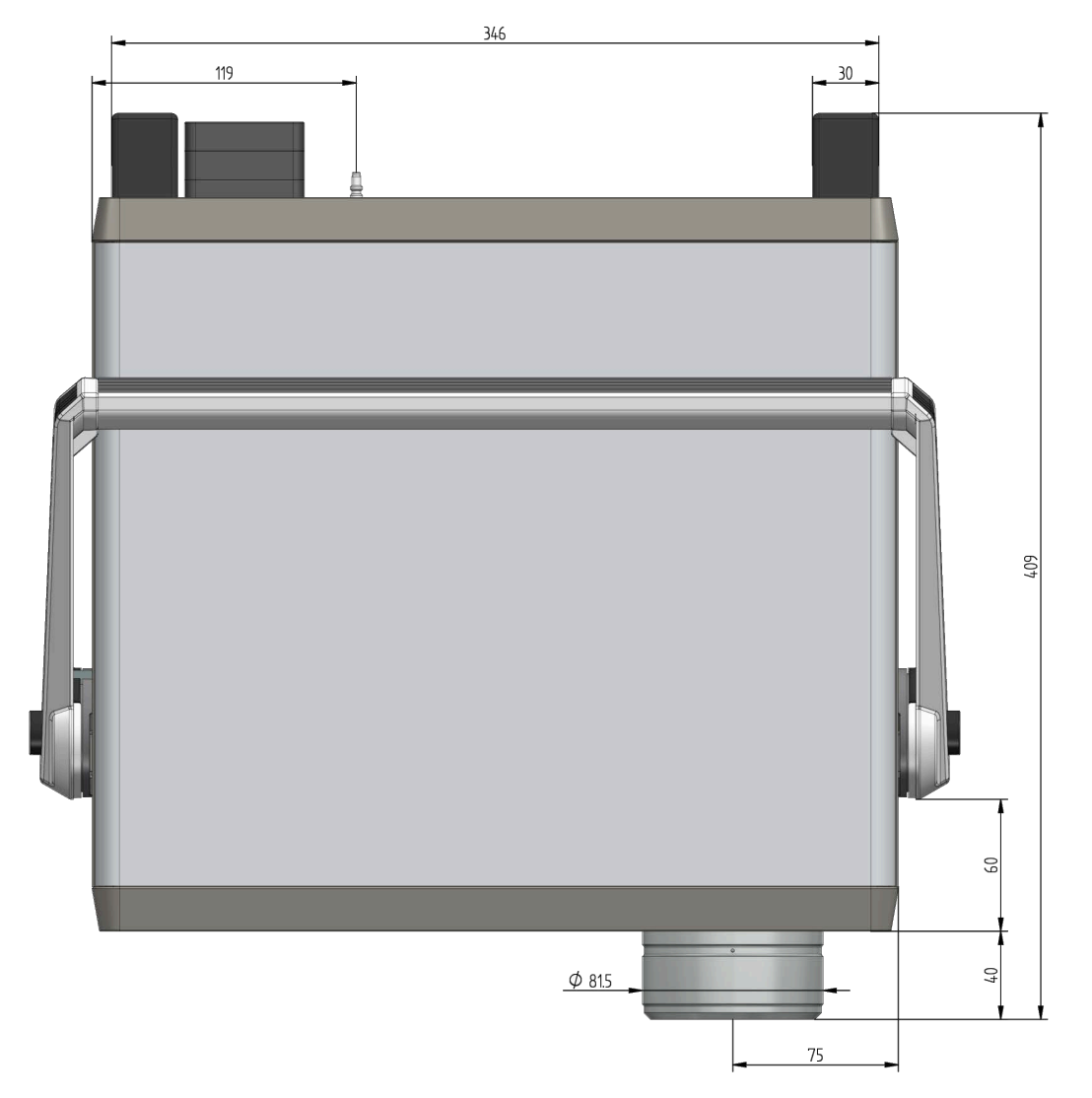

Fig. 74: Top view

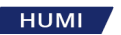

# 9 Dew and Frost Point Measurement

#### 9.1 Measurement of Frost and Dew Points

Since each chilled mirror is best suited for a specific dew point/freezing point temperature range, it is important to have a basic understanding of the value being measured to ensure the correct gauge is being used.

In addition to the choice of measuring device, your success depends on other factors:

- Selection and connection of the lines
- Cooling and heating needs
- Flow rate
- Cleanliness of the mirror
- Dew or frost determination

As soon as the chilled mirror is switched on, the mirror cooling is in standby mode. Temperatures, pressure and flow are measured in standby mode, but no humidity-related data is provided. Upon activation of the dew/freeze control, gas flows over the mirror. From this point on, humidity data (dew point, frost point, % RH, etc.) can be read on the device display.

If the relative humidity (% RH) needs to be measured, an external temperature sensor must also be connected.

#### 9.2 Determination of the Condensate Layer

Due to the phenomenon of supercooled water, water can remain in the liquid phase at temperatures well below 0 °C. The fact that water can condense as either dew or frost at subzero temperatures makes it difficult to determine whether the condensate layer on the mirror is liquid or solid at temperatures below 0 °C, which is crucial for the measurement result.

The ForceFrost<sup>™</sup> feature supercools the mirror to solidify the condensed layer. This eliminates the uncertainty as to whether the dew or frost point is being measured. Rapid cooling of the mirror below -4 °C creates frost and then quickly stabilizes the mirror again at freezing point temperature.

#### 9.3 ORIS System

The ORIS system (Optimal Response Injection System) speeds up the measurement when measuring very low frost points. This is the case, for example, when the gas is drier than a frost point > -60 °C.

ORIS works by precisely injecting a small amount of water vapor into the dry gas stream. This accelerates the build-up of dew on the mirror, which is required for the measurement. The process allows the required dew layer to be built up in minutes, which could otherwise take hours. ORIS is normally used for measurements below -60 °C, but the response temperature can also be set manually.

### 9.4 Limits of the Measurement Range

Each Dew Point Mirror has a specific measuring range. The entire range is

#### -95° C frost point ... +95° C dew point

To achieve this, two or more devices (with an overlap area) must be used. The information in this chapter gives some guidelines for the range of use of your device, even if your device may differ slightly. Use the serial number of your device for the exact determination (see type plate (sticker) on the back of the device or *Chapter 7.4 on page 55*).

#### 9.5 Differentiation between Dew and Frost

For mirror temperatures above 0 °C, water vapor always condenses on the mirror in its liquid phase (dew). A layer of condensation on a mirror above 0 °C is therefore always a dew point.

Although ice always begins to melt at exactly 0 °C, water will not necessarily freeze at 0 °C. Water can stay in the liquid phase at temperatures well below 0 °C. This phenomenon is called "supercooled water".

The fact that water can condense as either dew or frost at subzero temperatures makes it somewhat difficult to determine whether the condensate layer on the mirror is liquid or solid at temperatures below 0 °C. Various factors such as impurities, time, pressure, etc. can cause the condensate layer to remain liquid at surface temperatures of -20 °C and below. Furthermore, it is important to understand that the difference in temperature at which the liquid or solid condensate layer stabilizes is up to 3 °C.

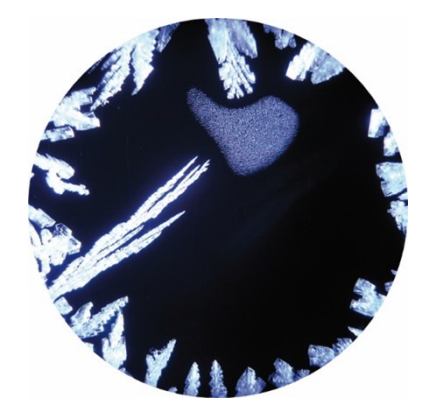

Fig. 75: Dew and frost on a mirror

As can be seen in the figure above, it is also possible for dew and frost to occur simultaneously on the mirror, causing unstable values to be read in the area between the dew and frost points.

Therefore, the phase of the condensate must be known in order to avoid significant errors in correctly calculating all humidity values, including vapor pressure, dew point, % RH, volume ratio, weight ratio, absolute humidity and specific humidity.

It would be desirable for manufacturers and users of moisture measuring devices to use the term frost point for temperatures below zero and dew point for temperatures above 0 °C. While not technically correct, it is common to use dew point for temperatures below 0 °C, although frost point is the correct term. As discussed above, a dew point below 0 °C can exist in the form of supercooled water, but differ in value from the equivalent freezing point temperature. For the same vapor pres-

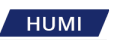

sure, the frost point is approximately 10 % above the reading from the corresponding dew point (at °C). For example, a frost point of -30 °C corresponds to a dew point of -33 °C at a vapor pressure of 38 Pa. From a measurement perspective, it seems obvious that a clear and consistent distinction between dew and frost points is important.

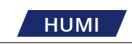

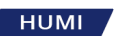

# 10 Contact

## 10.1 Contact to Process Insights GmbH

For questions on your analyser, or for support issues, please go to

https://www.process-insights.com/contact-us/

Contact us by phone, email, or complete the form on the website.

### 10.2 Maintenance Plans and On-Site Support

Process Insights GmbH offers a wide variety of Service Maintenance Agreements. Depending on your needs and the kind of application you use, our service contracts range from annual preventive maintenance to weekly visits.

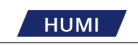

### INDEX

#### Α

| Λ                  |    |
|--------------------|----|
| Abort              |    |
| Air                | 41 |
| Alarm              | 40 |
| Ambient Conditions | 23 |
|                    |    |
| В                  |    |
|                    | 10 |

| Back Color | 43 |
|------------|----|
| Baud Rate  | 46 |
|            |    |

# С

| Calibration  | 64 |
|--------------|----|
| Change Log   | 9  |
| Coefficients | 34 |
| Compartment  | 29 |
| Components   | 15 |
| Contact      | 75 |

### D

| Data Collection       | 47 |
|-----------------------|----|
| Data Line             |    |
| Default Configuration | 44 |
| Default Settings      | 44 |
| Description           |    |
| Device Specifications | 67 |
| Dew Point             | 71 |

#### Ε

| on26                 |
|----------------------|
| otocol               |
| Cleaning55           |
| otocol4<br>Cleaning5 |

### F

| Fan         | 17 |
|-------------|----|
| Fore Color  |    |
| Frost Point |    |
| Fuses       | 24 |
|             |    |

# H Har

| Handle        | 20 |
|---------------|----|
| l<br>Ice Test | 56 |

| ICE TEST     |    |
|--------------|----|
| Intended Use | 9  |
| Introduction | 11 |
|              |    |

### L

| Label              | 13 |
|--------------------|----|
| Language Selection |    |
| LCD                |    |
|                    |    |

#### М

| IVI                 |       |
|---------------------|-------|
| Maintenance Plans   | 75    |
| Measurement3        | 1, 36 |
| Measurement Options | 31    |
| Measuring Head      | 21    |
| Measuring Mode      | 32    |
| Measuring Range     | 39    |
| Menu Button         | 19    |
| Menu Navigation     | 31    |
| Mirror              |       |
| Mirror Cleaning     | 52    |
| N                   |       |
|                     | /1    |
| Nitrogon            | 41    |
| Nitrogen            | 41    |

| On-Site Support                                    | 75                                                                                                    |
|----------------------------------------------------|----------------------------------------------------------------------------------------------------|
| P<br>Parameter Selection                           | 12<br>17<br>13                                                                                                    |
| <b>Q</b><br>Quick Coupler                          | 25                                                                                                    |
| <b>R</b><br>Restore                                | 46<br>47                                                                                                    |
| Safety                                             | .9<br>13<br>22<br>29<br>25<br>20<br>21<br>35<br>25<br>21<br>35<br>25<br>35<br>23<br>23<br>23<br>23<br>23<br>23<br>23<br>23<br>23<br>23<br>23<br>23<br>23 |
| <b>T</b><br>Technical Information6<br>Touchscreen5 | 57<br>51                                                                                                    |
| <b>U</b><br>Unit Selection                         | 42<br>47                                                                                                    |
| <b>W</b><br>Working Principle 1                    | 11                                                                                                    |

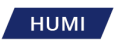